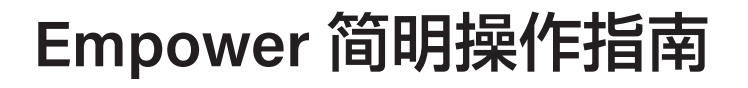

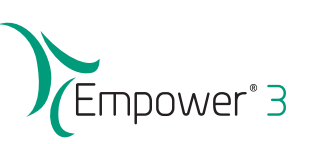

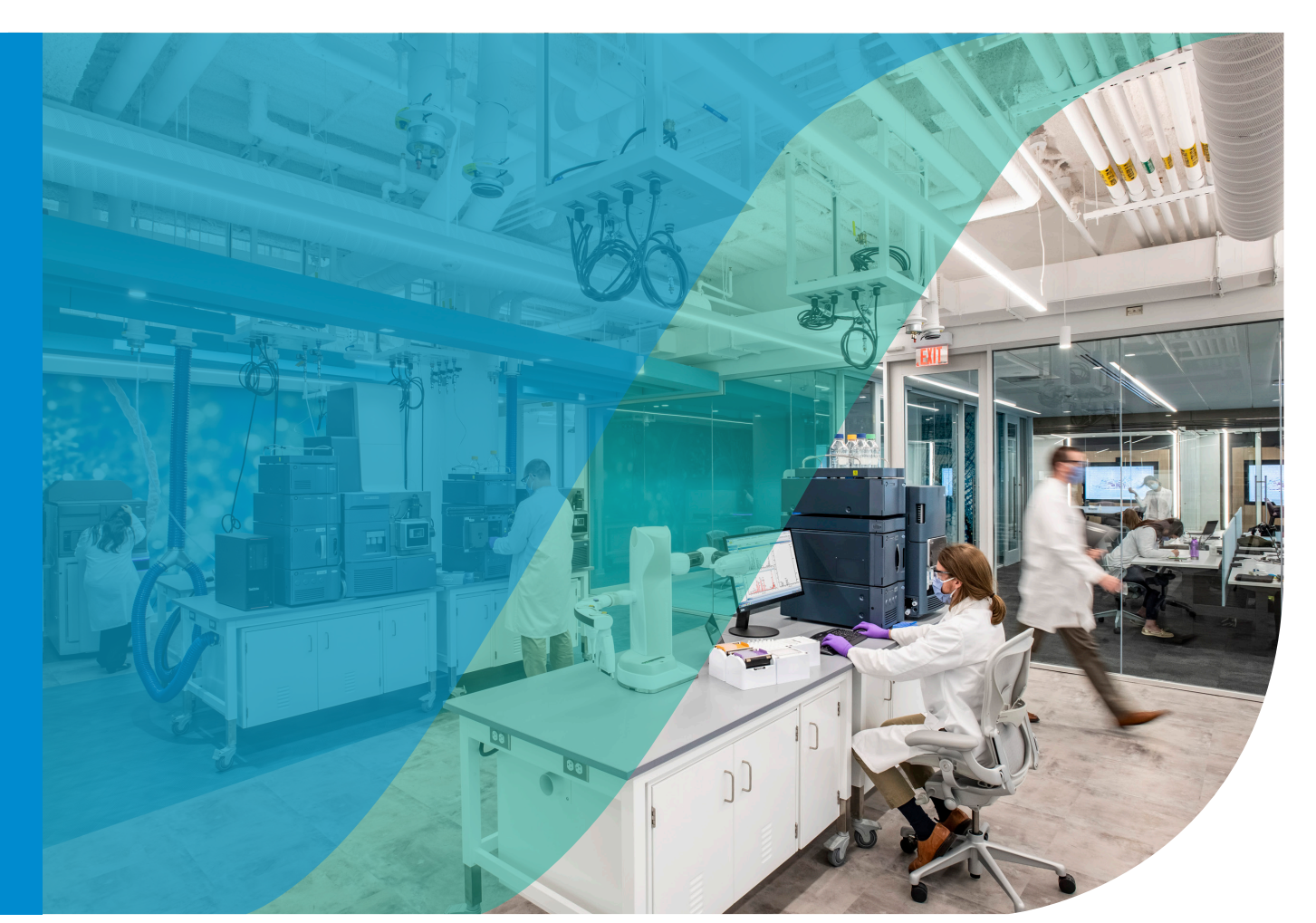

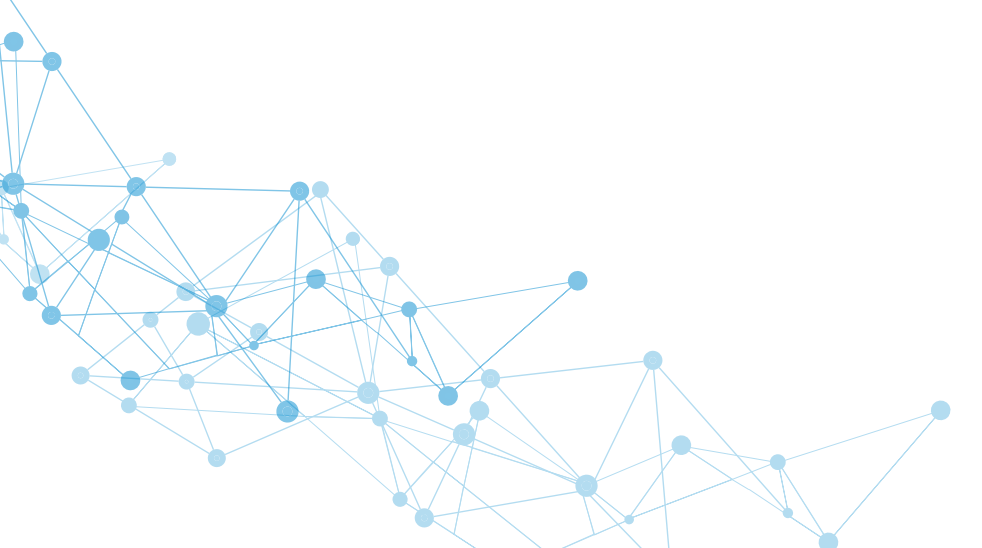

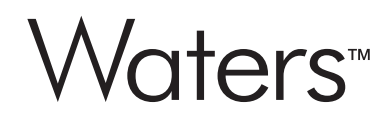

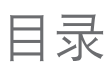

| Empower 3 (Pro 界面 ) 软件基础操作           | 03 |
|--------------------------------------|----|
| ■ Empower 3 基本概念                     | 03 |
| ■ Empower Configure the System 配置系统  | 07 |
| ■ Empower Run Samples 运行样品(数据采集)     | 16 |
| ■ Empower Browse Projects 浏览项目(数据处理) | 33 |
| ● 二维数据处理                             | 33 |
| ● 三维数据处理                             | 49 |
| ● 报告方法编辑                             | 68 |
|                                      |    |
| Waters HPLC 仪器简介                     | 87 |

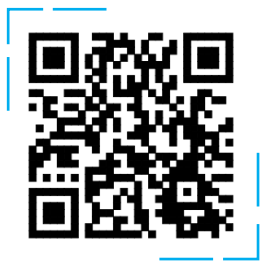

扫码进入 "Waters E 学堂" 了解更多技术知识

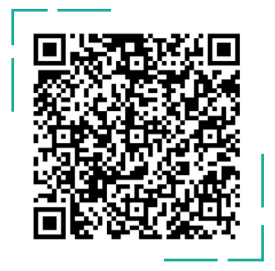

扫码即刻探索 Empower 软件小技巧

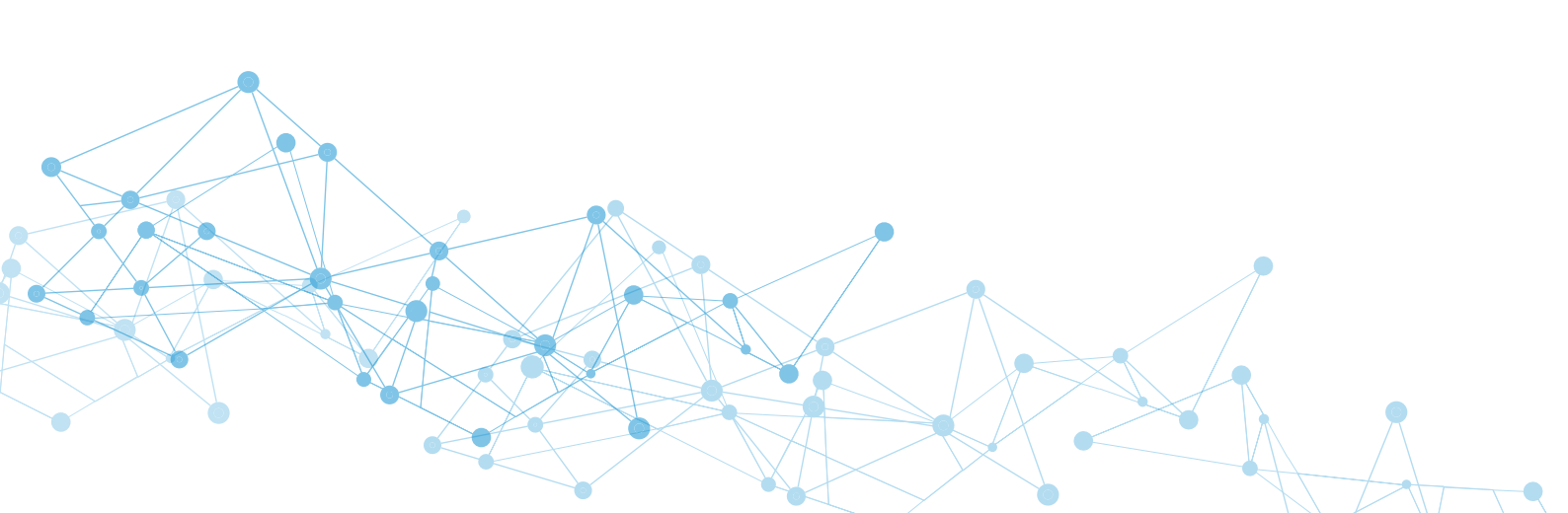

| Empower基本概念                                                                                        | Empower*3 |
|----------------------------------------------------------------------------------------------------|-----------|
| Empower 术语                                                                                         |           |
| <ul> <li>方法:</li> <li>对Empower发出的指令称之为方法。在使用过程中有多种类型的方法</li> <li>- 仪器方法</li> <li>- 处理方法</li> </ul> |           |

- 报告方法
- 方法组
- 样品组方法

### **Empower** 术语

项目是用户定义的、驻留在 Empower 中的方法、结果、峰、签署、 审计追踪、曲线、自定义字段和原始数据的集合. (Empower<sup>®</sup> 3

- 可目表空间是与项目信息(如方法或结果)和非具体项目的表(如系统、用户和审计追踪等)相关的表空间,使用数据库表空间将项目方法和结果存储在 Empower 数据库中。应定期监视项目表空间以确保项目具有足够的空间。如果需要,可以增加所允许的表空间的大小(配额)。
- 有独立的目录来存储这些表数据文件。
- 单机版,网络版(Empower 节点是工作组版或是企业版环境下,例如 clients, LAC/E's, Acquisition Clients, and Servers诸如此类的基本单元.)

## Empower 帮助文件

Empower内置的"帮助"文件可以查看和搜索Empower相关字段解释, 默认参数设置和所有功能介绍。

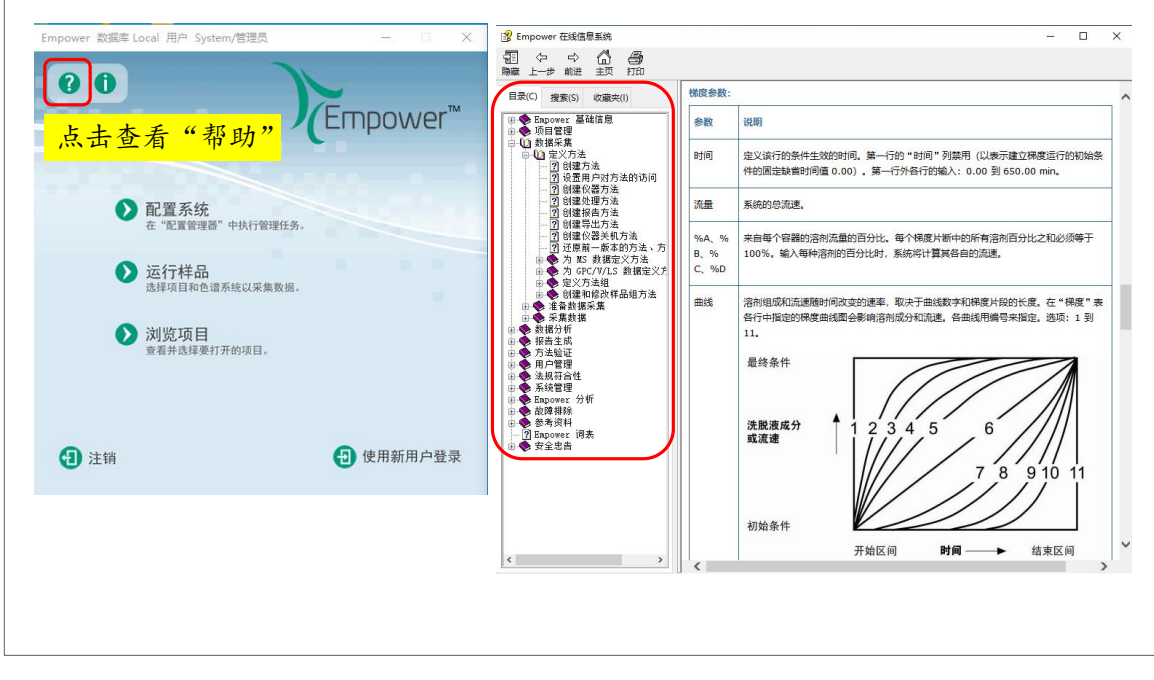

| 无标  | 题项目 Data_School_Ch                   | 用户 System/管理员 - 仪器方法编辑                                                   | 2 <b>3</b> 2                          |    | × |  |
|-----|--------------------------------------|--------------------------------------------------------------------------|---------------------------------------|----|---|--|
|     |                                      | terry<br>Acouity<br>Acouity<br>Manager<br>SSM ACQ-FTN ACQ-TUV<br>ACQ-TUV | Acouity<br>PDA<br>Detector<br>ACQ-PDA |    |   |  |
| Acc | Duity PDA elde                       | tector                                                                   |                                       |    |   |  |
| 通J  | ==================================== | 事件                                                                       |                                       | 10 |   |  |
|     | 7 灯开启                                |                                                                          |                                       | 2  |   |  |
|     | ☑ 启用 3D 数据                           |                                                                          |                                       |    |   |  |
|     | <mark>入</mark> 范围:                   | 210 nm 到 400 nm                                                          |                                       |    |   |  |
|     | 分离度:                                 | 1.2 <b>v</b> nm                                                          |                                       |    | = |  |
|     | 空样演奏·                                | <sub>吃头 35</sub> 叶归吴将••                                                  | <br>★中:回·                             |    |   |  |
| - i | <sup>★1+途辛:</sup><br>20 ▼ 点/秒        | 正常 🔽 0.1000 秒 自                                                          | 动 <b>毫秒</b>                           |    |   |  |
| 1   | □ 二阶插入过滤器 (340                       | 纳米)区域 🗌 插入 656 纳米:                                                       | 线区域                                   |    |   |  |
| 1   | □ 使用 ⅣV 阻挡滤光器                        | 低于 210mm)                                                                |                                       |    |   |  |
| 说   | 明:                                   |                                                                          |                                       |    |   |  |
| 1   |                                      |                                                                          |                                       |    |   |  |
|     |                                      |                                                                          |                                       |    |   |  |

# 2.处理方法(积分事件表)

| Ð  | 文件(F) 编辑(E) 查看(V)           | 工具(T) 绘图(P) 处理(R) 浏览(N)                                                                                         | 选项(O) 窗口(W) 帮助 | (H)        |
|----|-----------------------------|----------------------------------------------------------------------------------------------------|----------------|------------|
| 8  | i                           | 1 - C - C - C - C - C - C - C - C - C -                                                                         | 18년 등 등 행동     | agezo 🥵 🛚  |
| 4  |                             |                                                                                                    |                |            |
|    |                             |                                                                                                    |                |            |
| 1  |                             |                                                                                                    |                | 1          |
|    | □ 限方   半宿/冊秒   狙方   峰<br>和/ |                                                                                                    | 定时组            | 和宗校        |
|    | 修實 15.00                    | 「見法」で現 ▲                                                                                                    |                |            |
|    | uation 0                    |                                                                                                    |                |            |
|    | 最小面积 □ <sup>□</sup>         | 最小高度   <sup>0</sup>                                                                                             |                |            |
|    | 时间<br>(分钟)                  | 类型                                                                                                    | 值              | 停止<br>(分钟) |
| T  | 0.000                       | 禁止积分                                                                                                    |                | 2.645      |
|    | 6.578                       | 禁止积分                                                                                                    |                |            |
|    | 0.000                       | 允许负峰                                                                                                    |                |            |
| +  |                             | ▲                                                                                                    |                |            |
| ╀  |                             |                                                                                                    |                |            |
| t  |                             | 按时间强迫基线                                                                                                    |                |            |
| t  |                             | - 強迫峰<br>- 按峰正向水平                                                                                               |                |            |
|    |                             | 按时间正向水平                                                                                                    |                |            |
|    |                             | ☆山根方<br>技峰反向水平 -                                                                                                |                |            |
| +  |                             | 1997 - 1999 - 1997 - 1997 - 1997 - 1997 - 1997 - 1997 - 1997 - 1997 - 1997 - 1997 - 1997 - 1997 - 1997 - 1997 - |                |            |
| ╀  |                             |                                                                                                    |                |            |
| t  |                             |                                                                                                    |                |            |
| 1. |                             |                                                                                                    |                |            |

Empower<sup>®</sup> 3

# 3.报告方法(编辑报告)

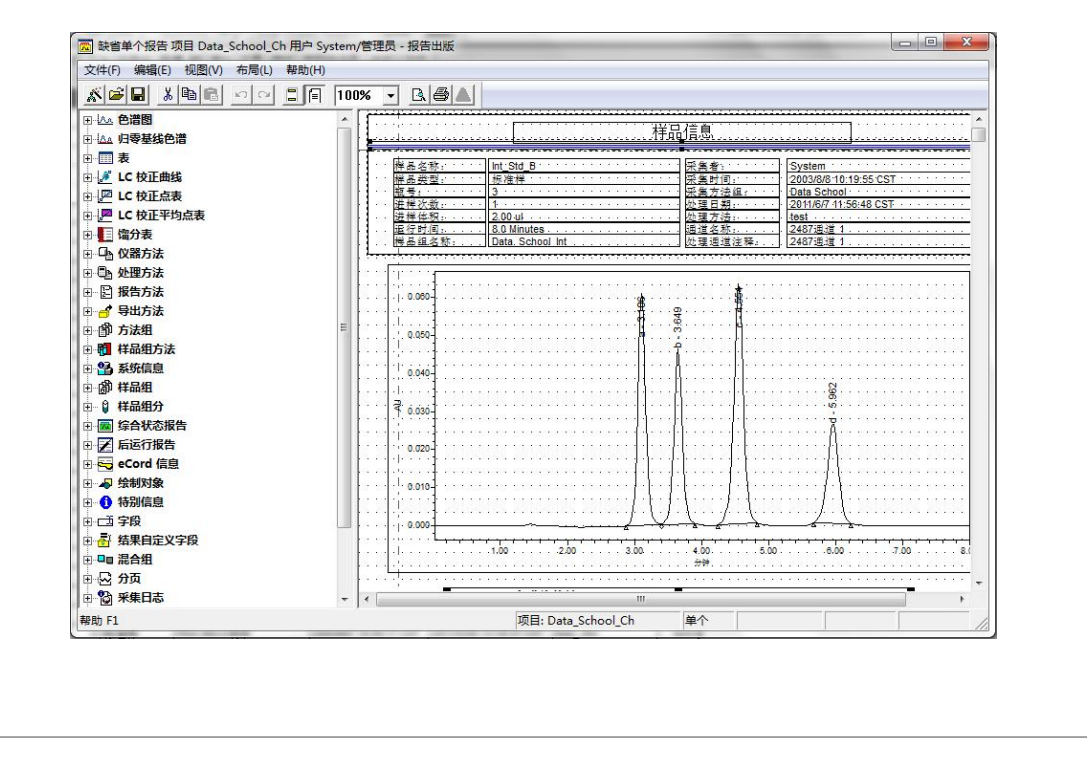

| 文件(F) 编辑(E) 视图(V) 帮助(F<br>[5] [5] [5] [5] [5] [6] [6] | 4) |        |             |      |          |
|-------------------------------------------------------|----|--------|-------------|------|----------|
|                                                       |    | 仪器方法   | Data School | •    | 编辑       |
| □-□1 方法组<br>□-1/4 数据通道                                | -  | 缺省处理方法 | test        | ·    |          |
| N NII ME                                              |    | 通道名称   | 处理方法        | 报告方法 | <u> </u> |
|                                                       |    | 导出方法   | [           | •    |          |

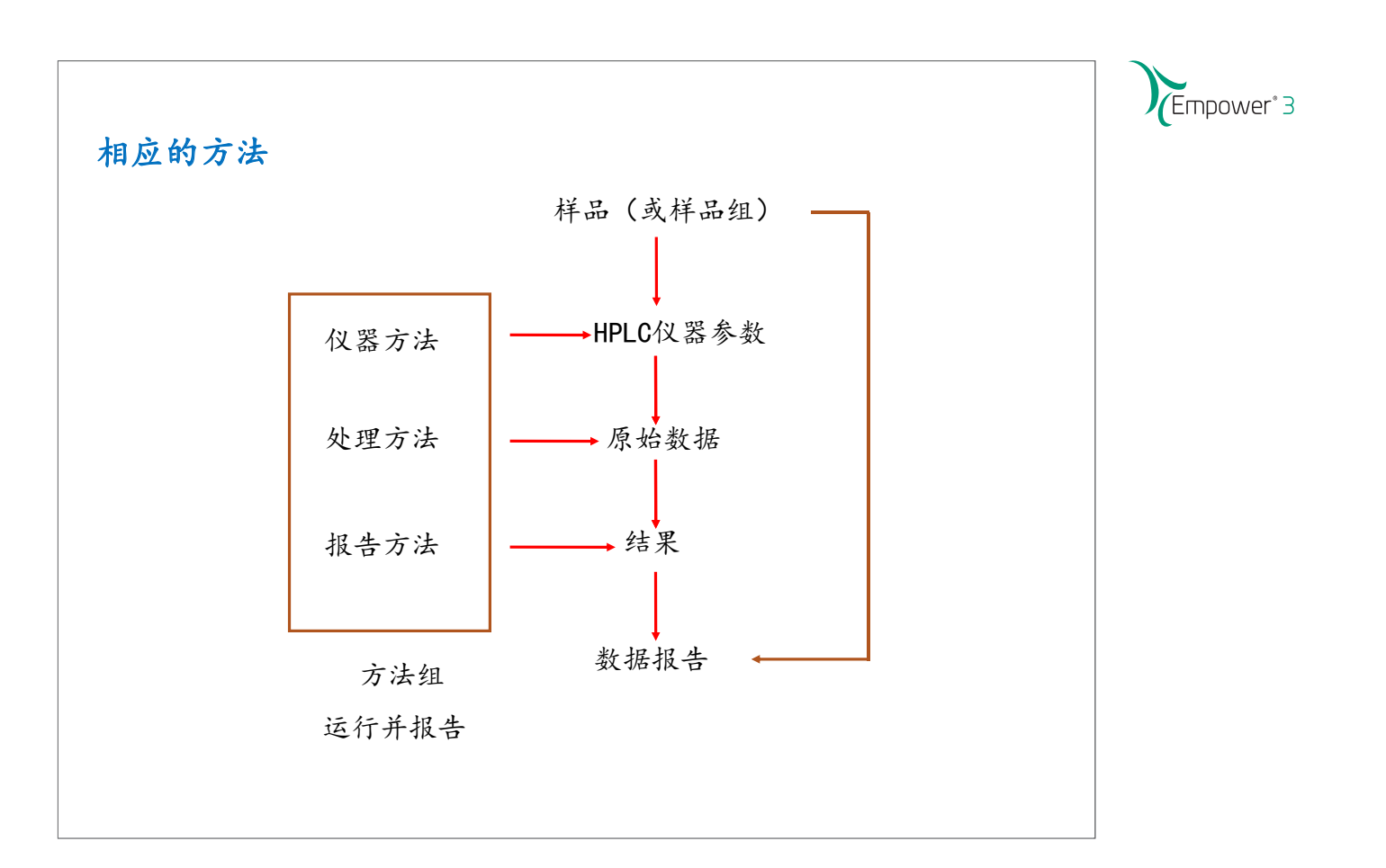

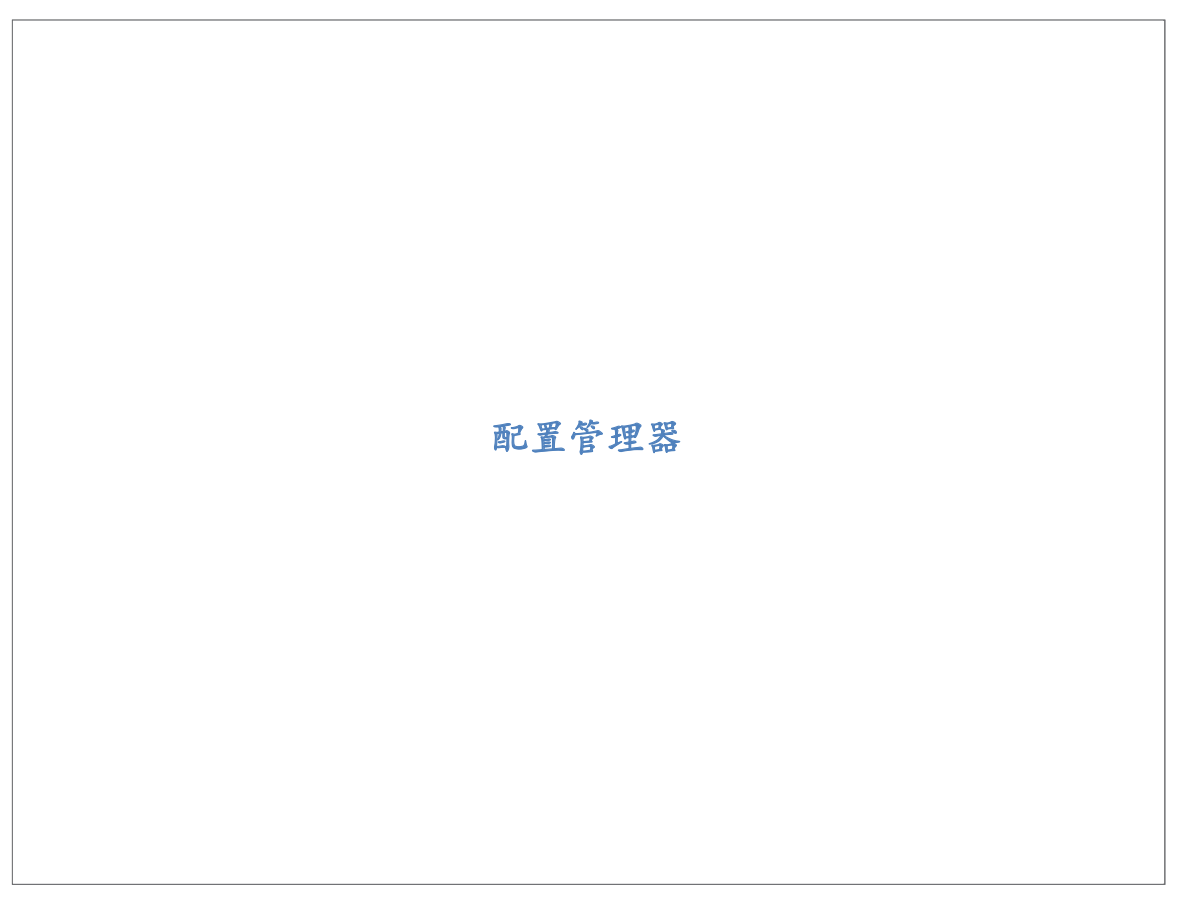

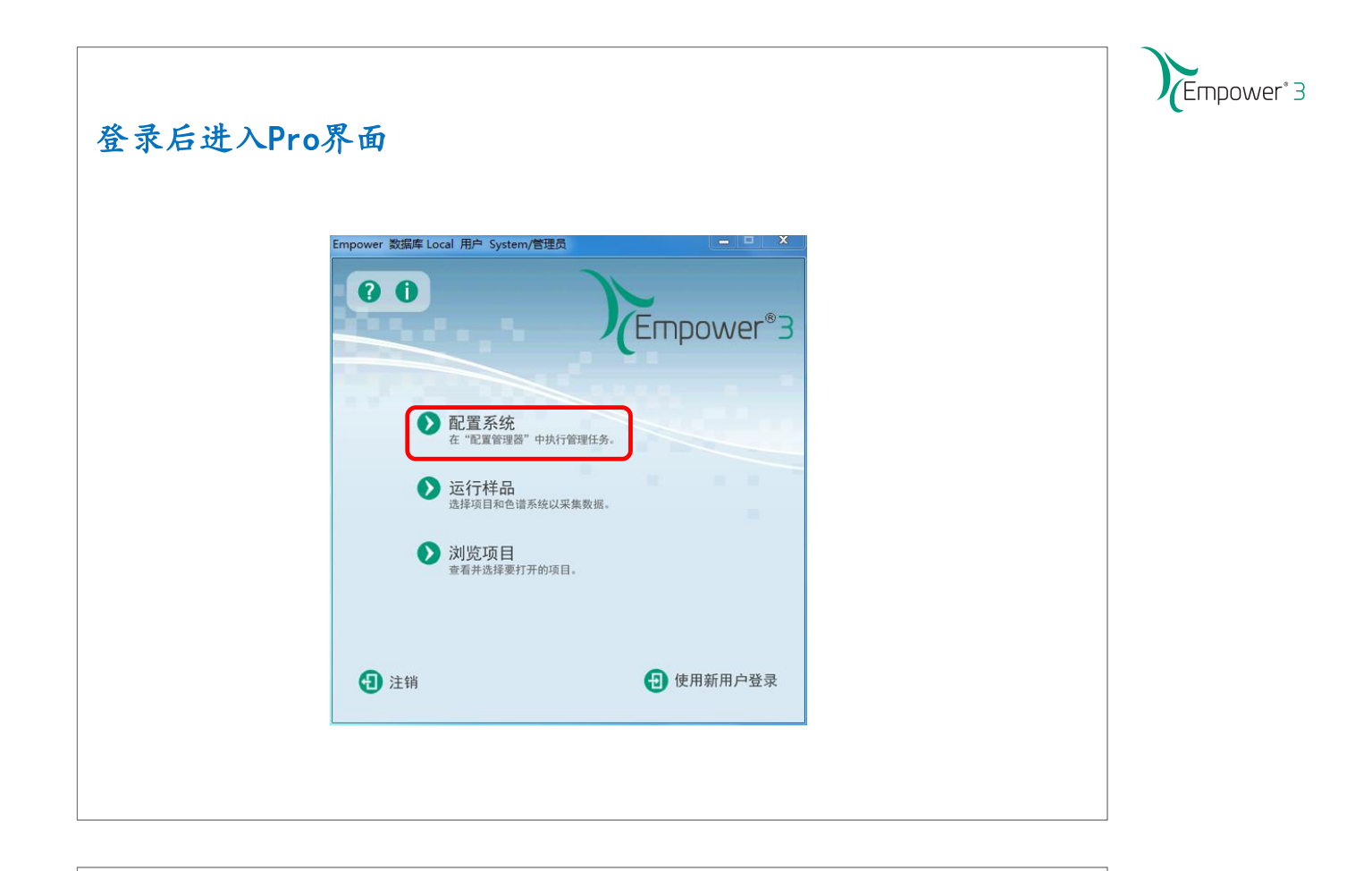

## 进入"配置管理器"界面

| 文件(F) 编辑(E) 查看(V) 记录                    | 帮助(H) |                |        |                        |        |     |              |      |
|-----------------------------------------|-------|----------------|--------|------------------------|--------|-----|--------------|------|
| 🔊 🖪 🚰 💉 🕺                               | b C   |                |        |                        |        |     |              |      |
|                                         |       |                |        |                        |        |     |              |      |
| 筛选条件: 缺省                                | •     | 编辑视图 (W) 📗 🧃   | 更新の    | 1                      |        |     |              |      |
| 🖃 🛃 Empower 3 配置                        | E     | 名称             | 所有者    | 创建日期                   | 全面审计追踪 | 已锁定 | 注释           | 表空间刚 |
|                                         | 1     | Data_School_Ch | System | 2011/1/26 15:52:14 CST | Г      | 无锁定 | Chinese V.   |      |
|                                         | 2     | Defaults       | System | 2011/1/26 15:50:56 CST |        | 无锁定 | 缺省项目         |      |
|                                         | 3     | training_0622  | System | 2011/6/22 16:15:50 CST | Г      | 无锁定 | for test     |      |
| ■ ● 库                                   | 4     | training_0630  | System | 2011/6/30 10:46:01 CST | Γ      | 无锁定 | for training |      |
| 🕀 🔫 eCord                               |       |                |        |                        |        |     |              |      |
| - 2 用户                                  | 1.0   |                |        |                        |        |     |              |      |
| 一章 用户组                                  |       |                |        |                        |        |     |              |      |
|                                         | 21.0  |                |        |                        |        |     |              |      |
| 《》样品板类型                                 | -     |                |        |                        |        |     |              |      |
| • · · · · · · · · · · · · · · · · · · · | 21.0  |                |        |                        |        |     |              |      |
| 一                                       |       |                |        |                        |        |     |              |      |
|                                         | 11.0  |                |        |                        |        |     |              |      |
|                                         | 22    |                |        |                        |        |     | -            |      |
|                                         | 11.5  |                |        | 1                      |        |     | -            |      |
|                                         | 20    |                |        | 1                      |        |     |              |      |
|                                         | 248   |                |        | (*)                    |        |     |              |      |
|                                         |       |                |        | 1                      |        |     |              |      |
|                                         |       | -              |        | 111                    |        |     |              | F    |

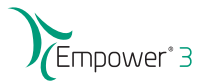

## 访问 Empower 节点

Empower 节点:为网络设备指定的名称,首字符必须是字母,最多为15个字母数字字符).可以用某一名称(如Network LAC/E的位置),将节点直接标识为Network LAC/E. 该节点名称必须与安装期间为Network LAC/E指定的名称(也称为计算机名)相同. 访问节点时,它可以连接也可以不连接色谱仪器

|                                                                                                    | ▼ 编辑视图 (2) 更新 (2) 最大行数 1000                                                                                                    |                                                                                                    |  |
|----------------------------------------------------------------------------------------------------|----------------------------------------------------------------------------------------------------|----------------------------------------------------------------------------------------------------|--|
| →       ●       ●       ●       ●       ●       ●       ●       ●       ●       ●       ●       ●       ●       ●       ●       ●       ●       ●       ●       ●       ●       ●       ●       ●       ●       ●       ●       ●       ●       ●       ●       ●       ●       ●       ●       ●       ●       ●       ●       ●       ●       ●       ●       ●       ●       ●       ●       ●       ●       ●       ●       ●       ●       ●       ●       ●       ●       ●       ●       ●       ●       ●       ●       ●       ●       ●       ●       ●       ●       ●       ●       ●       ●       ●       ●       ●       ●       ●       ●       ●       ●       ●       ●       ●       ●       ●       ●       ●       ●       ●       ●       ●       ●       ●       ●       ●       ●       ●       ●       ●       ●       ●       ●       ●       ●       ●       ●       ●       ●       ●       ●       ●       ●       ●       ●       ●       ●       ● | □ 节点名称       节点炎型       所有者       节点说明         1       Emp_S-pc       Empower       System         □       □       □       □         □       □       □       □         □       □       □       □         □       □       □       □         □       □       □       □         □       □       □       □         □       □       □       □         □       □       □       □         □       □       □       □         □       □       □       □         □       □       □       □         □       □       □       □         □       □       □       □         □       □       □       □         □       □       □       □         □       □       □       □         □       □       □       □         □       □       □       □         □       □       □       □         □       □       □       □         □       □       □       □ | 新建(N)<br>謝除(D)<br>导出为文本(E)<br>重新启动(R)<br>雇性(P)<br>复制(C)<br>隐蔵列(H)<br>显示所有列(S)<br>打印表(N)<br>表雇性(R)<br>列層性(M) |  |

| 问色谱系统                                 |                                                                                                    |            |
|---------------------------------------|----------------------------------------------------------------------------------------------------|------------|
| 身 System /管理局 - 都曾管理器                 |                                                                                                    | -          |
| 文件(F) 编辑(E) 查看(V) 记录                  | 工具 帮助(H)                                                                                                   |            |
| 255 💦 💣 🛃 🕺                           |                                                                                                    |            |
| ····································· | └────────────────────────────────────                                                                      |            |
|                                       |                                                                                                    |            |
| Empower 3 配置                          | 国系统名称         节点名称         在线         系统注释           1         2000 0403         500 0403         500 0403 |            |
|                                       | 1 e2095_2467 Emp_5-pc 2                                                                                    |            |
|                                       |                                                                                                    |            |
|                                       |                                                                                                    |            |
| ⊕ ecora                               |                                                                                                    |            |
| \$ 用户组                                |                                                                                                    |            |
|                                       |                                                                                                    |            |
| → 样品板类型                               |                                                                                                    |            |
| • 系统审计追踪<br>• 变化系统定计追踪                |                                                                                                    |            |
| ····································· |                                                                                                    |            |
|                                       |                                                                                                    |            |
|                                       |                                                                                                    |            |
|                                       |                                                                                                    |            |
|                                       |                                                                                                    |            |
|                                       |                                                                                                    |            |
|                                       |                                                                                                    |            |
|                                       |                                                                                                    |            |
| 主成日本 C1                               |                                                                                                    | 百计         |
| 1940 I T                              |                                                                                                    | <b>尽</b> 打 |

Empower<sup>®</sup> 3

# 色谱系统的启用, 离线和属性

| 🥦 🖥 💁 💇 🗙 🚲                                                                                                    |                                                                                                    |      |
|----------------------------------------------------------------------------------------------------|----------------------------------------------------------------------------------------------------|------|
| · 新选条件: 缺省                                                                                                    | ● 編輯視图 (2) 更新 (2) 最大行数 1000 (4 ▲ ▶ ▶)                                                                                                    | I    |
| □       ●       ●       ●       ●       ●       ●       ●       ●       ●       ●       ●       ●       ●       ●       ●       ●       ●       ●       ●       ●       ●       ●       ●       ●       ●       ●       ●       ●       ●       ●       ●       ●       ●       ●       ●       ●       ●       ●       ●       ●       ●       ●       ●       ●       ●       ●       ●       ●       ●       ●       ●       ●       ●       ●       ●       ●       ●       ●       ●       ●       ●       ●       ●       ●       ●       ●       ●       ●       ●       ●       ●       ●       ●       ●       ●       ●       ●       ●       ●       ●       ●       ●       ●       ●       ●       ●       ●       ●       ●       ●       ●       ●       ●       ●       ●       ●       ●       ●       ●       ●       ●       ●       ●       ●       ●       ●       ●       ●       ●       ●       ●       ●       ●       ●       ●       ●       ●       ● | Image: system in the system in the |      |
| 帮助 F1                                                                                                    |                                                                                                    | 总计 2 |

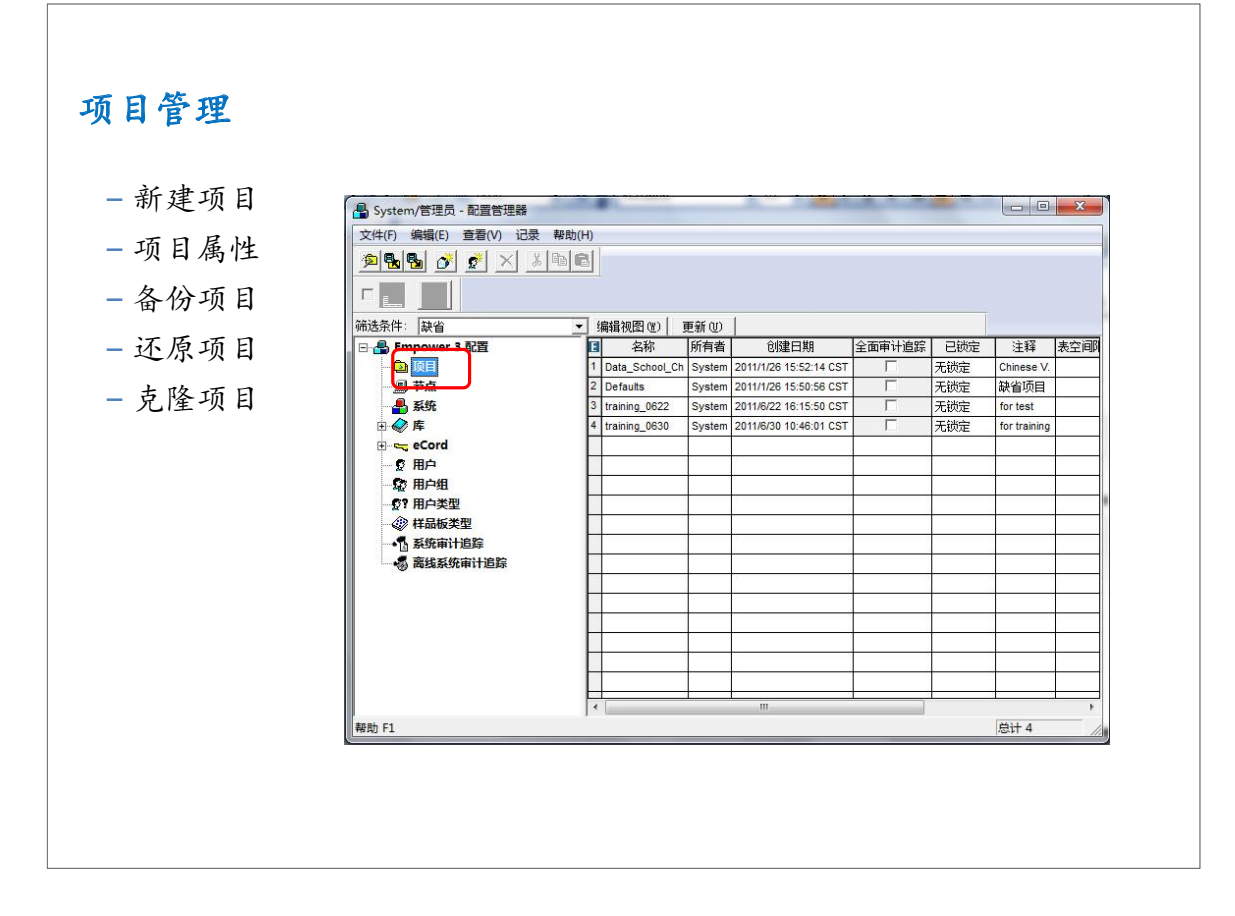

| (                 |                 |                    |             |                         |                    |                               |                                       |
|-------------------|-----------------|--------------------|-------------|-------------------------|--------------------|-------------------------------|---------------------------------------|
| La System/管理员 - 配 |                 | 进山" ti             | ត្រ         | (Projecto               | <mark>ر " ر</mark> | <mark>بر ا</mark>             | ×                                     |
|                   |                 | 1 - 6 th 1 - 1     | 以日<br>17 (( | (Frojects               | · · · ·            | ,                             |                                       |
|                   |                 | 石键, 远              | 辞"          | 新建","                   | 项目                 |                               |                                       |
|                   |                 |                    |             |                         |                    |                               | 1                                     |
| Empower 3 ati     |                 | 名称                 | 所有者         | 创建日期                    | 全面审计追踪             | 已锁定                           |                                       |
|                   | 1 Ac            | cQ Ultra Guangdong | System      | 2013/10/22 14:53:21 CST |                    | 九映定                           | 20131015                              |
|                   | 打开(O)           | Fields             | System      | 2013/6/28 16:09:20 CS1  |                    | 尤   现   正   述   一   二   歌   一 | Project containing custom fields ava  |
|                   | 备份坝目(B)         | Place School       | domo        | 2013/1/1 11:33:31 CS1   |                    | 工業会                           | Chinese V.                            |
| eCord             | 还原项目(R)         | hool Ch            | demo        | 2013/7/1 10:43:34 CST   |                    | 无遗定                           | Chinese V                             |
|                   | 还原 Pre 3.0 库(S) |                    | demo        | 2013/6/28 16:10:15 CST  | Г                  | 无端定                           | 钟省而日                                  |
| 10 用户组            | 导入库/光谱(I)       | Do Default         | System      | 2013/6/28 16:11:48 CST  | Г                  | 无锁定                           | use to show f1 and f2 calcutions an   |
| · 印户类型            | 导出库(X)          | ults               | System      | 2013/6/28 16:20:44 CST  | Г                  | 无锁定                           | This is the default project for SQ TQ |
| () 样品板类型          | 导出光谱(E)         | fault              | System      | 2013/6/28 16:21:22 CST  | Г                  | 无锁定                           | Default PDA Project                   |
| - 系统审计通           | 启用(N)           |                    | System      | 2013/8/9 15:22:56 CST   | Г                  | 无锁定                           |                                       |
| 🖏 离线系统审           | 离线(F)           |                    | System      | 2013/11/12 10:22:03 CST | Г                  | 无锁定                           | 2013.11.12广东隆赋的Raw Data               |
|                   | 删除(D)           | 130628             | System      | 2013/8/9 15:13:00 CST   | Г                  | 无锁定                           | 编辑自定义字段                               |
|                   | 新建(N)           | ▶ 项目(P)            |             | 9/18 16:02:25 CST       | Γ                  | 无锁定                           | 考察回收率                                 |
|                   | 克隆(L)           | 节点(N)              |             |                         |                    |                               |                                       |
|                   | 手动存档(A)         | 色谱系统               | 充(S)        |                         |                    |                               |                                       |
|                   | 属性(P)           | 用户(U)              |             |                         |                    |                               |                                       |
| -                 |                 | 用户组(               | G)          |                         |                    |                               |                                       |
|                   |                 | 用户类型               | ≝(T)        |                         | -                  |                               |                                       |
|                   |                 | 样品板等               | ₩型(L)       |                         |                    |                               |                                       |
|                   |                 | 库(B)               |             |                         |                    |                               |                                       |
|                   | (*)             | 111-1              |             |                         |                    |                               |                                       |

# 新建项目:选择父项目

| - 选择新父项目<br>请为要创建的项目选择父项目。                                                                                                    |                                            |
|----------------------------------------------------------------------------------------------------|--------------------------------------------|
| □ ① 项目<br>② AccQ Ultra Guangdong<br>③ Custom_Fields<br>③ Data_Adv<br>③ Data_H-Class School<br>④ Data_School_Ch<br>④ Dissolution_Default<br>④ Dissolution_Default<br>④ TDA_Defaults<br>④ TDA_Default<br>④ TDA_Default<br>④ TDA_Default<br>④ 基基数<br>注音: 你要创建的彩质目短太ULL法经的 |                                            |
| - 选择新项目类型<br>项目类型:                                                                                                    |                                            |
| < 上─歩 @) ▼──歩 @) > ■                                                                                                    | 〔〕 「「「」「「」」「」「」」「」」「」」「」」「」」「」」「」」「」」「」」「」 |

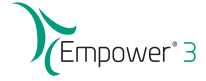

| 新建项目                           |                |                                            |            |                                       |    | Empowe |
|--------------------------------|----------------|--------------------------------------------|------------|---------------------------------------|----|--------|
| 如果不要审计追踪,将"全<br>面审计追踪"前的勾去掉, - | 新建项目向导 - 审计追踪和 | 数据处理技术<br>审计追踪<br>根据您的管理员定义的<br>→ ☑ 全面审计追踪 | 系统策略设置,这些设 | 置可能无法使用。                              | ×  |        |
| 然后按"下一步"。                      |                | 设定                                         | 14 d.V     | 70-21 白 //\                           |    |        |
|                                |                | 1 古注                                       | 注释 中路 い    | · · · · · · · · · · · · · · · · · · · | _  |        |
|                                |                | 2 结果                                       | 安静         | Г                                     |    |        |
|                                |                | 3 样品                                       | 安静         | Г                                     |    |        |
|                                |                | 4 册//余                                     | 安静         |                                       |    |        |
|                                |                | 数据处理技术                                     |            |                                       |    |        |
|                                |                | ☑ 启用 ApexTrack                             | 积分         |                                       |    |        |
|                                |                | 缺省算法:                                      | 传统         | ~                                     |    |        |
|                                |                |                                            |            |                                       |    |        |
|                                |                | < 上一步(B)                                   | 下一步(N) >   | 取消                                    | 帮助 |        |
|                                |                |                                            |            |                                       |    |        |

| 新建项目:选项   |                                                                           |
|-----------|---------------------------------------------------------------------------|
| 新建项目向导-选项 | 25                                                                        |
| e用的选项α    | B): ♥PDA<br>♥系統适应性<br>♥GPC<br>♥GPC/V<br>□质谱<br>□CE/CIA<br>♥GPC/LS<br>♥溶出度 |
|           |                                                                           |
|           |                                                                           |
|           |                                                                           |

|          | ────────────────────────────────────         |  |
|----------|----------------------------------------------|--|
|          | ○ 所有者及用户组(G) 目的用户。 ○ 所有者、组用户和全部用户(W) ○ 组用户类型 |  |
|          | 用户自身类型 达择该组用户的访<br>历方式。<br>允许访问的组            |  |
|          | □管理员<br>□客户<br>组。                            |  |
| <u> </u> |                                              |  |
|          | 用户自身类型 了 防访问权。                               |  |

| 新项目向导 - 复制所选项<br>送择要复制的项目:<br>「夏制<br>「▽ 视图筛选器(V)<br>「▽ 自定义字段(C)<br>「▽ 方法(M)<br>□ を執注格(P) |
|------------------------------------------------------------------------------------------|
| 源 の目:<br>源 の目:                                                                           |
| <上一步 (3) 下一步 (3) > 取消 帮助                                                                 |

| 新建项目:命名               | Empower* 3 |
|-----------------------|------------|
| 新建项目向导 - 输入名称         |            |
| 项目名:  Yaters<br>项目注释: |            |
| <br><br><br><br>      |            |

| System/管理员 - 配置管理器   |           | State of the local division of the |         |                         |               |     | - 🗆 X                                    |  |  |
|----------------------|-----------|------------------------------------|---------|-------------------------|---------------|-----|------------------------------------------|--|--|
| 文件(F) 编辑(E) 查看(V) 记录 | 工具 報      | 助(H)                               |         |                         |               |     |                                          |  |  |
|                      | Balel     | 筛洗条件: 缺省                           |         | ▼ 编辑视图(                 | 11) 東奈(10)    | É   |                                          |  |  |
|                      | 100 94.00 | Jacob Jacob                        |         |                         | er   sevin er | J.: |                                          |  |  |
|                      |           |                                    |         |                         |               |     |                                          |  |  |
| 🖃 🖶 Empower 3 配置     | E         | 名称                                 | 所有者     | 创建日期                    | 全面审计追踪        | 已锁定 |                                          |  |  |
| □ 👜 项目               | 1         | AccQ Ultra Guangdong               | System  | 2013/10/22 14:53:21 CST | Г             | 无锁定 | 20131015                                 |  |  |
| 一旦节点                 | 2         | Custom_Fields                      | System  | 2013/6/28 16:09:20 CST  |               | 无锁定 | Project containing custom fields availat |  |  |
| - 🛃 系统               | 3         | Data_Adv                           | empower | 2013/7/1 11:33:31 CST   |               | 无锁定 | Chinese V.                               |  |  |
|                      | 4         | Data_H-Class School                | demo    | 2013/10/10 15:24:08 CST |               | 无锁定 |                                          |  |  |
| 🗄 😋 eCord            | 5         | Data_School_Ch                     | demo    | 2013/7/1 10:43:34 CST   |               | 无锁定 | Chinese V.                               |  |  |
| 一夏 用户                | 6         | Defaults                           | demo    | 26 WEDD 15 10:15 CST    | Г             | 无锁定 | 缺省项目                                     |  |  |
| 🕼 用户组                | 7         | Dissolution_Default                | System  | 2013/6/28 16:11:48 CST  | Г             | 无锁定 | use to show f1 and f2 calcutions and t   |  |  |
| - 2? 用户类型            | 8         | MS_Defaults                        | System  | 2013/6/28 16:20:44 CST  | Г             | 无锁定 | This is the default project for SQ TQ    |  |  |
| - <>>> 样品板类型         | 9         | PDA_Default                        | System  | 2013/6/28 16:21:22 CST  |               | 无锁定 | Default PDA Project                      |  |  |
| • <b>1</b> 系统审计追踪    | 10        | Waters                             | System  | 2013/8/9 15:22:56 CST   | Г             | 无锁定 |                                          |  |  |
|                      | 11        | 気星酸                                | System  | 2013/11/12 10:22:03 CST |               | 无锁定 | 2013.11.12广东隆赋的Raw Data                  |  |  |
|                      | 12        | 汉室9_20130628                       | System  | 2013/8/9 15:13:00 CST   | Γ             | 无锁定 | 编辑自定义字段                                  |  |  |
|                      | 13        | 以岭_201309                          | System  | 2013/9/18 16:02:25 CST  | Г             | 无锁定 | 考察回收率                                    |  |  |
|                      |           |                                    |         |                         |               |     |                                          |  |  |
|                      |           |                                    |         |                         |               |     |                                          |  |  |
|                      |           |                                    |         |                         |               |     |                                          |  |  |
|                      |           |                                    |         |                         |               |     |                                          |  |  |
|                      |           |                                    |         |                         |               |     |                                          |  |  |
|                      |           |                                    |         |                         |               |     |                                          |  |  |
|                      |           |                                    |         |                         |               |     |                                          |  |  |
|                      |           | [                                  |         |                         | <u> </u>      |     |                                          |  |  |

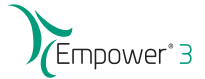

# 项目属性

|                  |            | 筛选条件:  缺省                  |         |                         | の更新の   |     |                             |
|------------------|------------|----------------------------|---------|-------------------------|--------|-----|-----------------------------|
| 日 🔒 Empower 3 配置 | <b>I</b> E | 名称                         | 所有者     | 创建日期                    | 全面审计追踪 | 已锁定 | 1                           |
| · 🕞 💭 项目         | 1          | AccQ Utra Guangdong        | System  | 2013/10/22 14:53:21 CST | Г      | 无锁定 | 20131015                    |
|                  | 2          | Custom_Fields              | System  | 2013/6/28 16:09:20 CST  | Г      | 无锁定 | Project containing custo    |
|                  | 3          | Data_Adv                   | empower | 2013/7/1 11:33:31 CST   | Г      | 无锁定 | Chinese V.                  |
| · 🖉 🛱            | 4          | Data_H-Class School        | demo    | 2013/10/10 15:24:08 CST | Г      | 无锁定 |                             |
| 🖲 🧠 eCord        | 5          | Data_School_Ch             | demo    | 2013/7/1 10:43:34 CST   | Г      | 无锁定 | Chinese V.                  |
| 夏 用户             | 6          | Defaults                   | demo    | 2013/6/28 16:10:15 CST  | Г      | 无锁定 | 缺省项目                        |
| の 用户组            | 7          | Dissolution_Default        | System  | 2013/6/28 16:11:48 CST  | Г      | 无锁定 | use to show f1 and f2 c     |
| · 2? 用户类型        | 8          | 8 MS_Defaults Sys state(O) |         | 11开(0)                  |        | 无锁定 | This is the default project |
| 《》样品板类型          | 9          | PDA_Default                | Sys     | 117(0)                  | Г      | 无锁定 | Default PDA Project         |
| -1 系统审计追踪        | 10         | Waters                     | Sys     | 更新统计表(U)                | Г      | 无锁定 |                             |
| 🐻 离线系统审计追踪       | 11         | 氨基酸                        | Sys     | 管份项目(B)                 | Г      | 无锁定 | 2013.11.12广东隆號的             |
|                  | 12         | 双筆9_20130628               | Sys     | 还原项目(R)                 | Г      | 无锁定 | 编辑自定义字段                     |
|                  | 13         | 以岭_201309                  | Sys     | 删除(D)                   | Г      | 无锁定 | 考察回收室                       |
|                  |            |                            |         | 新建(N)                   |        | 1   |                             |
|                  |            |                            |         | 克隆(L)                   |        |     |                             |
|                  | Г          |                            |         | 移动项目数据(M)               |        |     |                             |
|                  |            |                            |         | 锁定项目(K)                 |        |     |                             |
|                  |            |                            |         | 屋性(P)                   |        |     |                             |
|                  | Г          |                            |         | Star failed a pro-      |        |     |                             |
|                  | Г          |                            |         | 复制(C)                   |        |     |                             |
|                  |            |                            |         | 隐藏列(H)                  |        | 1   |                             |
|                  |            |                            |         | 显示所有列(S)                |        |     |                             |
|                  |            |                            |         |                         |        |     |                             |
|                  | 1          |                            |         | 打印表(N)                  |        |     |                             |
| 帮助 F1            |            |                            |         | 表层性(R)                  |        |     | 总计 13                       |
|                  | -          |                            | -       | 利度性 (M)                 |        |     |                             |

### 项目属性:通用 项目属性 - "Defaults" × 通用 自定义字段 访问权 完整性 处理 名称: Defaults 所有者(O): System ~ 浏览父项 父项目(P): ~ 启用的选项(E): PDA ☑ 聚統适应性 □ 质谱 □ CE/CIA 数据文件 当前目录中原始数据文件大小: 0.02 MB 数据库表空间 已用表空间: 120.31 MB 帮助 确定 取消

|      | Empower <sup>®</sup> 3 |
|------|------------------------|
|      |                        |
|      |                        |
| 数据采集 |                        |
|      |                        |
|      |                        |
|      |                        |
|      |                        |

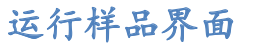

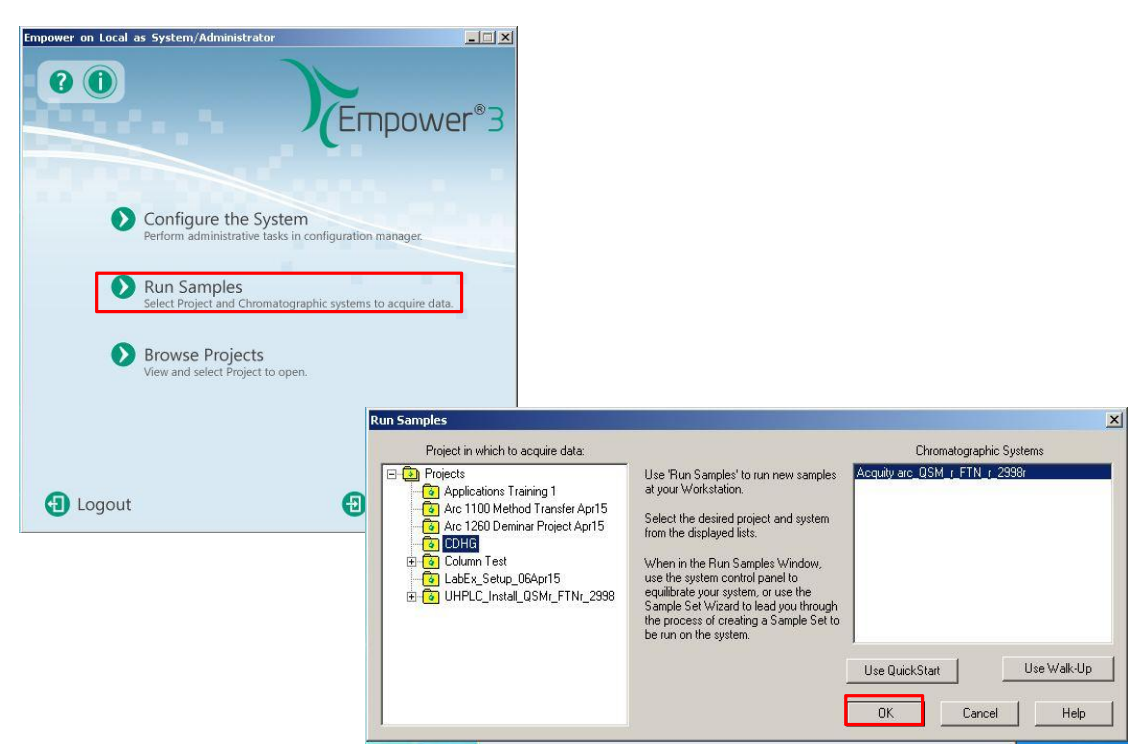

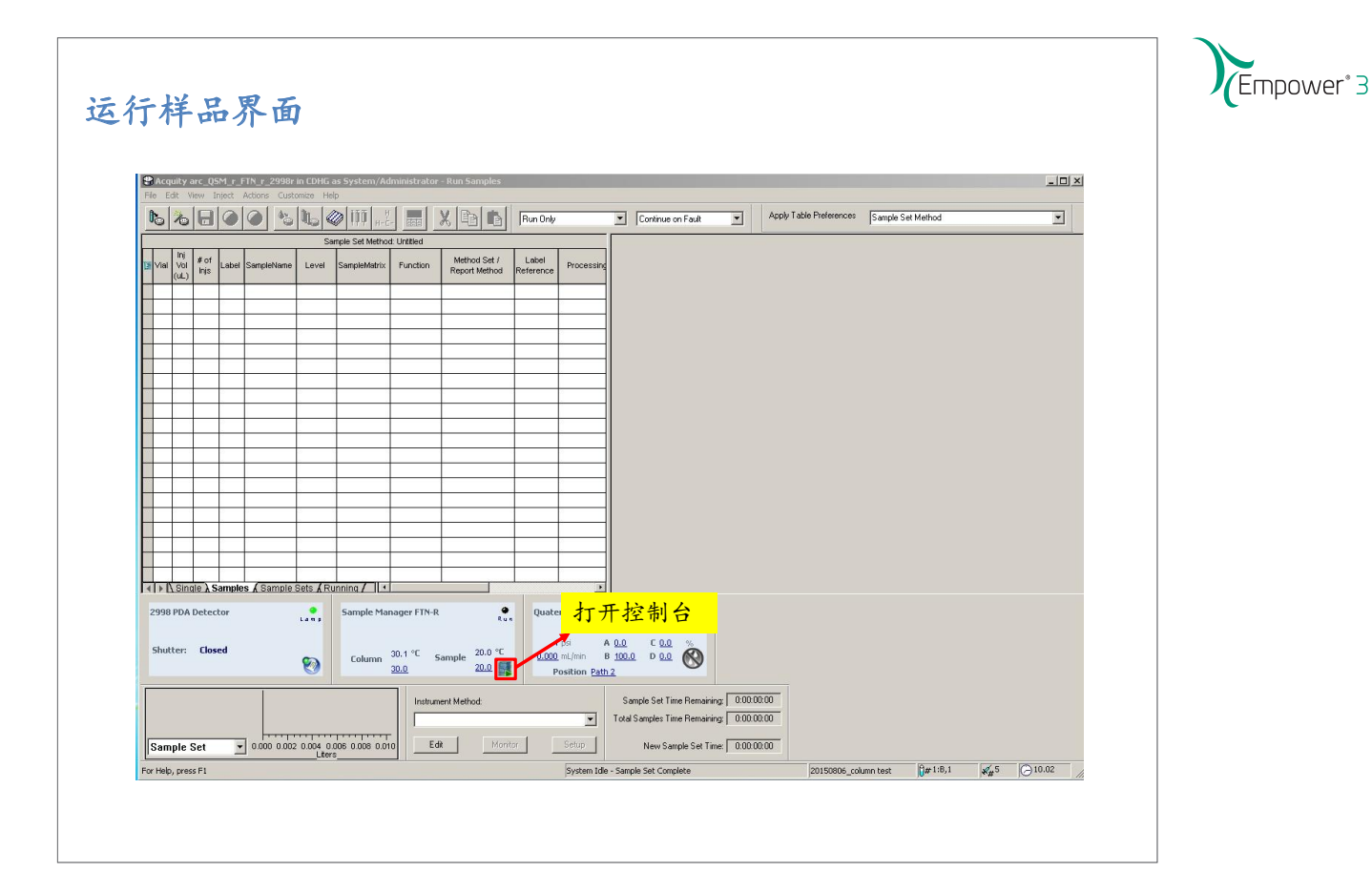

| W Console for System Acquity<br>System               | r arc_Q5M_r_FTN_r_2998r on Node LENDVO-1<br>Control Configure Maintain Troubleshoot H | PC - [System]<br>elp |               |         |              |                          |
|------------------------------------------------------|---------------------------------------------------------------------------------------|----------------------|---------------|---------|--------------|--------------------------|
| Sample Manager FTN-H     2998 PDA Detector     Plots | ,<br>And                                                                              | Quaternary           | Solvent Manaç | jer-R   |              |                          |
| Logs                                                 |                                                                                       |                      | 5 psi         | A       | <u>0.0</u> % | Flow                     |
| Quaternary Solvent                                   |                                                                                       |                      |               | В       | 100.0 %      |                          |
| nager-R选项卡中进                                         | •••                                                                                   | 0.00                 | 0 mL/min      | C       | <u>0.0</u> % | Stop Flow                |
| 灌注(prime)操作                                          |                                                                                       | Vent Valv            | e             | D       | <u>0.0</u> % | 🥙                        |
|                                                      |                                                                                       | Path                 | 2             |         |              | Lamp                     |
|                                                      |                                                                                       | Sample Ma            | nager FTN-R   | 2998 PC | A Detector   |                          |
|                                                      |                                                                                       | Room                 | 23.5 ∘c       | Shutter | Closed       |                          |
|                                                      |                                                                                       |                      | 20.0          |         |              |                          |
| System Status                                        | @ @ @                                                                                 | Column               | 30.0          |         |              | 大小山村山ム空口                 |
|                                                      | 0000                                                                                  |                      | 20.0          |         |              | 在AFC控制百囱口,<br>可以杏香Arc系统久 |
|                                                      |                                                                                       | Sample               | 20.0          |         |              | 个组件的状况,并                 |
|                                                      |                                                                                       |                      |               |         |              | 进行灌注(prime)              |
|                                                      |                                                                                       |                      |               |         |              | 重置(Reset)等操              |
|                                                      |                                                                                       |                      |               |         |              | 作。                       |
| 1                                                    |                                                                                       |                      |               |         |              |                          |

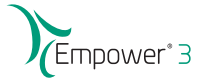

### Prime Seal wash(灌注密封清洗)的步骤

将Seal wash出口端从废液盘上摘下,连接到注射器上选择 Control>Prime Sealwash,点击之,缓慢抽回注射器,从系统中抽取密封清洗溶剂,当密 封清洗溶液开始流入注射器且没有大的气泡时,断开流路,并重新安装到 滴盘的接头上,停止灌注过程

| - System               | Control Configure Maintain Troubleshoot Help           | Posser     Posser     Posser |
|------------------------|--------------------------------------------------------|------------------------------|
| Uuatemary Solvent Mana | Set flow                                               |                              |
| 2998 PDA Detector      | Stop flow                                              |                              |
| Plots                  |                                                        |                              |
| Maintenance Counters   | Phme solvents. performance                             | <b>2</b> 54                  |
| Logs                   | Prime seal wash A 100.0 % QSM-R Total volume pumped    |                              |
|                        | Reset module                                           | How                          |
|                        | <u>U.UUU</u> mt/mln B <u>0.0</u> %                     | (659)                        |
|                        | 0.000                                                  | Des Des                      |
|                        | pressure ripple (psi, 1 min)                           |                              |
|                        | D 0.0 % Minimum Maximum Delta                          |                              |
|                        | Vent Valve -6 -3 3                                     | U                            |
|                        | Path 2                                                 | Home                         |
|                        |                                                        |                              |
|                        | GSM-R System Pressure                                  |                              |
|                        | 8                                                      | A AN Realtime                |
|                        |                                                        |                              |
|                        | GSM-R Flow Rate                                        |                              |
| System Status          |                                                        | Full Merv                    |
| 998 PDA Detector:      |                                                        |                              |
| mmunication Failure    | -0.010 -L<br>GSM-R % A                                 |                              |
|                        | x# 100.005-                                            | Graduit                      |
|                        | 22.225                                                 |                              |
|                        | 0548 % 8                                               |                              |
|                        | 0.010                                                  |                              |
|                        | 24                                                     |                              |
|                        | -0.010                                                 |                              |
|                        | -10.00 -9.00 -8.00 -7.00 -6.00 -5.00 -4.00 -3.00 -2.00 | -1.00                        |
|                        | Minutes                                                |                              |
|                        |                                                        |                              |
|                        |                                                        |                              |

| W Console for System Aca                                                                                                    | ity arc: 05M r. FTN r. 2998r on Node I ENOVO-PC - [Ouaterpary Solvent Mapager-R]                                                                                                    |                   |
|----------------------------------------------------------------------------------------------------|----------------------------------------------------------------------------------------------------|-------------------|
| System     Quatemary Solvent Mana     Sample Manager FTN-R     2938 PDA Detector     Plots     Maintenance Counters     Logs | Control Configure Maintain Troubleshoot Help<br>Set liow<br>Stop flow<br>Prime solvents<br>Prime sear wash<br>A 100 0 % QSM-R Total volume pumped                                                               | Power     Flow    |
|                                                                                                    | Reset module         25.629 L           U:UUU mc/mm         B         0.0 %           Degasser         C         0.0 %           0.74 psi[a]         D         0.0 %           Vent Valve         -6         -3 | Flow<br>Stop Flow |
|                                                                                                    | Path 2<br>OSM-R System Pressure                                                                                                    |                   |
| System Status<br>2998 PDA Detector:<br>Communication Failure                                                                 | 5 € 4.00 OSM-R Flow Rate<br>5 0.010                                                                                                    | Full Mer          |
|                                                                                                    | 93.395 -<br>CSM-R % B<br>0.010 -<br>20.010 -<br>0.010 -                                                                                                    |                   |

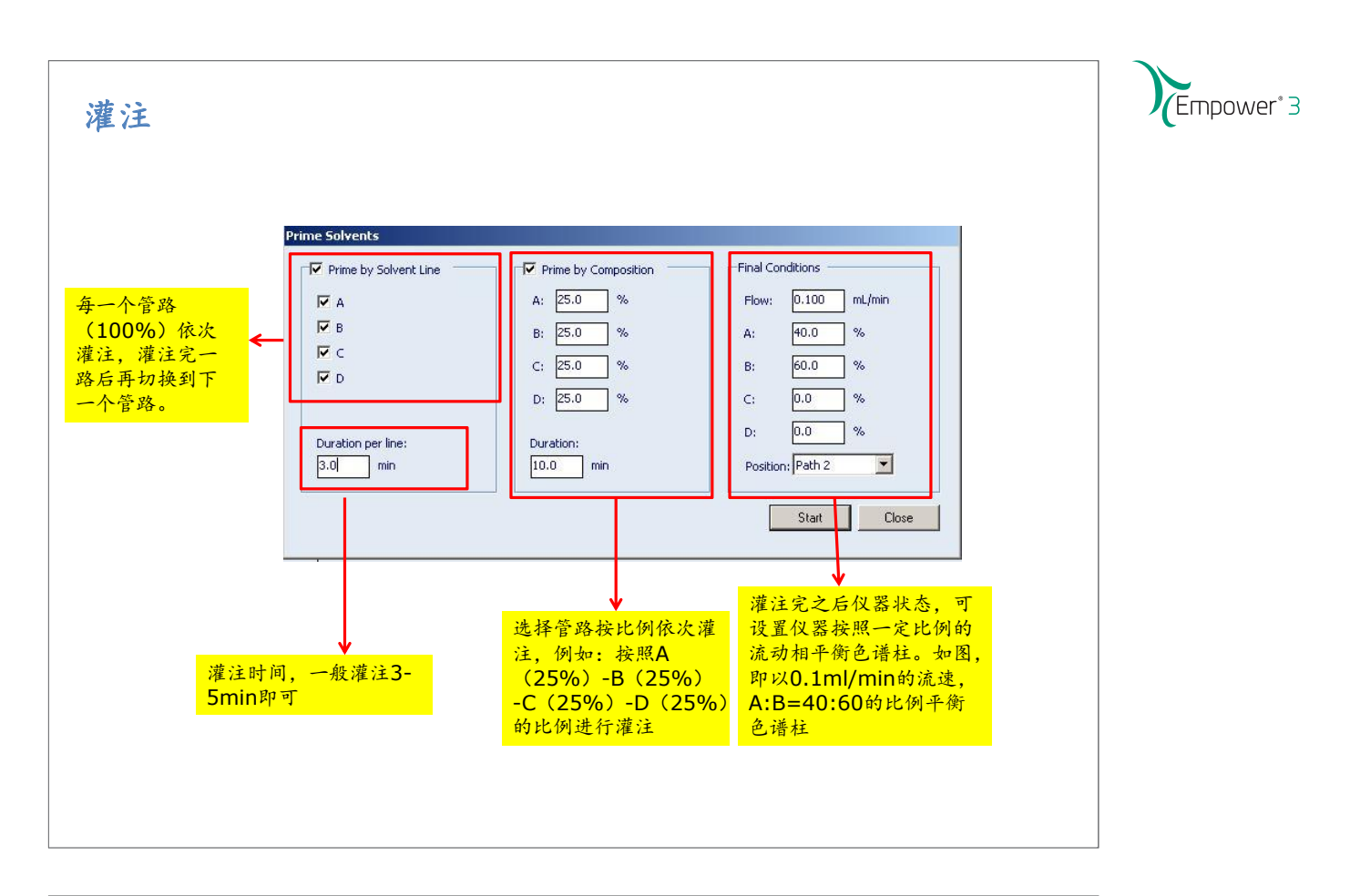

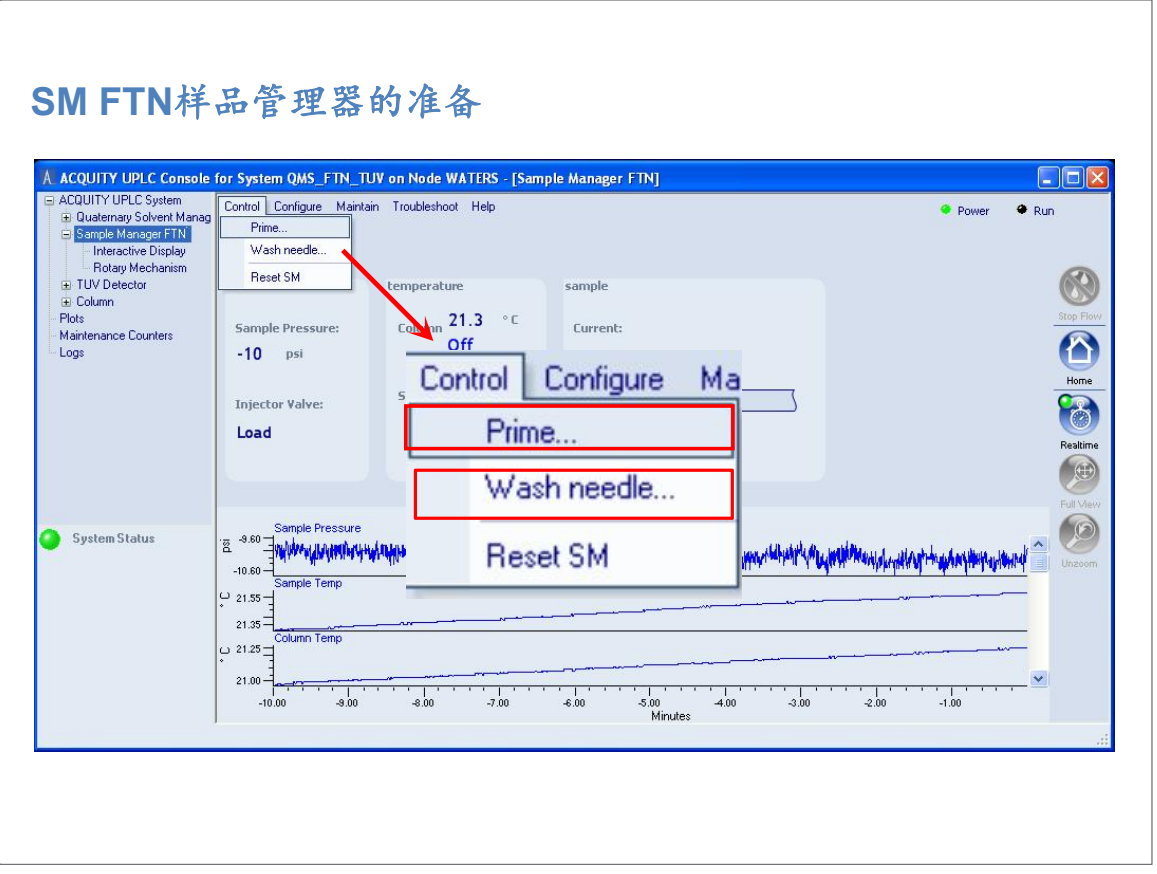

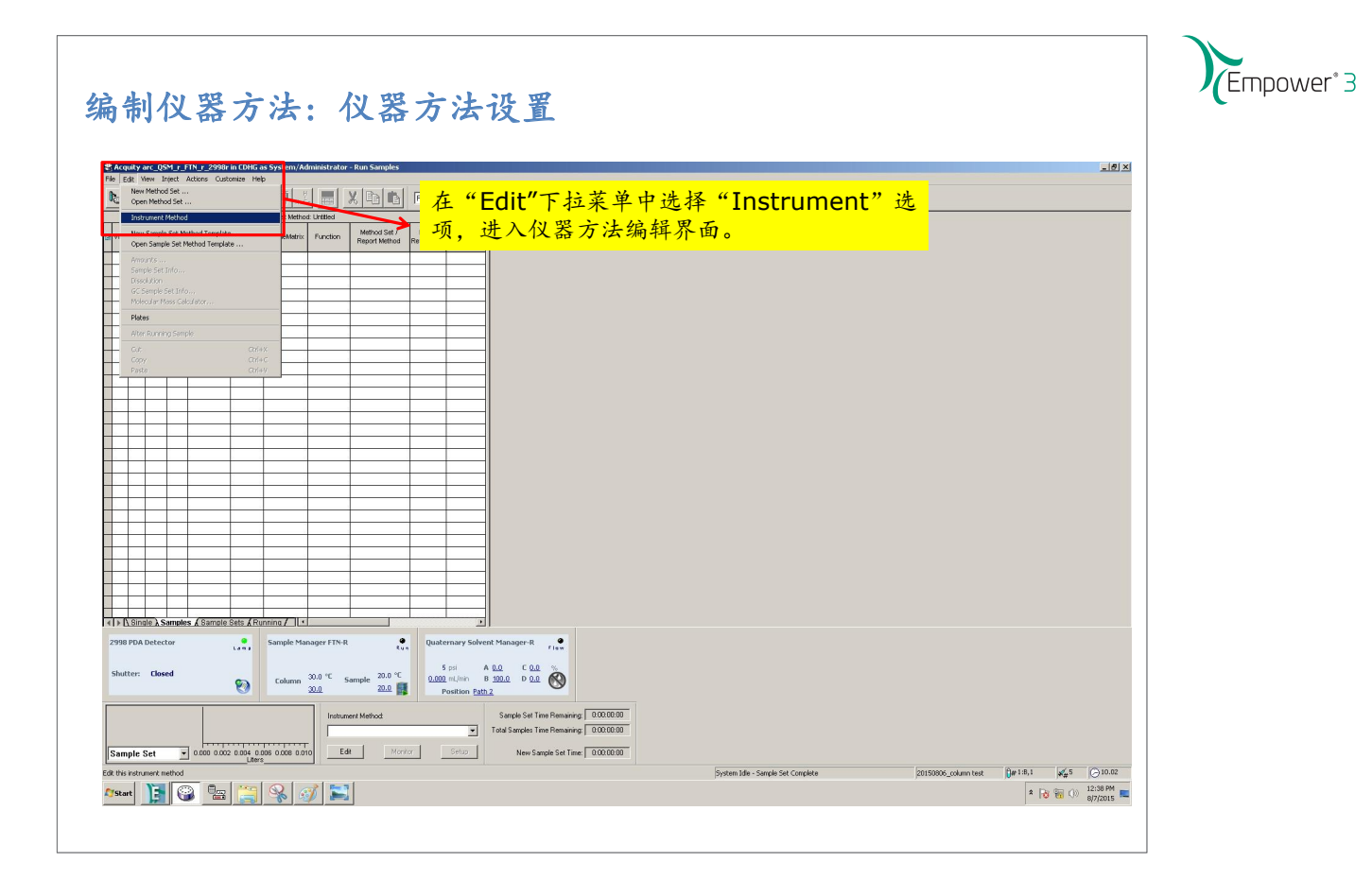

# 编制仪器方法=仪器方法设置

| 📽 🖬 🦹 🗙 💈        | Waters Waters                                              |   | 他好似哭大法 |  |
|------------------|------------------------------------------------------------|---|--------|--|
|                  | Annager PDA<br>Manager Detector<br>ACQ-rQSM ACQ-rFTN W2998 |   |        |  |
| 2998 PDA 检测器     | 2<br>3                                                     |   | ^      |  |
| 通用 2D 通道   模     | 以輸出   事件                                                   |   |        |  |
| 灯:               | 王」                                                         | ? |        |  |
| 3D 数据:           | ☞ 启用                                                       |   |        |  |
| λ <sub>范围:</sub> | 210 到: 400 纳米                                              |   |        |  |
| 分离度:             | 1.2 • 纳米                                                   |   |        |  |
| 采样速率:            | 5 📩 点/秒                                                    |   |        |  |
| 濾光器时间常数:         | 正常 🔪 0.4000 秒                                              |   |        |  |
| 曝光时间:            | 自动 💌 窒秒                                                    |   |        |  |
| 选项:              | ☞ 插入 370 纳米线区域                                             |   |        |  |
|                  | ☑ 插入 656 纳米线区域                                             |   |        |  |
| 注释:              |                                                            |   |        |  |
|                  |                                                            |   | ~      |  |

| 无标题项目 Defaults  文件(D) 總提(D) 初回(V) | 用户 System/管理员 - 仪器方法编辑器                                                                           | - 0 | × |                  |  |
|-----------------------------------|---------------------------------------------------------------------------------------------------|-----|---|------------------|--|
|                                   | Waters Waters Waters Waters PDA<br>Waters Acquerry Acquerry Waters PDA<br>Acquercy Acquerry W2998 |     |   |                  |  |
| 2998 PDA 检测器                      |                                                                                                   |     | ^ |                  |  |
| 通用 2D 通道   模                      | 以輸出 事件                                                                                            |     |   | 选择W2998图标,设      |  |
| 灯:<br>                            | 田 上                                                                                               | ?   |   | 定是否采用3D模式,       |  |
| 3D 数据:                            | ☞ 启用                                                                                              |     |   | 以及3D模式的起止波       |  |
| λ <sub>范围:</sub>                  | 210 到: 400 纳米                                                                                     |     |   | 长,采样速率和分辨        |  |
| 分离度:                              | 1.2 • 纳米                                                                                          |     |   | 率等。若要使用峰纯        |  |
| 采样速率:                             | 5 、 点/秒                                                                                           |     |   | <b>度功能,则分辨率要</b> |  |
| 濾光器时间常数:                          | 正常 🗸 0.4000 秒                                                                                     |     |   | 设置为1.2nm         |  |
| 曝光时间:                             | 自动 💌 窒秒                                                                                           |     |   |                  |  |
| 选项:                               | ☞ 插入 370 纳米线区域                                                                                    |     |   |                  |  |
|                                   | ☑ 插入 656 纳米线区域                                                                                    |     |   |                  |  |
|                                   | 0                                                                                                 |     |   |                  |  |

#### 编制仪器方法-W2998参数设置 🔒 无标题 项目 Defaults 用户 System/管理员 - 仪器方法编辑器 X -文件(F) 编辑(E) 视图(V) 帮助(H) D 📽 🖬 🦹 🗙 🦿 Sample Manager FTNR ACQ-rFTN PDA Detector ACQ-rQSM 设置采用2D模式: W/2998 选择通道,波长和 2998 PDA 检测器 分辨率。Arc系统的 通用 2D 通道 模拟输出 事件 W2998 PDA检测器可 λ ? 数据模式 ▼ 254 4.8 ☑ 通道 1 吸光度 ▼ 纳米分离度 同时采集八个2D通 □ 通道 2 道数据。 < > 准备就绪

| File Edit View Help                                                                                                    |                 |
|----------------------------------------------------------------------------------------------------|-----------------|
| Image: Workers         Workers                                                                                                    |                 |
| 2998 PDA Detector                                                                                                    | <u> </u>        |
| General 2D Channels Analog Out Events                                                                                                    |                 |
| Initial state Threshold event State Threshold ?                                                                                                    |                 |
| Switch 2: No Change 💌 None 💌 On 💌 1.000                                                                                                    | 在Event下拉列衣中,    |
| Run events: 🗸 Enable                                                                                                    | 可以对检测器的一些       |
| Time Event Parameter Channel                                                                                                    | ▶ 参数进行设置,例如     |
| 1     Image: Second second secon | 一 可进行分段波长的设     |
| 3 Resolution (2D)<br>4 Chart Mark                                                                                                    |                 |
| 5 Auto Zero<br>Lamp                                                                                                    | <mark>重。</mark> |
| 7 Switch 2<br>8 Threshold                                                                                                    |                 |
|                                                                                                    |                 |
|                                                                                                    |                 |

# 编制仪器方法-W2998参数设置

|                       |                    | W2998 ACQ            | rFTN ACQ-rQSM |               |   |   |  |  |  |  |
|-----------------------|--------------------|----------------------|---------------|---------------|---|---|--|--|--|--|
| 2008 1                |                    | toctor               |               |               |   | - |  |  |  |  |
| 29901                 | FUNDE              | lector               |               |               |   |   |  |  |  |  |
| General               | 2D Chann           | els Analog Out Ever  | its           |               |   |   |  |  |  |  |
|                       | In                 | tial state Threshold | event Sta     | te Threshold  | 2 |   |  |  |  |  |
| Switch                | 1 No.C             | nanse V None         | I Die         |               |   |   |  |  |  |  |
| ovyacom               |                    |                      |               |               |   |   |  |  |  |  |
| Switch                | 2: No Cl           | hange 📩 None         |               | n 🗾 1.000     |   |   |  |  |  |  |
| Bun ev                | ents: 🔽 Er         | able                 |               |               |   |   |  |  |  |  |
|                       | Un evens: V Enable |                      |               |               |   |   |  |  |  |  |
|                       | (min)              | Event                | Parameter     | Channel       |   |   |  |  |  |  |
| 1                     | 0.00               | Wavelength           | 254           | 1: Absorbance |   |   |  |  |  |  |
| 2                     | 5.00               | Wavelength           | 254           | 1: Absorbance |   |   |  |  |  |  |
| 3                     | 6.00               | Wavelength           | 210           | 1: Absorbance |   |   |  |  |  |  |
|                       | 12.00              | Wavelength           | 210           | 1: Absorbance |   |   |  |  |  |  |
|                       |                    |                      |               |               |   |   |  |  |  |  |
| 5                     |                    | 1                    |               |               |   |   |  |  |  |  |
| 4<br>5<br>6<br>7      |                    |                      |               |               |   |   |  |  |  |  |
| 4<br>5<br>6<br>7      |                    |                      |               |               |   |   |  |  |  |  |
| 4<br>5<br>6<br>7<br>8 |                    |                      |               |               | - |   |  |  |  |  |

| Untitled in CDHG a | s System/Administrator - Instrument Method Editor                                                   |                                        |  |
|--------------------|----------------------------------------------------------------------------------------------------|----------------------------------------|--|
|                    | Waters<br>PDA<br>Detector<br>W2998 ACQ+TFTN ACQ+QSM                                                 | Wash solvent:根据样品                      |  |
| Sample Man         | iger FTN-R<br>Jilution   Events                                                                     | ► 性质改变,一般为90%有<br>机相(甲醇、乙腈或异丙<br>吨、水溶液 |  |
| Wash solvent:      | Pre-inject         Post-inject         1           50:50 MeOH:Water         0         sec         5 |                                        |  |
| Purge solvent:     | 90%water10%ACN                                                                                      | Purge solvent:用来灌注                     |  |
| Activo prohestor   |                                                                                                    | 🍑 并充满注射器,一般为                           |  |
| Options:           | Loop offline: Automatic V min                                                                       | 10%有机相(甲醇、乙腈<br>或异丙醇)水溶液。              |  |
| Sample temperatur  | Setpoint Alam band                                                                                  |                                        |  |
| Column temperatur  | 40.0 ▼ □±5.0 ℃ 设置柱温及样                                                                               | 品室温                                    |  |
| Comment:           |                                                                                                    | 样品室                                    |  |
|                    |                                                                                                    |                                        |  |

| Line Edit View Hel                                                             | as System/Administr | ator - Instrument M<br>ters<br>Waters<br>Veise<br>Nanager<br>Nanager<br>Veise<br>Nanager<br>Veise<br>Nanager<br>Veise<br>Nanager<br>Veise<br>Nanager<br>Veise<br>Nanager<br>Veise<br>Nanager<br>Veise<br>Nanager<br>Veise<br>Veise<br>Nanager<br>Veise<br>Veise<br>Nanager<br>Veise<br>Veise<br>V | ethod Editor | -                                          |             |
|--------------------------------------------------------------------------------|---------------------|----------------------------------------------------------------------------------------------------|--------------|--------------------------------------------|-------------|
| Quaternary<br>General Misc<br>A: Water<br>B: Acetonitrile<br>C: Methanol<br>D: | Solvent Manag       | Position:         Solve           Now pressur         0.00           High pressur         0.01           Position:         0.11           %B         0.12           60.0         0                                                                                                    | nt Catalog   | 월 2월 2월 List<br>de (pH 3.0)<br>de (pH 4.0) | ▶<br>Sancel |
| 【 <mark>CQ-rQSM</mark> E<br>新输入流动                                              | 图标,选择管<br>相名称       | 路, 必要                                                                                                    | Advanced     |                                            | <br>li.     |

| Image: Sector with the sector with the sector withe sector with the sector with the sector with the sector wi |  |
|----------------------------------------------------------------------------------------------------|--|
|                                                                                                    |  |
| eneral Misc Data                                                                                                    |  |
| x: Water ▼ U Low pressure limit: 0 psi 2<br>9: Acetonitrile ▼ High pressure limit: 9500 psi<br>C: Methanol ▼ Path 1 ▼<br>D: ▼ Path 2 Path 1 ↓<br>Position: Path 1 ↓<br>Path 1 ↓                                                                                                    |  |
| Path2:延迟体积/00µL。                                                                                                    |  |
| ☐ <sup>19</sup> Time         Floww<br>(mL/min)         %A         %B         %C         %D         Curve         ▲           1         initial         1.000         40.0         60.0         0.0         initial         >>>                                                                                                    |  |
| 2 3                                                                                                    |  |
|                                                                                                    |  |

# 编制仪器方法- ACQ-rQSM参数设置

|         |            | PDA<br>Detecto<br>W2998 |        | nple<br>vager<br>N-R<br>-rFTN AC | oaternary<br>Solvent<br>tanagerik<br>Q-rQSM |                |         |          |    | <u> </u> |        |       |  |
|---------|------------|-------------------------|--------|----------------------------------|---------------------------------------------|----------------|---------|----------|----|----------|--------|-------|--|
| uate    | rnary S    | olvent N                | /lanag | er-R                             |                                             | Auto+E<br>Plus | Blend   |          |    |          |        |       |  |
| General | Misc C     | ata                     |        |                                  |                                             |                |         |          |    |          |        |       |  |
| A: W    | ater       | •                       | W      | Low pres                         | sure limit:                                 | 0              | psi     | ?        |    |          |        |       |  |
| B: A    | etonitrile | -                       |        | High prea                        | ssure limit:                                | 9500           | psi     |          |    |          |        |       |  |
| C: M    | ethanol    | •                       |        | Position:                        |                                             | Path           | 2 💌     |          |    |          |        |       |  |
| D:      |            | •                       |        |                                  |                                             |                |         |          |    |          |        |       |  |
| ⊿≞      | Time       | Flow<br>(mL/min)        | %A     | %B                               | %C                                          | %D             | Curve   |          |    | 设定洗用     | 兑的流过   | 速和流   |  |
| 1       | Initial    | 1.000                   | 80.0   | 20.0                             | 0.0                                         | 0.0            | Initial | ***      |    | 动相能比     | 2, wat | ers 梆 |  |
| 2       | 10.00      | 1.000                   | 30.0   | 70.0                             | 0.0<br>10.0                                 | 0.0            | 6       |          | -> | 度方法。     | 丁以选打   | 圣不同   |  |
| 4       | 13.00      | 1.000                   | 00.0   | 120.0                            | 10.0                                        | 0.0            |         |          |    | 的梯度曲     | 1线。    |       |  |
| 5       |            | 1                       |        |                                  |                                             |                |         | <b>-</b> |    |          |        |       |  |
|         | nt         |                         |        |                                  |                                             |                | Advar   | nced     |    |          |        |       |  |
| Comme   |            |                         |        |                                  |                                             |                | (19)    | 0.450    |    |          |        |       |  |
| 5       | nt         |                         |        |                                  |                                             |                | Advar   | •        |    |          |        |       |  |

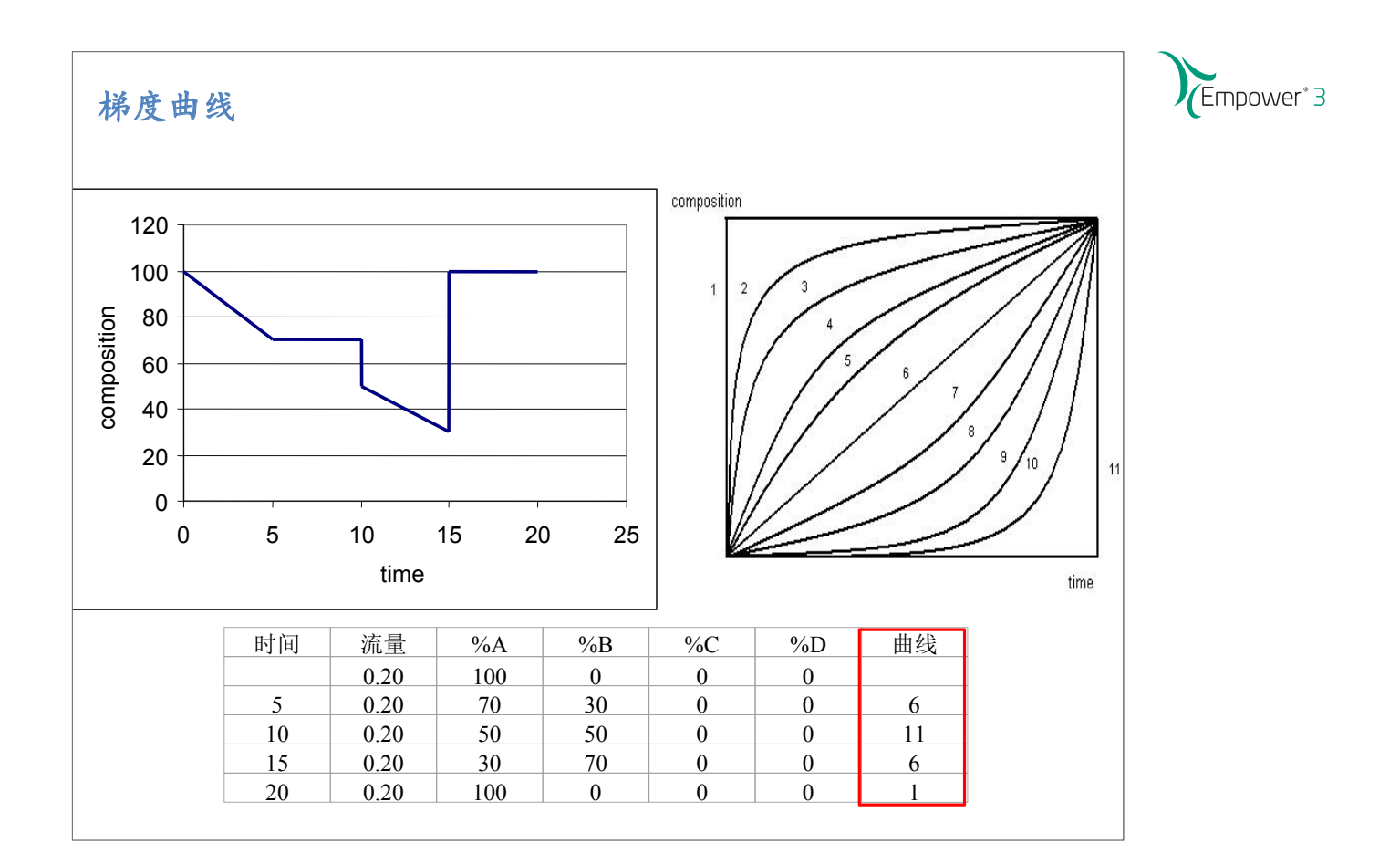

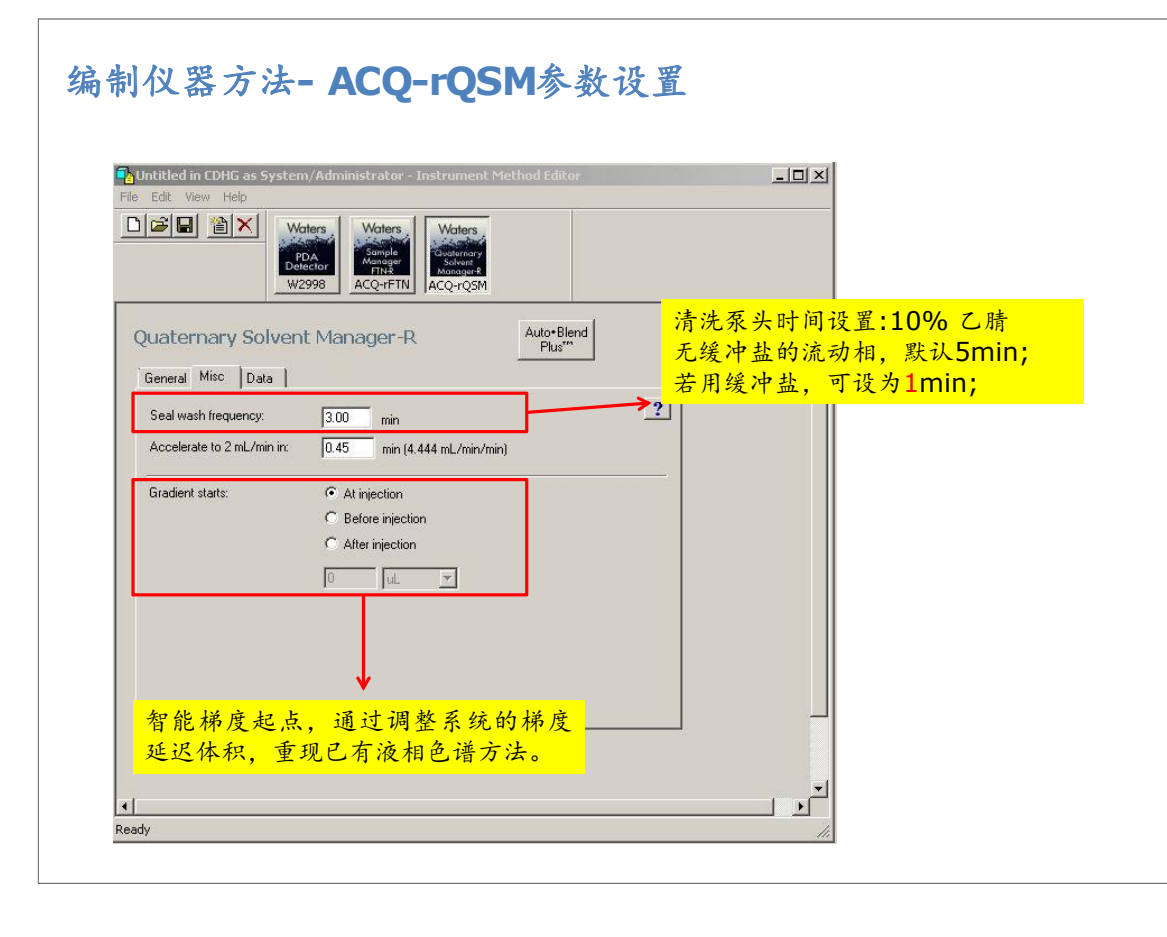

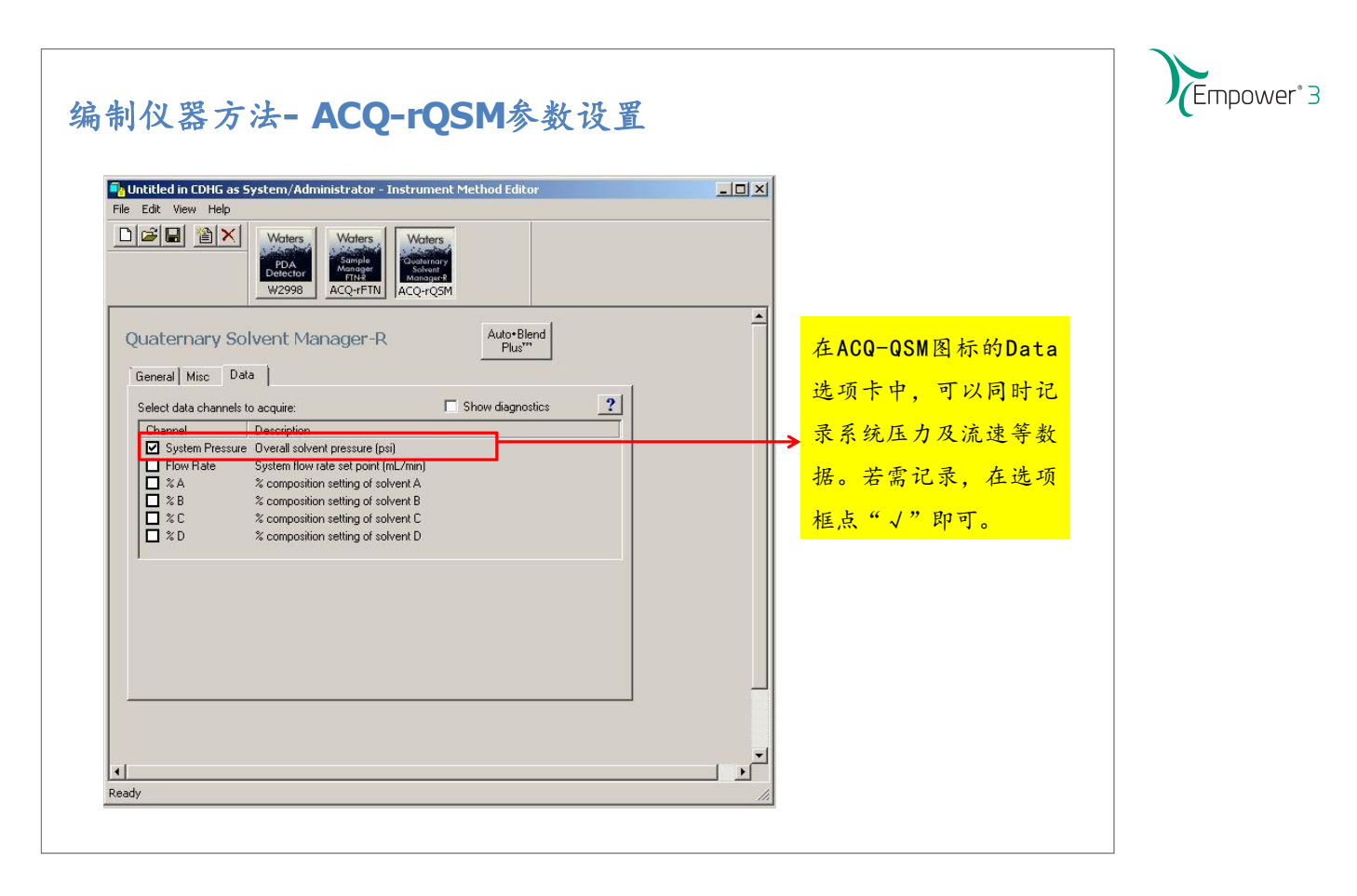

| Edit \         | in CDHG a:<br>/iew Help | s System/#                       | Administr      | ator - Inst                   | rument M                                             | lethod Edi     | tor     |       |                                |
|----------------|-------------------------|----------------------------------|----------------|-------------------------------|------------------------------------------------------|----------------|---------|-------|--------------------------------|
| 2              |                         | Water<br>PDA<br>Detecto<br>W2990 | s We<br>or ACQ | mple<br>nager<br>NR2<br>-rFTN | Maters<br>vaternary<br>Solvent<br>Aanager®<br>Q-rQ5M |                |         |       |                                |
| late           | rnary S<br> Misc   E    | olvent M                         | Manag          | er-R                          |                                                      | Auto+E<br>Plus | lend    |       | Save current Instrument Method |
| A:  W          | ater                    | •                                | Q              | Low pres                      | sure limit:                                          | 0              | psi     | ?     |                                |
| B:  Ad<br>C: M | cetonitrile<br>ethanol  | -<br>-                           |                | High pre:<br>Position:        | ssure limit:                                         | Path 1         |         |       |                                |
| D:             |                         | <b>*</b>                         |                |                               |                                                      | Path 2         | 2       |       | L                              |
| ٦٣             | Time                    | Flow                             | %A             | %B                            | %C                                                   | %D             | Curve   | - 🖂   | Name: DEMO_Method1             |
| 1              | Initial                 | 1.000                            | 40.0           | 60.0                          | 0.0                                                  | 0.0            | Initial |       | Method Comments:               |
| 3              |                         |                                  |                |                               |                                                      |                |         |       |                                |
| 5              | +                       |                                  |                |                               |                                                      |                |         | -     |                                |
| Comme          | nt                      |                                  |                |                               |                                                      |                | Adva    | anced |                                |

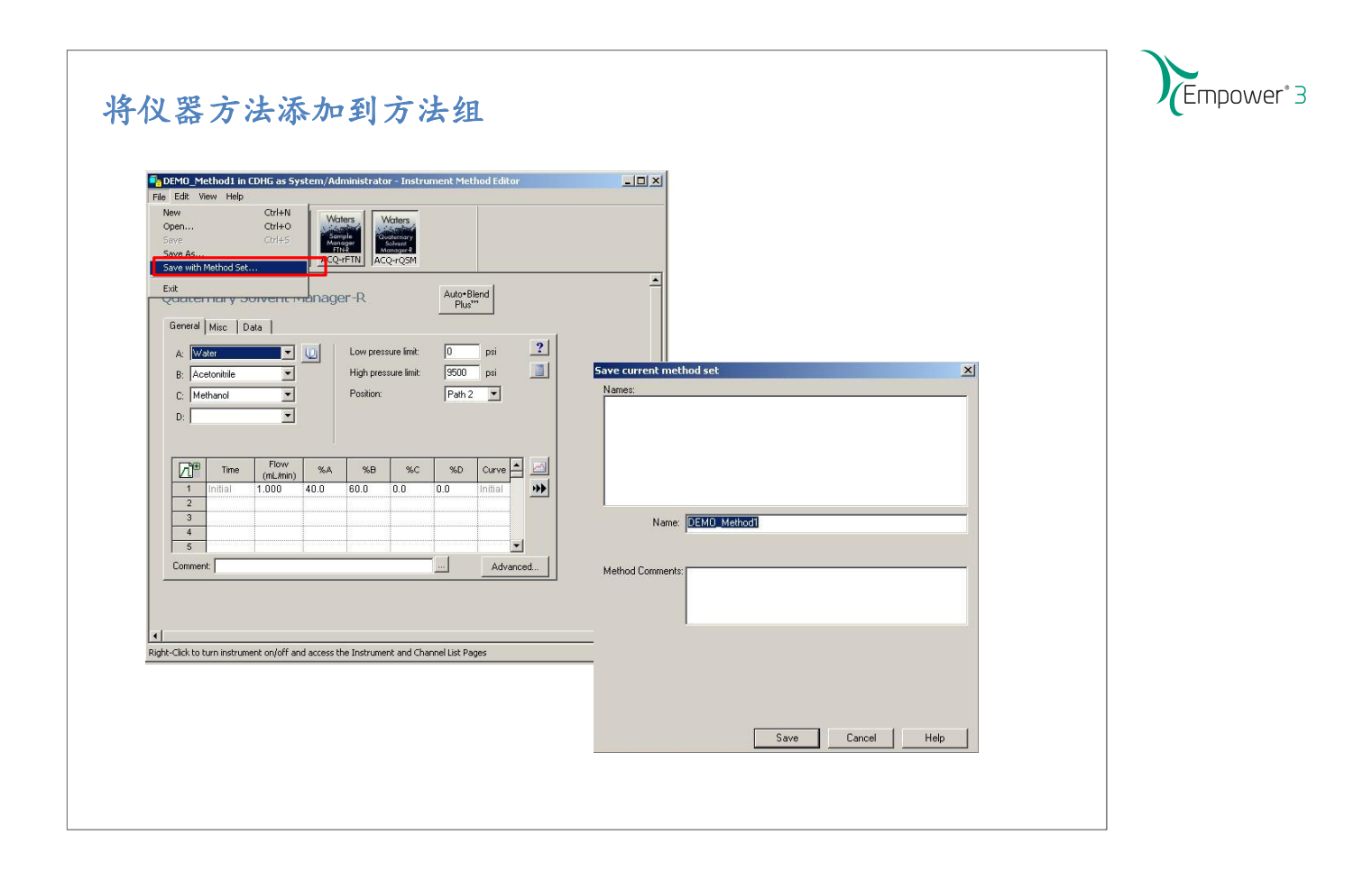

# 调用方法,监视/设置(平衡)

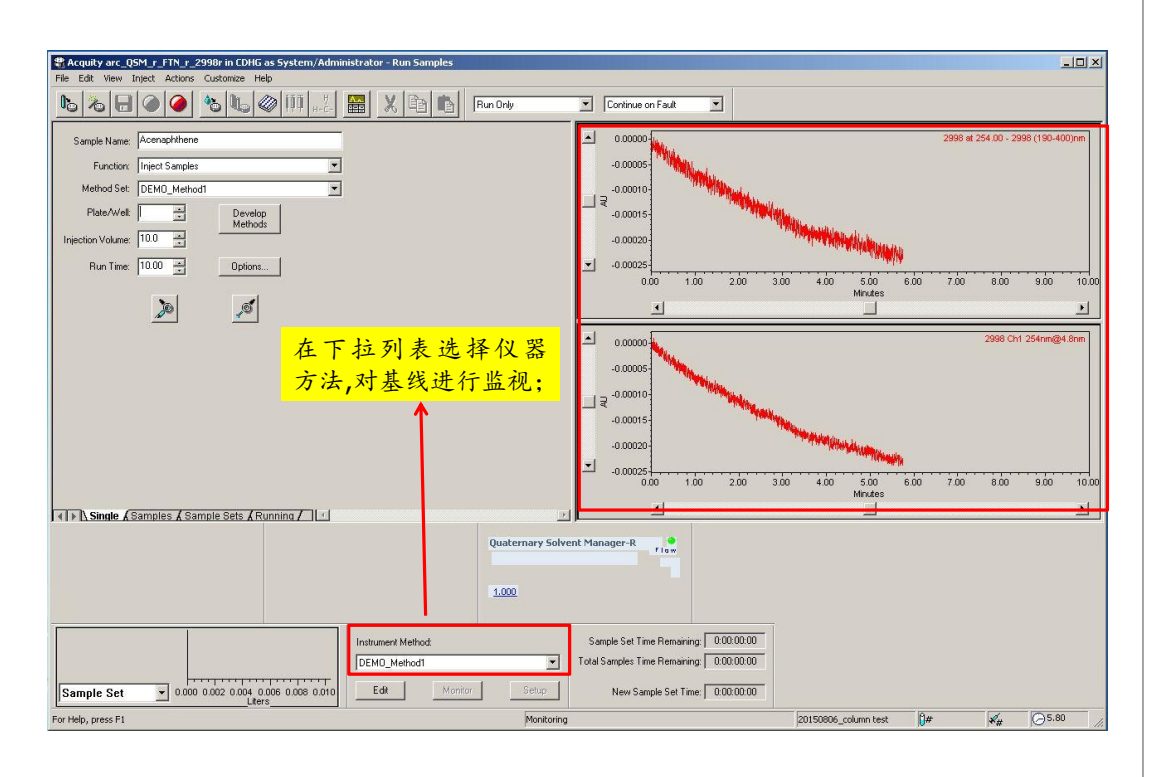

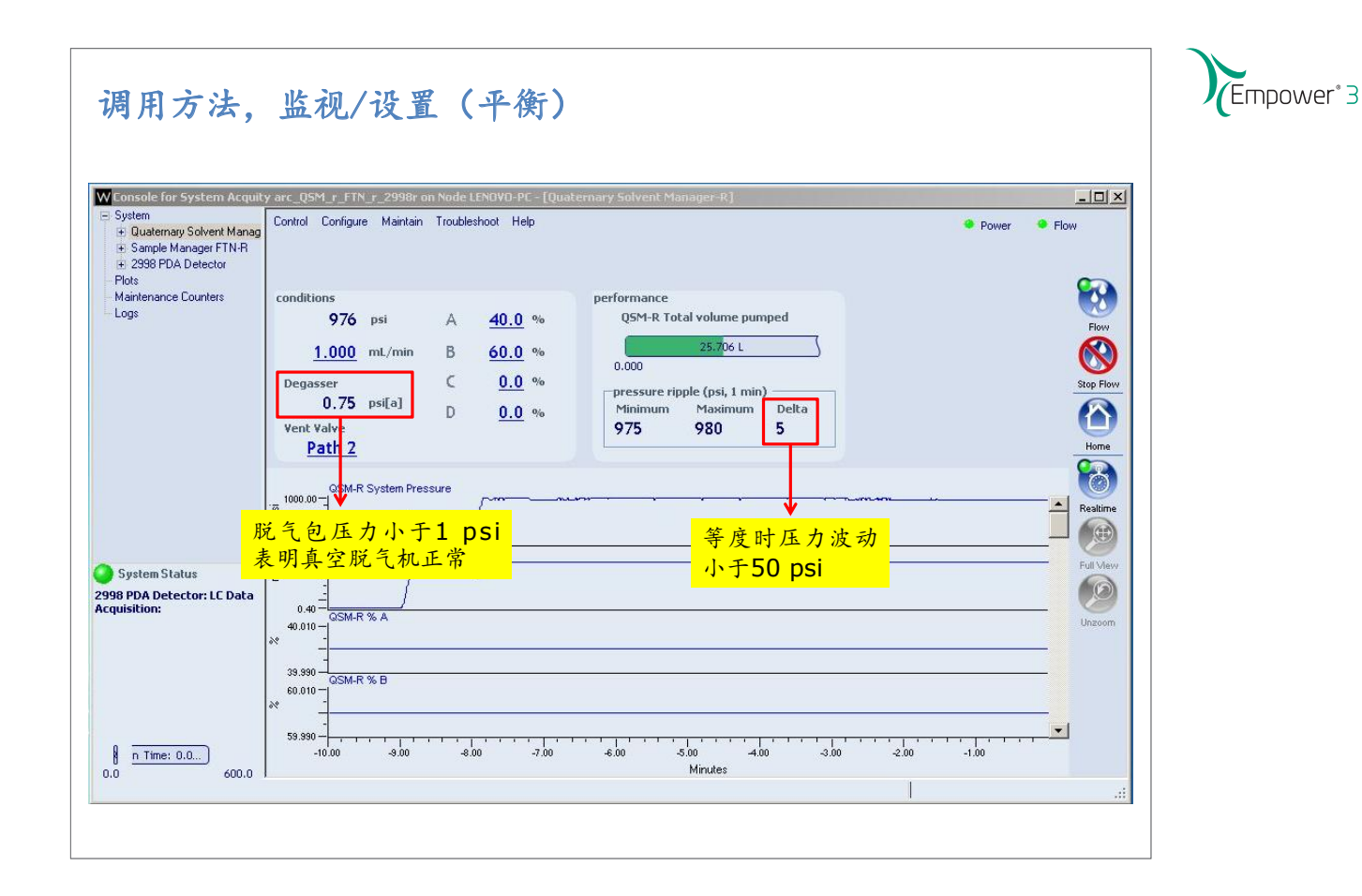

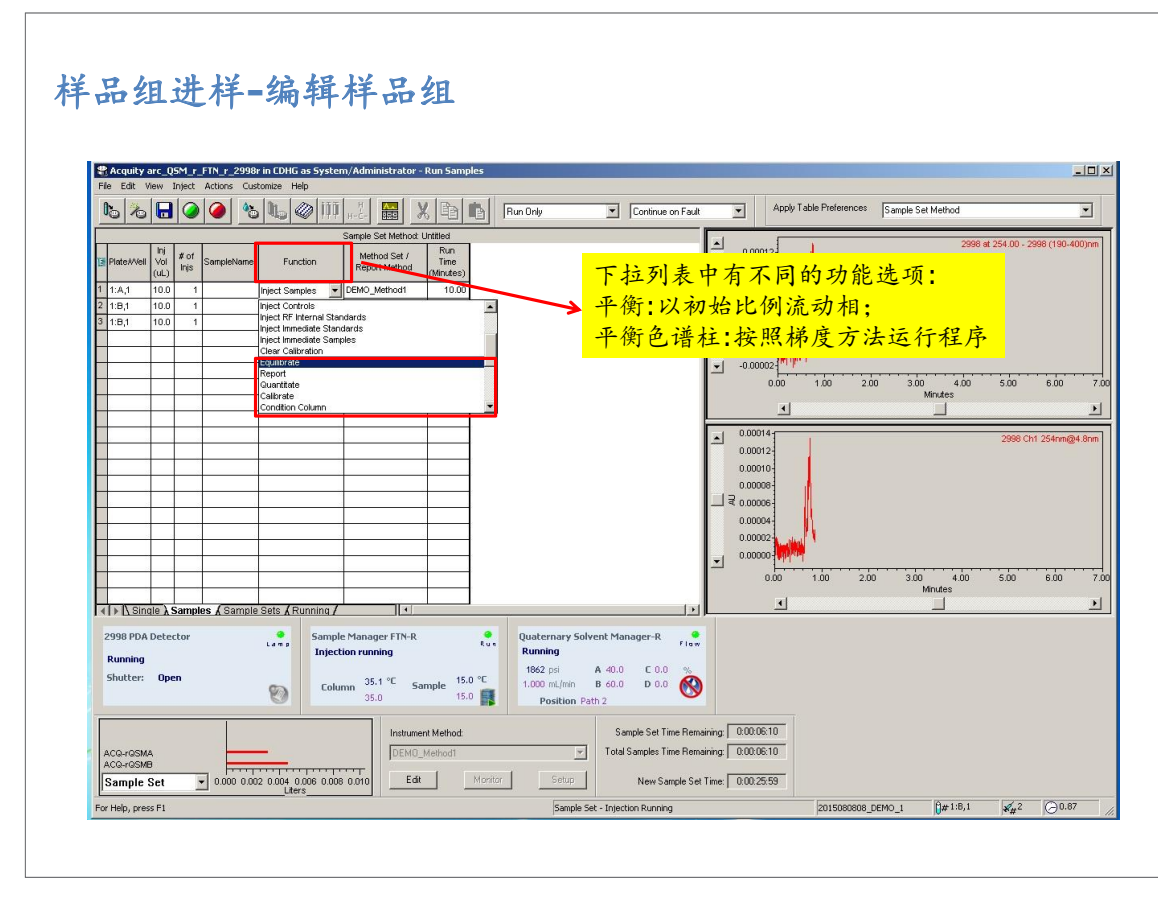

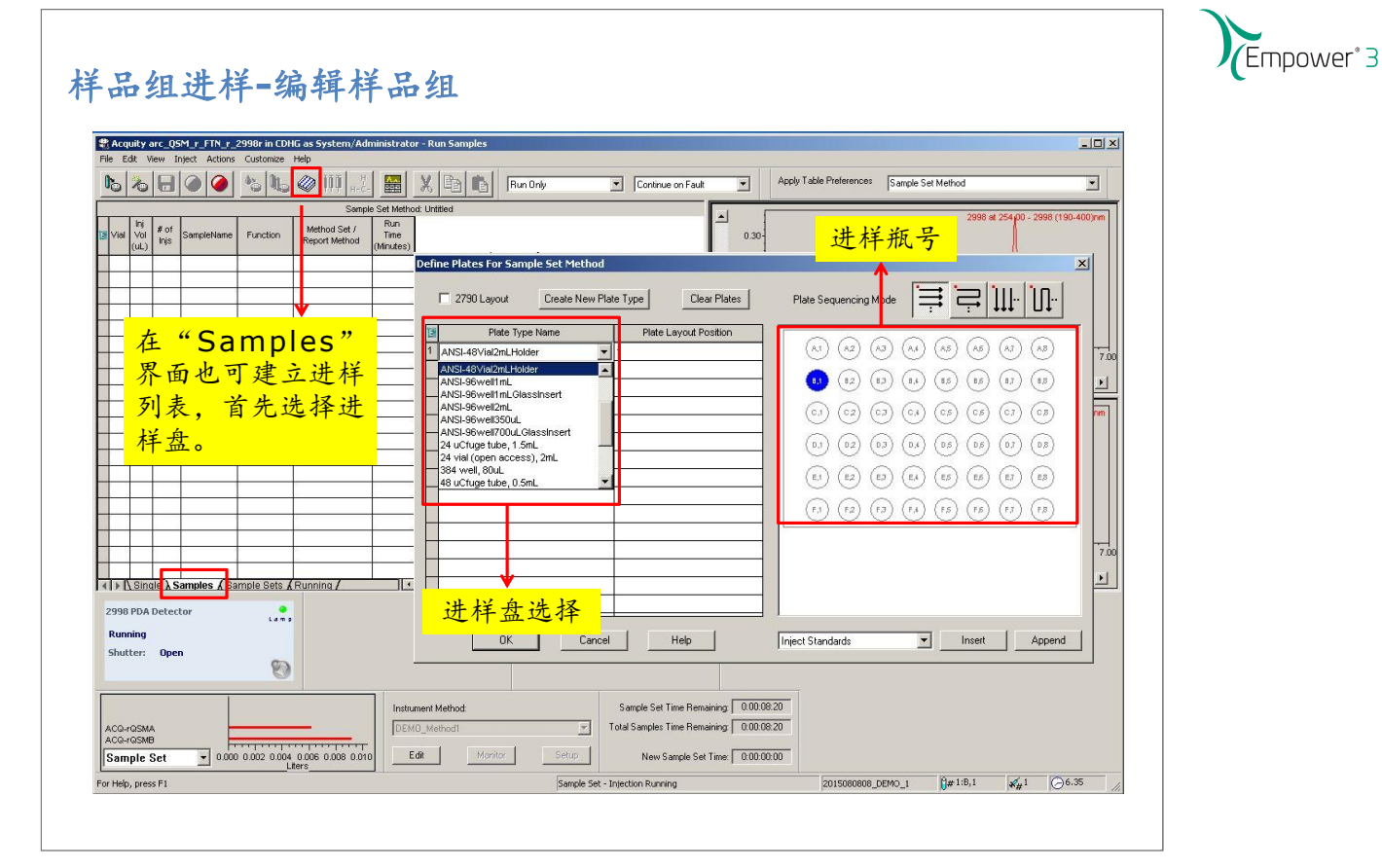

# 样品组进样-编辑样品组

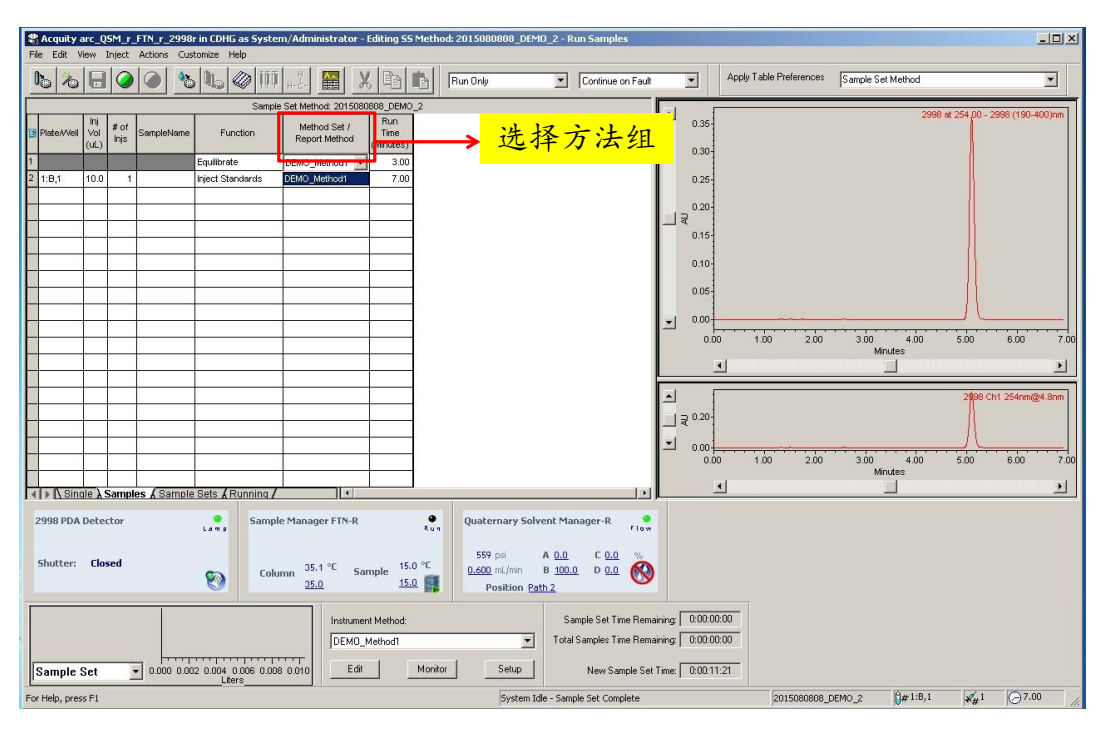

ACQUITY Arc - Empower 简明操作指南\_PRO 29

样品组进样-编辑样品组

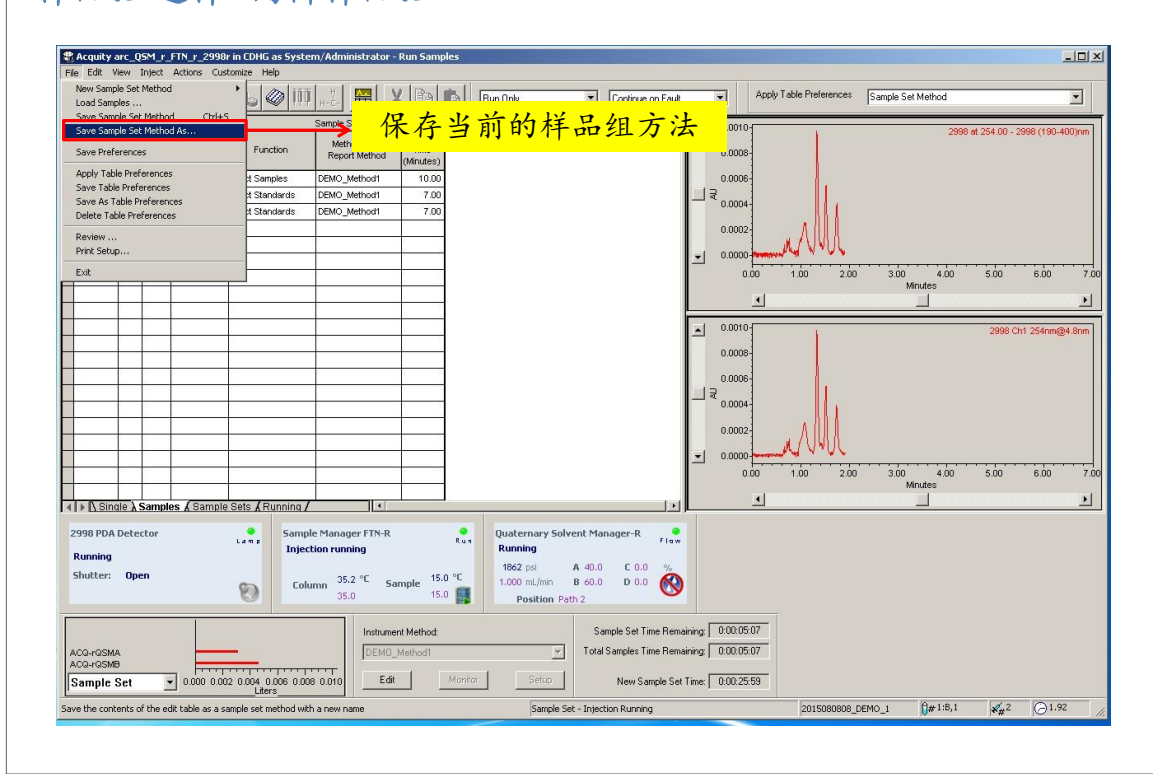

Empower<sup>®</sup> 3

## 样品组进样-编辑样品组

| e Eait view Inject Ad             | tions Customize Help      |                               | Run Sample Set                                   | X                                         |
|-----------------------------------|---------------------------|-------------------------------|--------------------------------------------------|-------------------------------------------|
| 5/2/8 🥥 🤇                         | ) <u>* t @</u>            | й н-с- 🔛 🗶                    | Name for this sample set : 2015080808 DEMO 1     | e Set Method                              |
|                                   | Sam                       | ple Set Method: 201508080     |                                                  | 2998 at 254.00 - 2998 (190-400)nm         |
| Plate//Vell Vol # of<br>(uL) Injs | ampleName Function        | Method Set /<br>Report Method | Sample set method name : 2015080808 DEMO_1       |                                           |
| :B,1 10.0 2 Ac                    | enaphthene Inject Samples | DEMO_Method1                  |                                                  |                                           |
|                                   |                           |                               | Settings for this Sample Set                     |                                           |
| 品组编辑                              | 好后,点击                     |                               | · · · · · · · · · · · · · · · · · · ·            |                                           |
| 图标即可述                             | 运行进样。                     |                               | 输入样品组名称后,点击                                      | 0 5.00 6.00 7.00 8.00 9.00 10.<br>Minutes |
|                                   |                           |                               | "Run"即可                                          | 2000 Cirl 264mm@d 9mm                     |
|                                   |                           |                               |                                                  | 2550 GH 254111244.0111                    |
|                                   |                           | + +                           | Printer : Select Printer                         |                                           |
|                                   |                           |                               |                                                  |                                           |
|                                   |                           | ++                            | Shutdown Method :                                |                                           |
|                                   |                           |                               | Die Mat Due Clautelaum Mathead During User Abert |                                           |
|                                   |                           |                               |                                                  | 00 5.00 6.00 7.00 8.00 9.00 10.           |
|                                   | Constalla Cata (Dunalina  |                               |                                                  | Minutes                                   |
| TV single V samples               | A sample sets A Running   |                               |                                                  |                                           |
|                                   |                           |                               |                                                  |                                           |
|                                   |                           |                               |                                                  |                                           |
|                                   |                           |                               |                                                  |                                           |
|                                   | T                         | Instrument h                  |                                                  |                                           |
|                                   |                           | DEMO_Mel                      |                                                  |                                           |
| ample Set                         |                           | DOB D 010 Edit                | Bun Cancel Help                                  | 1                                         |
| ampie set 🗾                       | Liters                    |                               |                                                  |                                           |

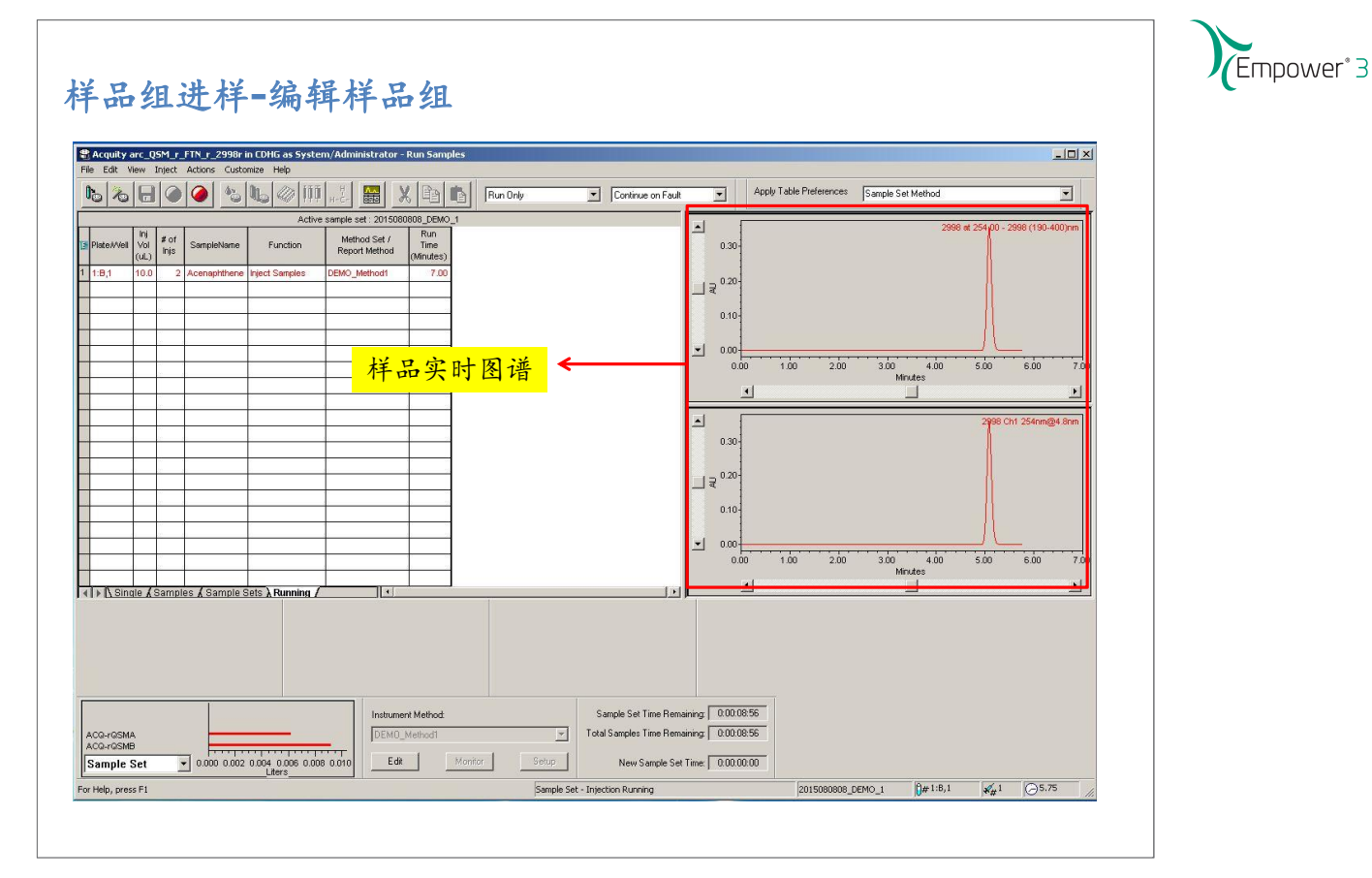

# 样品组进样-编辑样品组

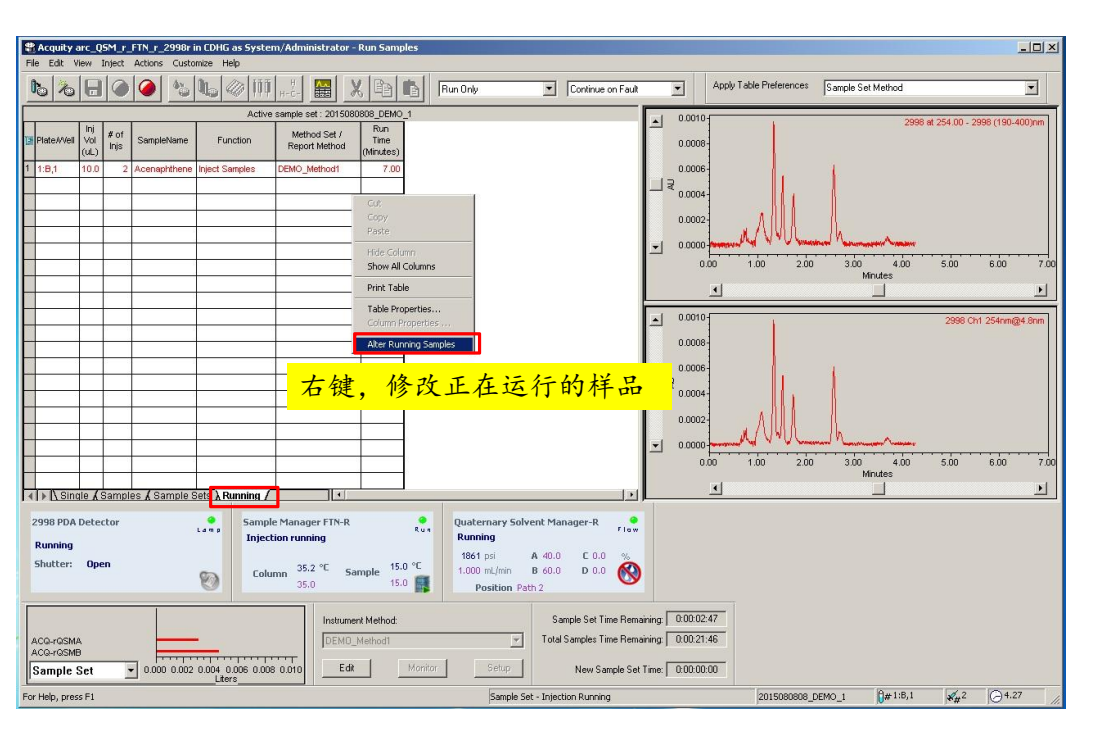

Empower<sup>®</sup> 3

### 样品组进样-编辑样品组

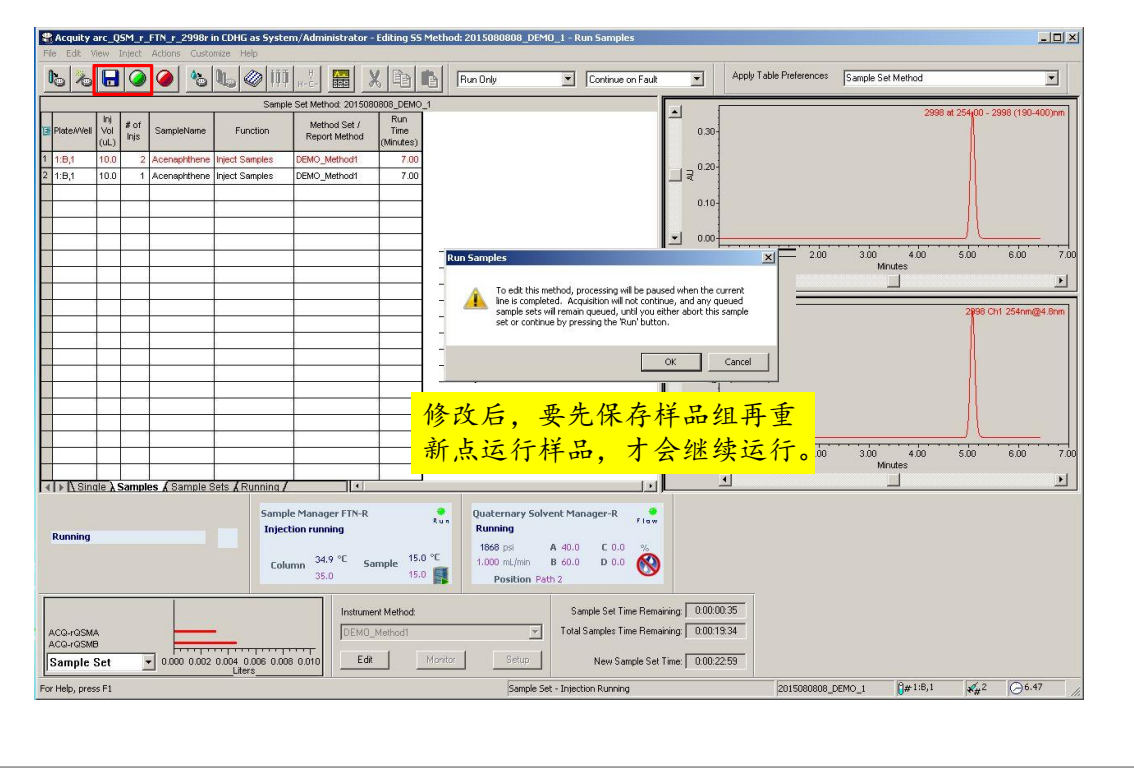

## 样品组进样-编辑样品组

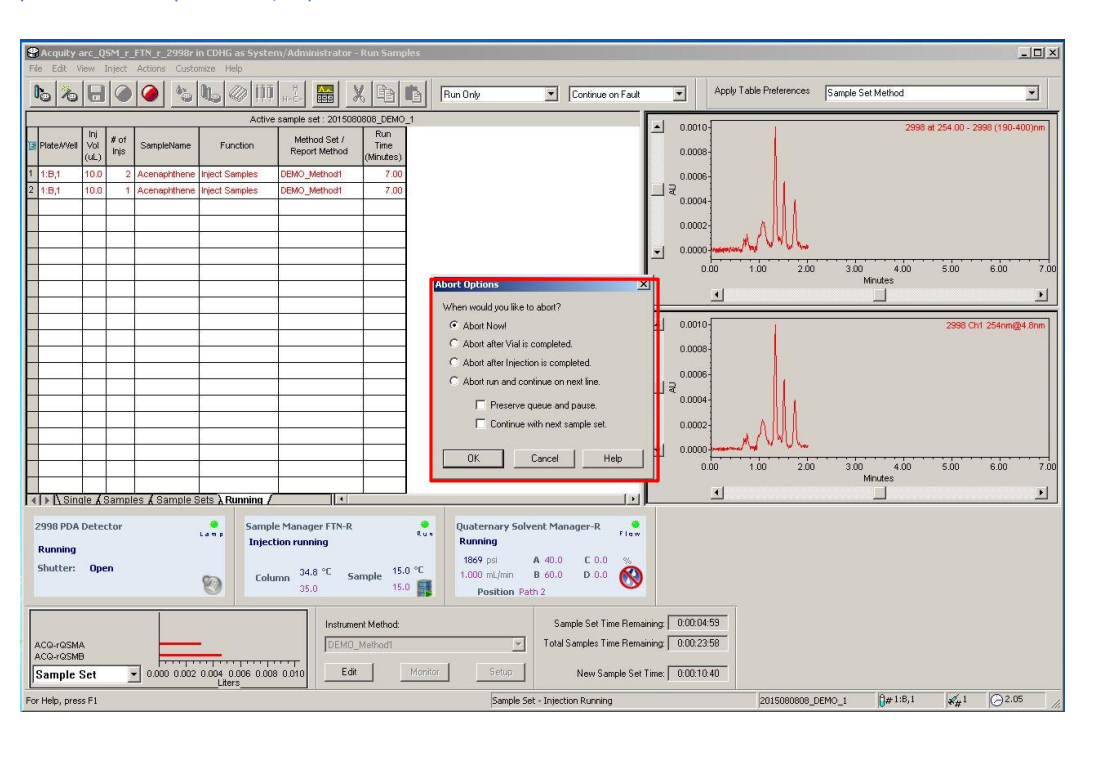

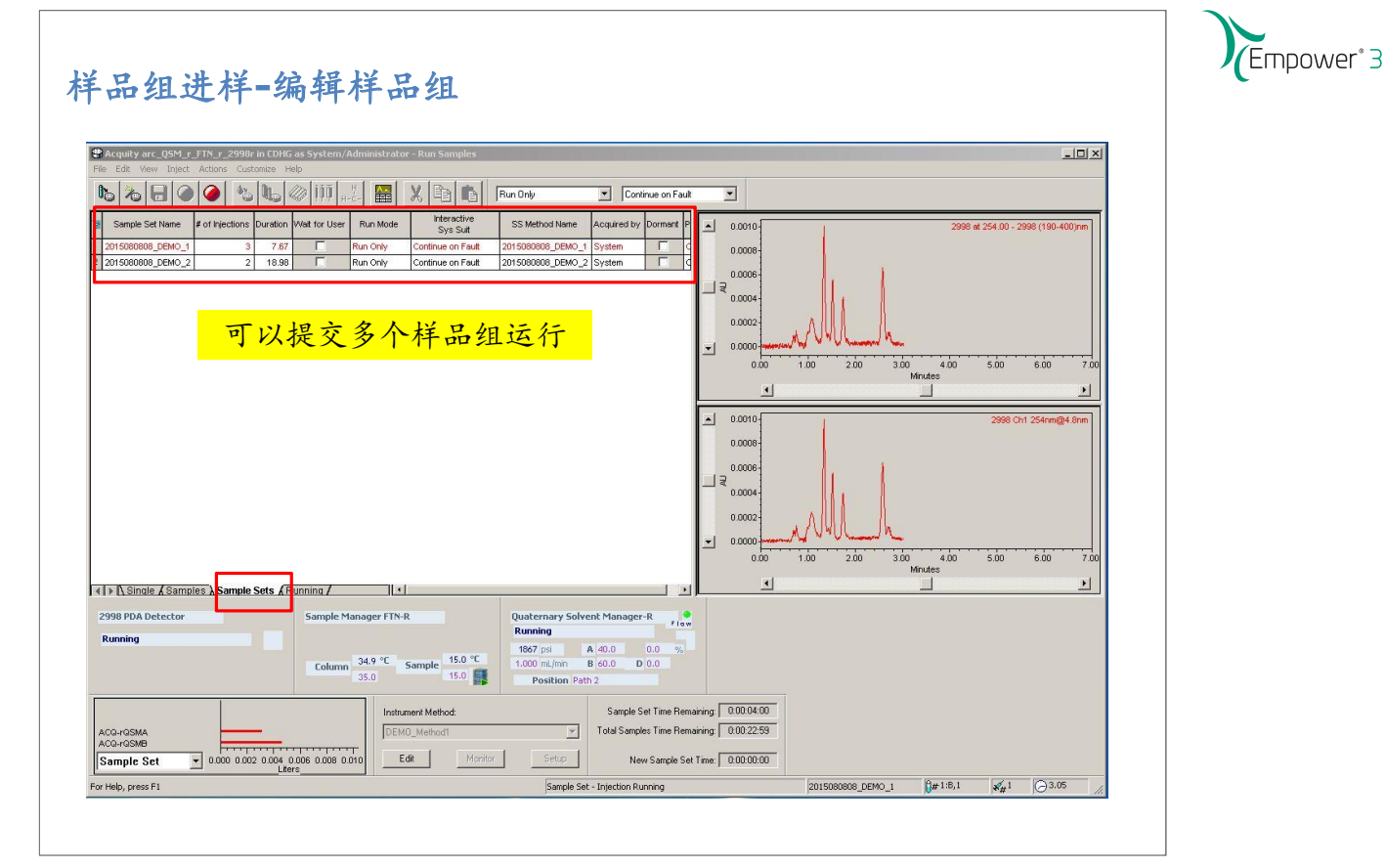

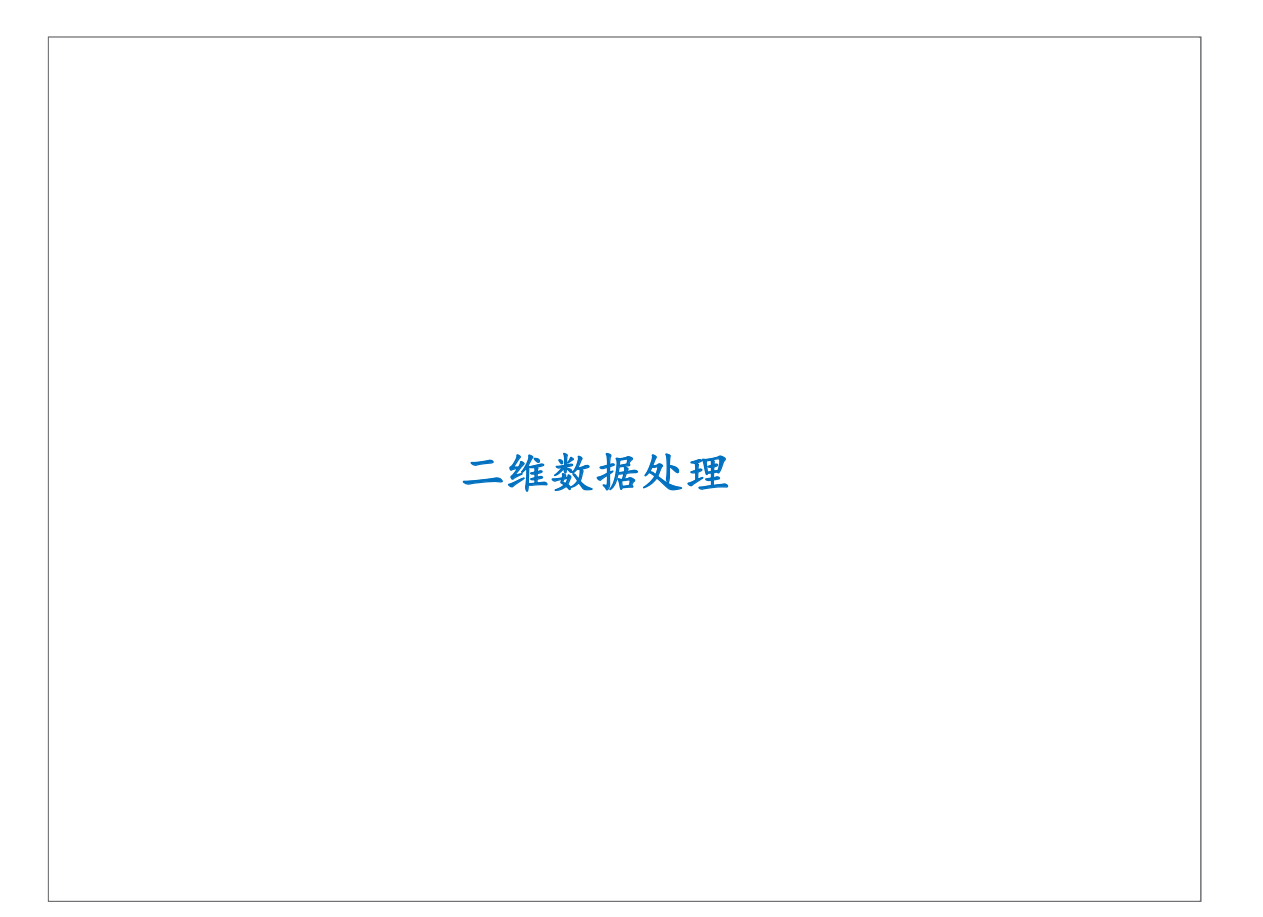

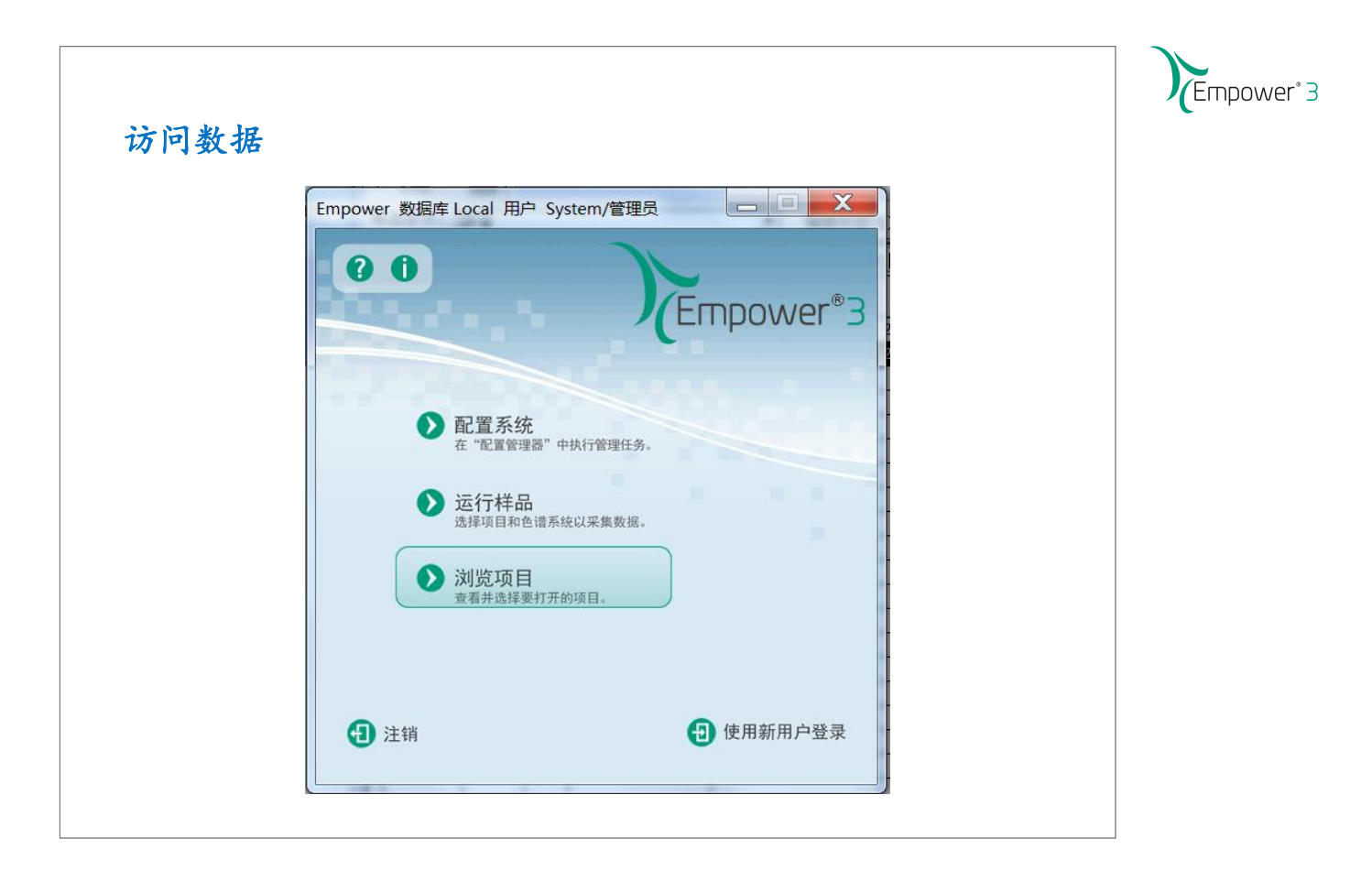

### 访问数据 X 浏览项目 使用"项目"窗口可以: - 创建用于采集、处理和报告的方法。 - 在项目之间复制方法和数据,或者将方法和数据复制 到所需驱动器上的 Windows 文件夹中。 - 查看、预览和采集数据。 使用"浏览项目"打开"项目"窗口。 从下面的列表中选择要浏览的所需项目。 🗆 🖸 项目 ◎ 20150213\_长春化工 201502\_CPA\_IClass Aripiprazole\_NICPBP\_2695 Custom\_Fields 🕒 🔁 🗖 💽 Data\_School\_Ch 💿 Defaults 🔁 ICH Impurity\_Empower3\_Demo 🔁 Waters 🔁 Waters\_1 确定 取消 帮助

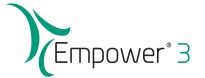

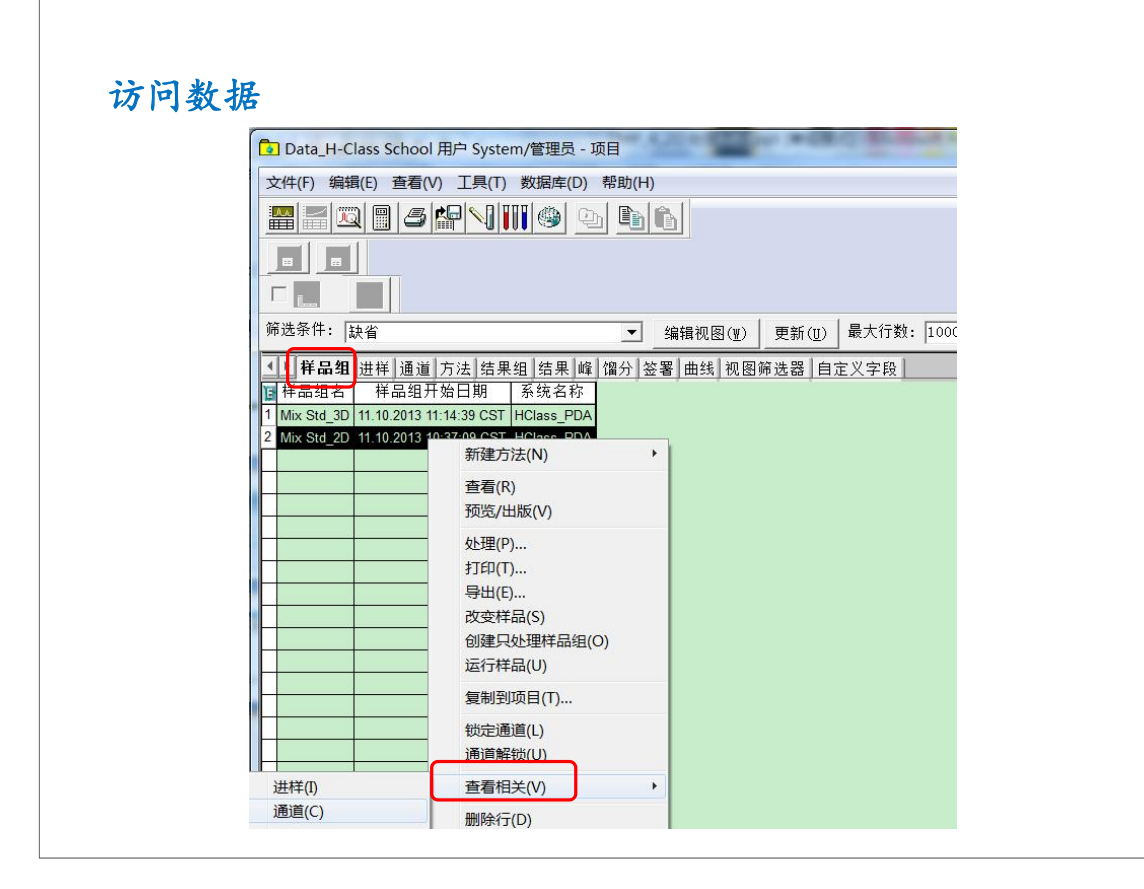

|                        | 问致据                                              | F                       |        |            |                         |                            |                                                |  |
|------------------------|--------------------------------------------------|-------------------------|--------|------------|-------------------------|----------------------------|------------------------------------------------|--|
| •                      | Data H-Class                                     | School 用                | 戸 Sv   | /stem/管理员  | - 项目                    | and the second second      | and the second dist                            |  |
| Ż,                     | <br>(牛(F) 编辑(E)                                  | 杳看(V)                   | 丁貝     | L(T) 数据库([ | D) 帮助(H)                |                            |                                                |  |
| ÷ A                    |                                                  |                         |        |            |                         |                            |                                                |  |
| i                      |                                                  |                         |        |            |                         |                            |                                                |  |
| ſ                      | 9                                                |                         |        |            |                         |                            |                                                |  |
|                        |                                                  | <b>—</b>                |        |            |                         |                            |                                                |  |
| 1                      | Ē.,                                              |                         |        |            |                         |                            |                                                |  |
| 筛                      | 选条件: 缺省                                          |                         |        |            | ▼ 编辑视图()                | I) 更新(U) 最大行数              | t: 1000 🛛 🚺 🖪                                  |  |
| •                      | ▶ 样品组   讲样                                       | 通道方                     | 法      | 结果组   结果   | 峰 馏分 签署 曲线 初            |                            |                                                |  |
| F                      | 样品名称                                             | 样品瓶                     | 进样     | 样品类型       |                         | 通道                         | 通道说明                                           |  |
| 1                      | Mix Std_10ppm                                    | 2:A,4                   | 3      | 标准样        | 11.10.2013 11:12:35 CST | PDA Ch1 254 nm@4.8 nm      | PDA Ch1 254 nm@4.8 nm                          |  |
| 2                      | Mix Std_10ppm                                    | 2:A,4                   | 2      | 标准样        | 11.10.2013 11:10:00 CST | PDA Ch1 254 nm@4.8 nm      | PDA Ch1 254 nm@4.8 nm                          |  |
| 3                      | Mix Std_10ppm                                    | 2:A,4                   | 1      | 标准样        | 11.10.2013 11:07:30 CST | PDA Ch1 254 nm@4.8 nm      | PDA Ch1 254 nm@4.8 nm                          |  |
| 4                      | Mix Std_5ppm                                     | 2:A,3                   | 3      | 未知         | 新建方法(N)                 | 4 nm@4.8 nm                | PDA Ch1 254 nm@4.8 nm                          |  |
| 5                      | Mix Std_5ppm                                     | 2:A,3                   | 2      | 未知         | (本美(D))                 | 4 nm@4.8 nm                | PDA Ch1 254 nm@4.8 nm                          |  |
|                        | Mix Std_5ppm                                     | 2:A,3                   | 1      | 未知         |                         | 4 nm@4.8 nm                | PDA Ch1 254 nm@4.8 nm                          |  |
| 6                      | Mix Std 2 5ppm                                   | 2:A,2                   | 3      | 标准样        |                         | 4 nm@4.8 nm                | PDA Ch1 254 nm@4.8 nm                          |  |
| 6<br>7                 |                                                  | 0.0.0                   | 2      | 标准样        | 预宽/出版(V)                | 4 nm@4.8 nm                | PDA Ch1 254 nm@4.8 nm                          |  |
| 6<br>7<br>8            | Mix Std_2.5ppm                                   | 2:A,2                   |        |            |                         | 4 0 4 9                    | 004 01 4 054 0 4 0                             |  |
| 6<br>7<br>8<br>9       | Mix Std_2.5ppm<br>Mix Std_2.5ppm                 | 2:A,2<br>2:A,2          | 1      | 标准样        | 处理(P)                   | 4 nm@4.6 nm                | PDA Ch1 254 nm@4.8 nm                          |  |
| 6<br>7<br>8<br>9<br>10 | Mix Std_2.5ppm<br>Mix Std_2.5ppm<br>Mix Std_1ppm | 2:A,2<br>2:A,2<br>2:A,1 | 1<br>3 | 标准样<br>标准样 | 处理(P)<br>打印(T)          | 4 nm@4.8 nm<br>4 nm@4.8 nm | PDA Ch1 254 nm@4.8 nm<br>PDA Ch1 254 nm@4.8 nm |  |

访问数据

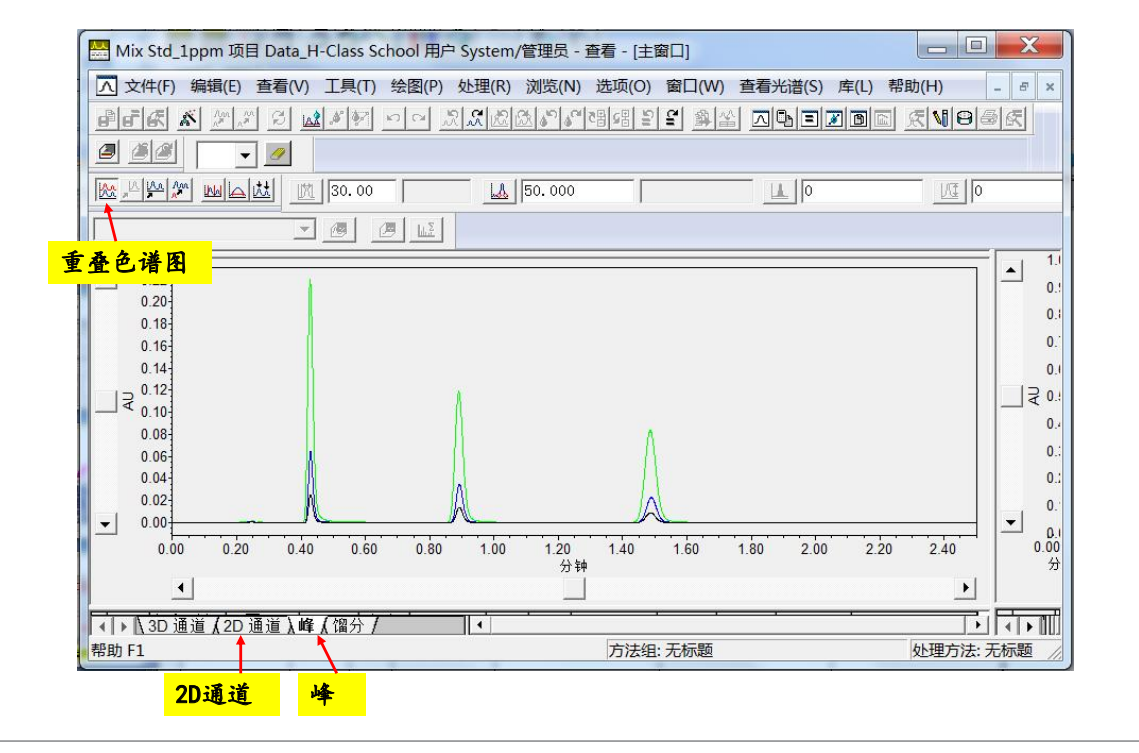

(Empower<sup>®</sup> 3

## 使用"处理方法向导"建立处理方法

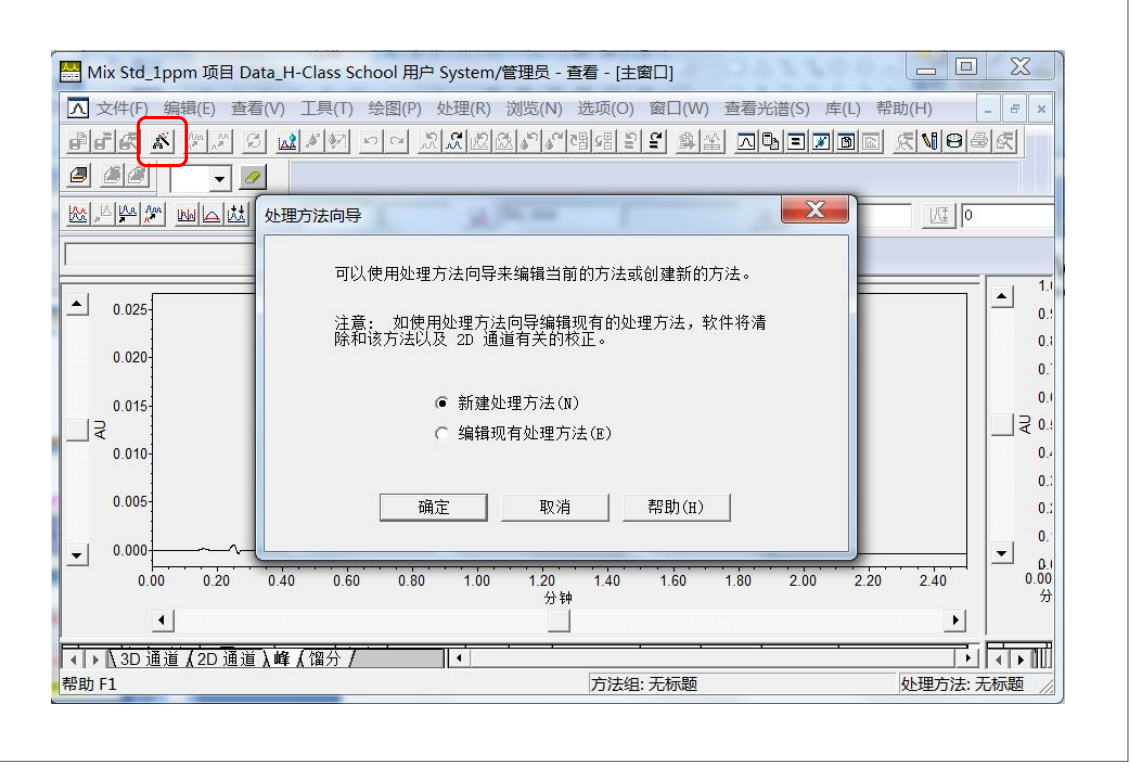
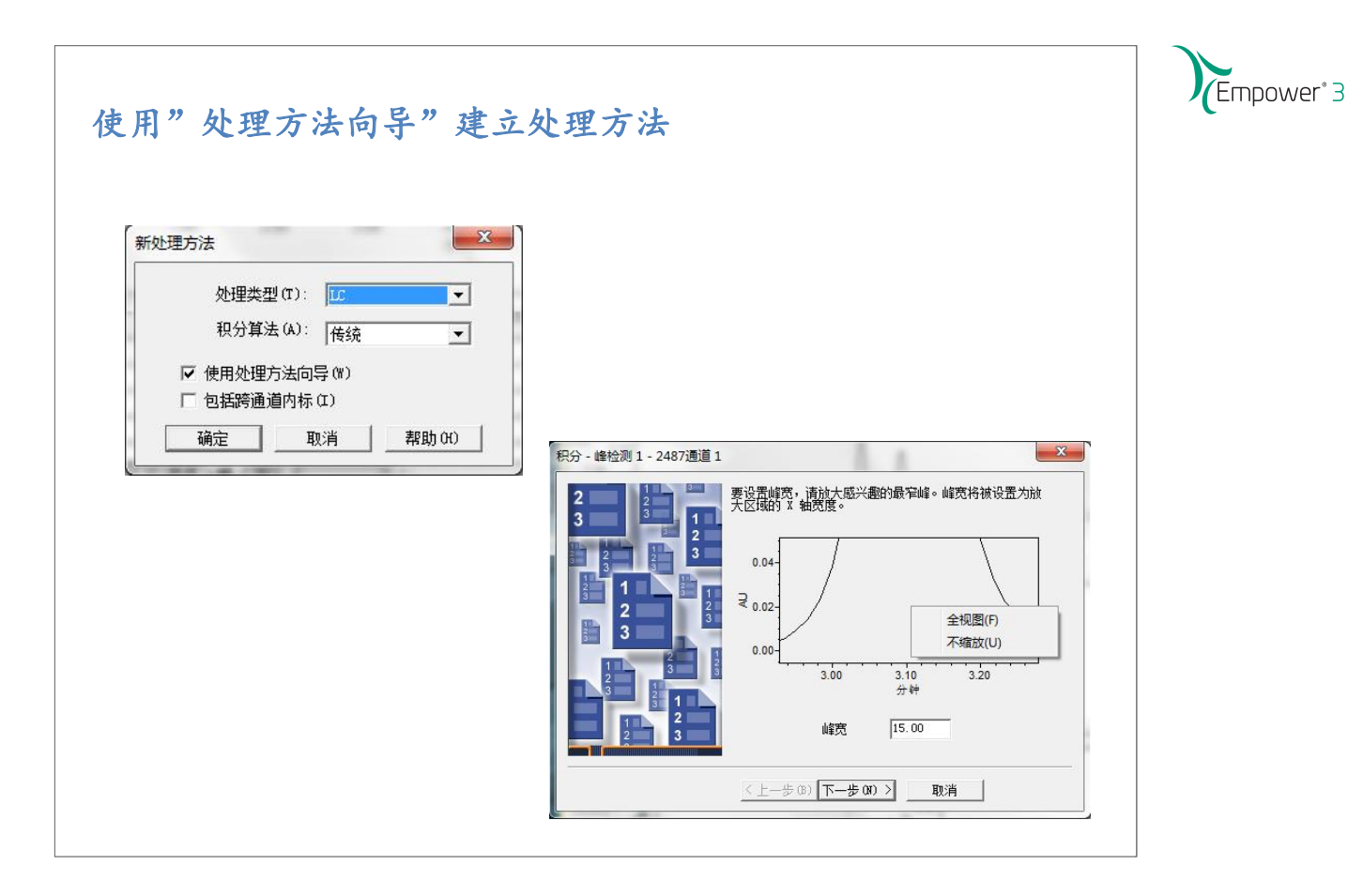

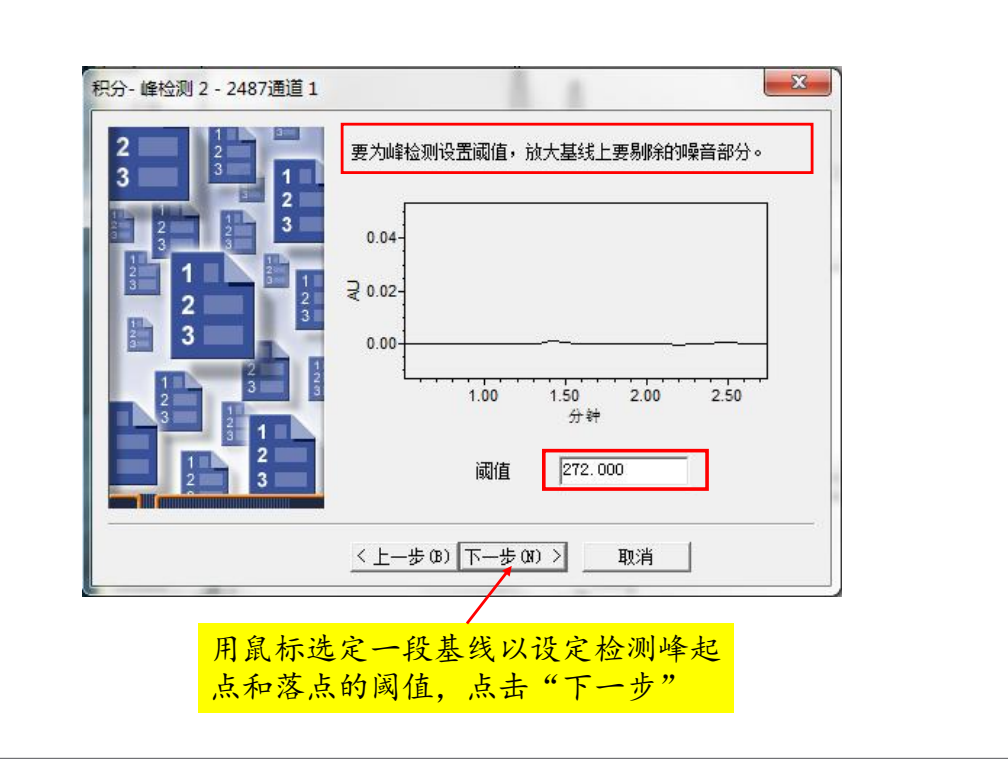

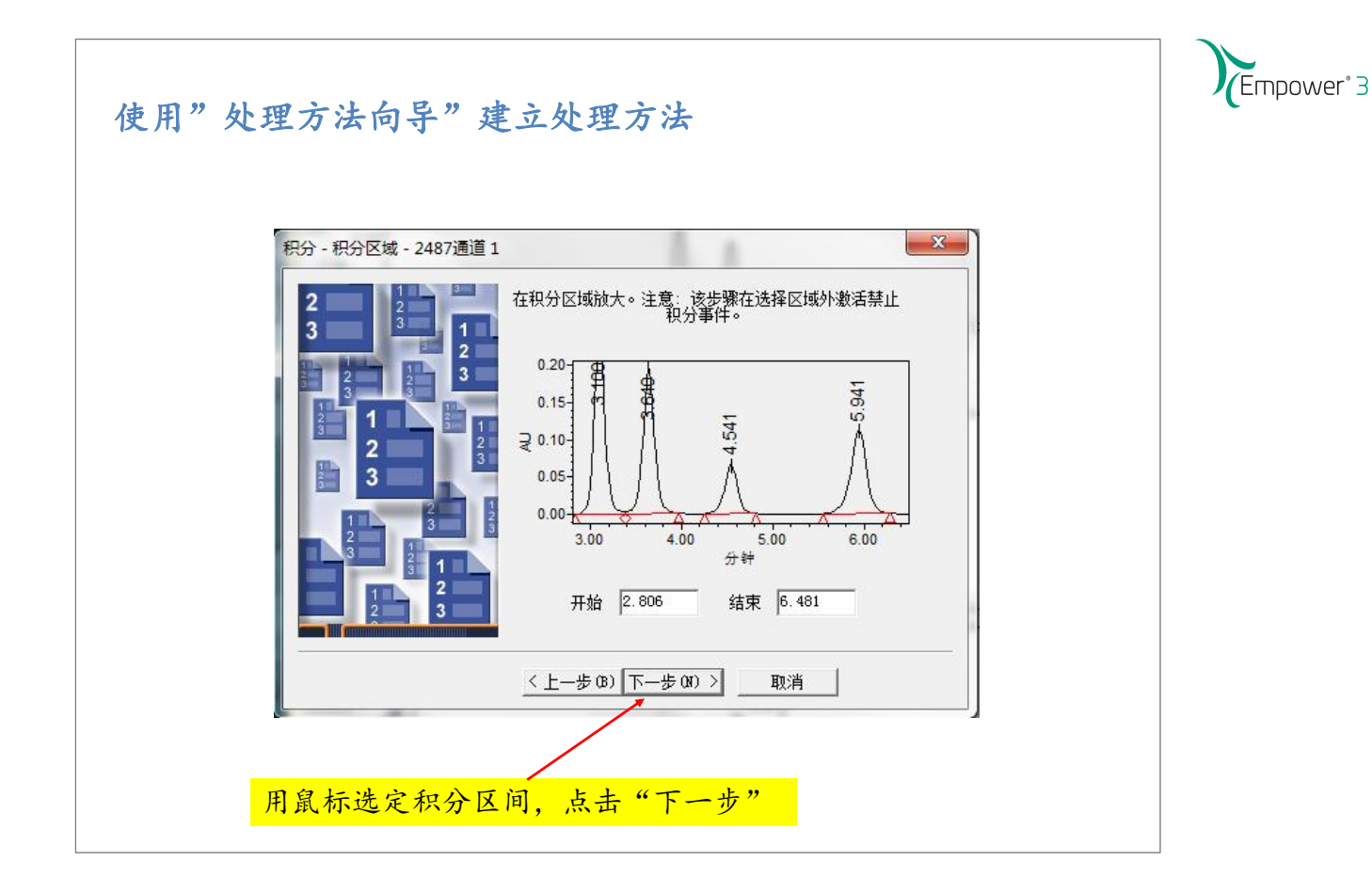

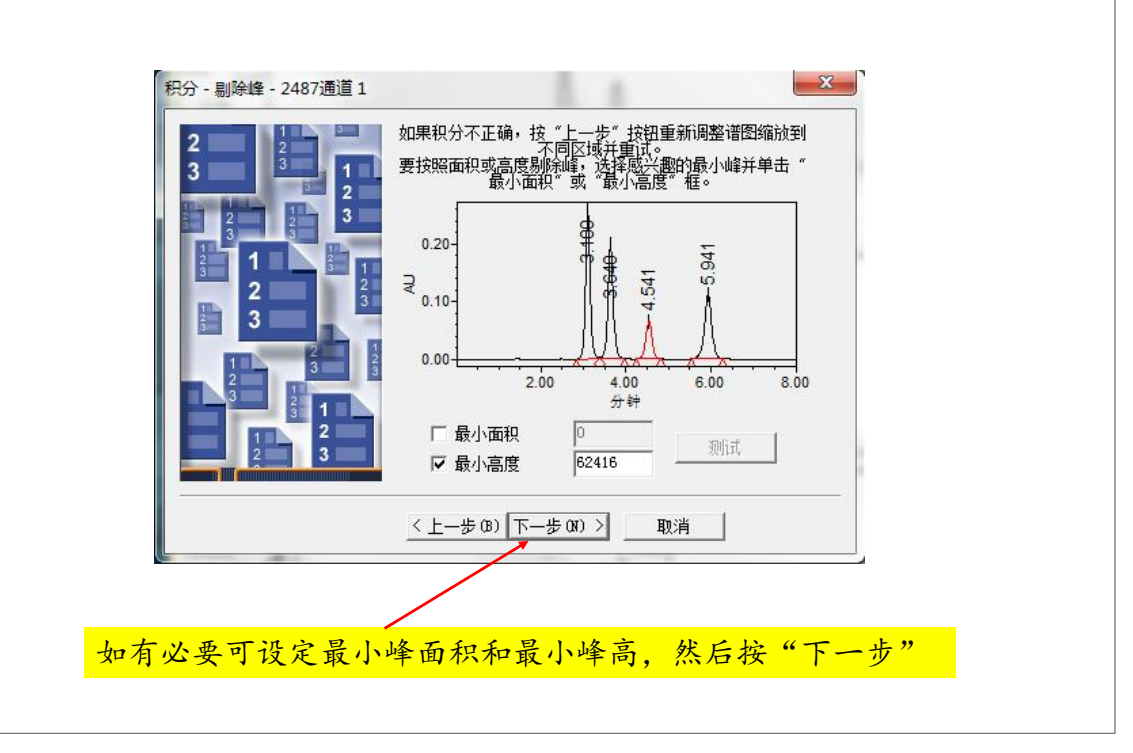

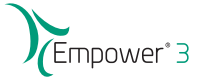

| - 选择定里方法。<br>- 说明输入的组分信息是含重<br>(和进样体积无关) 还是浓度<br>(按进样体积调整后)。 | 面积 	_ |
|--------------------------------------------------------------|-------|
| - 选择校正曲线拟合类型。                                                | 线性    |
| 〈上一步 (8) 下一步 (87) 〉                                          | 取消    |

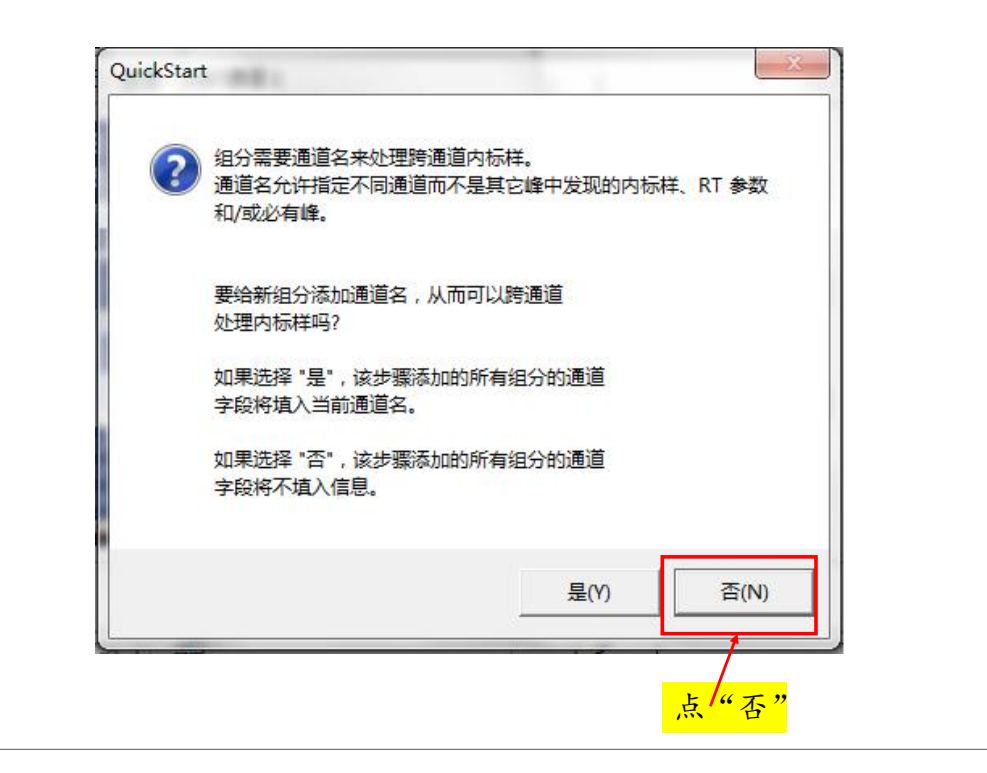

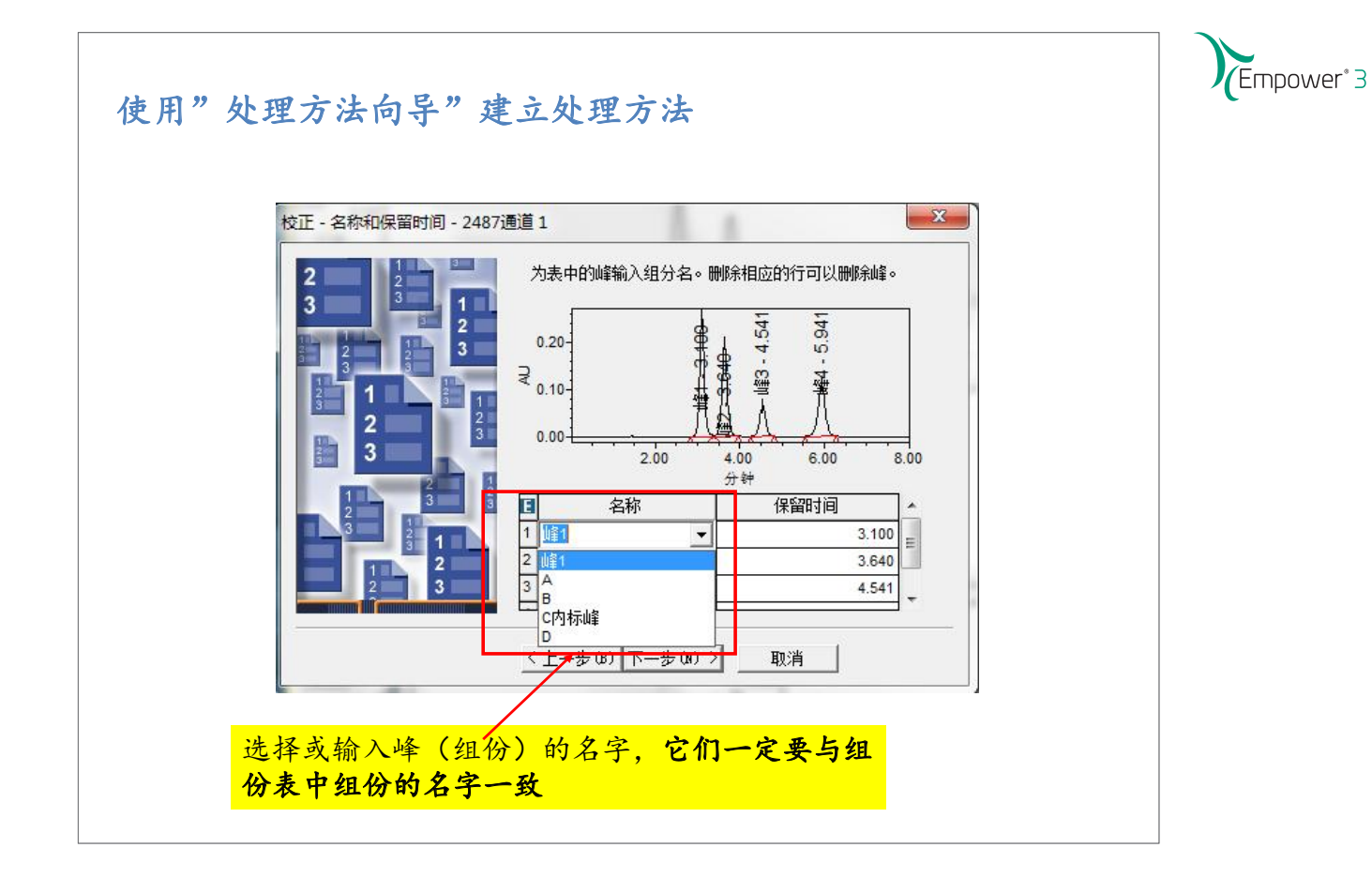

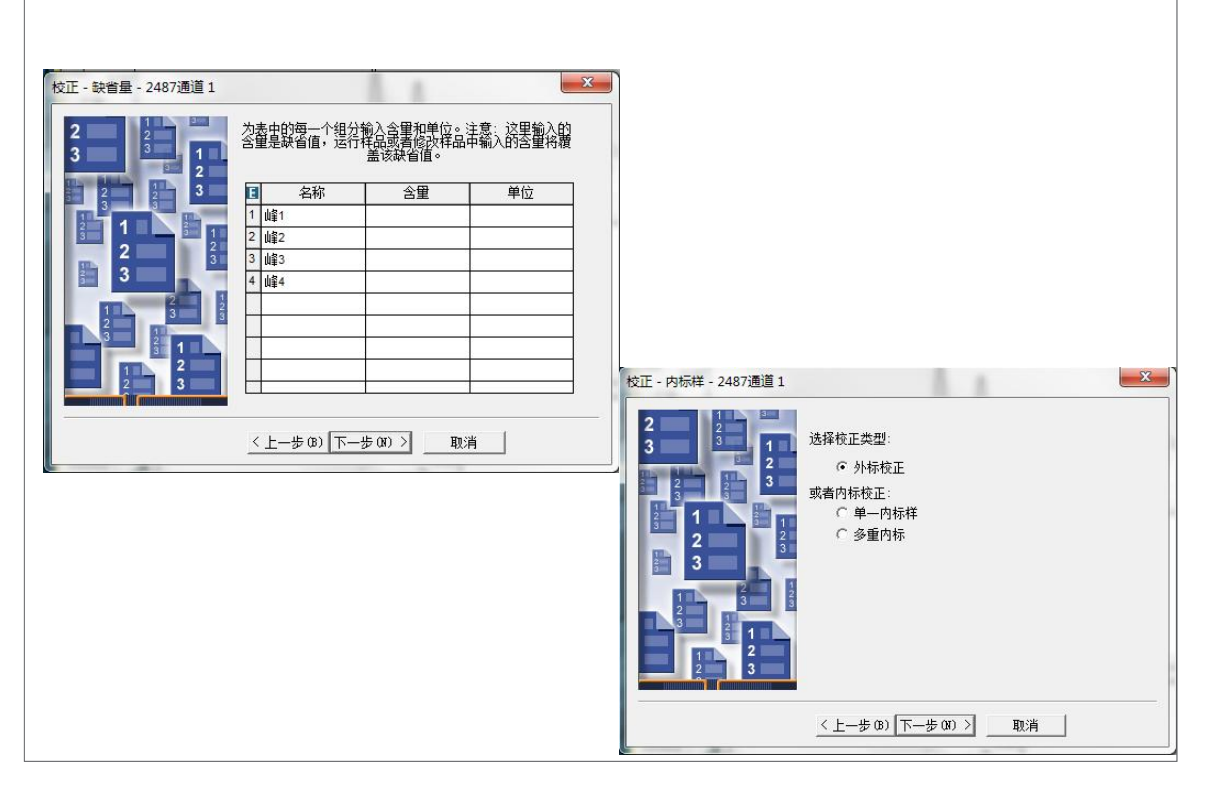

| 处理方法名 - 2487通道 1                                                                                                    |                                       |  |
|----------------------------------------------------------------------------------------------------|---------------------------------------|--|
| 2 1 2 3 1 2 3 1 3 1 | 方法名: waters                           |  |
| 2     3       2     3       2     3       2     3       1     2       2     3                                                                                                    | 单击 "完成",保存修改的处理方法。该方法可以用于处<br>理当前色谱图。 |  |
|                                                                                                    |                                       |  |

| Data_H-Cla     | ss School 用户 Syste     | m/管理员 - 项  | 页目       |         | -              |          |     |
|----------------|------------------------|------------|----------|---------|----------------|----------|-----|
| 文件(F) 编辑(      | E) 查看(V) 工具(T)         | 数据库(D)     | 帮助(H)    |         |                |          |     |
|                | 8549                   | 1190       |          | ß       |                |          |     |
|                |                        |            |          |         |                |          |     |
|                |                        |            |          |         |                |          |     |
|                |                        |            |          |         |                |          |     |
| 筛选条件: 缺        | 省                      |            | •        | 编辑视图(ሧ) | 更新( <u>U</u> ) | 最大行数: 10 | I   |
| ● 样品组 ;        |                        | :组 结果 峰    | 馏分 签     | 署 曲线 视图 | 筛选器│自测         | 主义字段     |     |
| 10 样品组名        | 样品组开始日期                | 系统名称       |          | - 0     |                |          |     |
| 1 Mix Std_3D 1 | 1.10.2013 11:14:39 CST | HClass_PDA |          |         |                |          |     |
| 2 Mix Std      | 新建方法(N)                | , DA       |          |         |                |          |     |
|                | 查看(R)                  |            |          |         |                |          |     |
|                | 预览/出版(V)               |            |          |         |                |          |     |
| <b></b>        | 处理(P)                  |            | T        | 回到"样品   | _组"窗           | 口填标样     | 含量  |
|                | 打印(T)                  | -          | i        | 先中样品组   | L. 选"          | 工具"菜     | 单   |
|                | 导出(E)                  |            |          | 占"改变相   | "品"合           |          | • • |
|                | 改变样品(S)                |            | <b>'</b> |         | PP 1.          | 4 0      |     |
|                | 创建只处埋样品组(O             | )          |          |         |                |          |     |

Empower<sup>®</sup> 3 修改样品 Data\_H-Class School 用户 System/管理员 - 项目 文件(F) 编辑(E) 查看(V) 工具(T) 数据库(D) 帮助(H) 筛选条件: 缺省 I A D DI ◄ 编辑视图(¥) 更新(U) 最大行数: 1000 ▲ ) 样品组 ) 进择 通道 (方法) 结果组 (结果 )峰 ) 協分 (签署) 曲线 ) 视图筛选器 | 自定义字段 样品名称 | 样品瓶 | 进择 | 样品类型 | 采集日期 通道 通道说明 3 标准样 11.10.2013 11:12:35 CST PDA Ch1 254 nm@4.8 nm PDA Ch1 254 nm@4.8 nm 1 Mix Std\_10ppm 2:A,4 2 Mix Std\_10ppm 2:A,4 2 标准样 11.10.2013 11:10:00 CST PDA Ch1 254 nm@4.8 nm PDA Ch1 254 nm@4.8 nm Mix Std\_10ppm 2:A,4 1 10 2013 11-07-30 CST\_PDA Ch1 254 nm@4.8 nm\_PDA Ch1 254 nm@4.8 nm 1标准样 4 Mix Std\_5ppm 2:A,3 5 Mix Std\_5ppm 2:A,3 h1 254 nm@4.8 nm PDA Ch1 254 nm@4.8 nm h1 254 nm@4.8 nm PDA Ch1 254 nm@4.8 nm 3 未知 2 未知 新建方法(N) 杳看(R) 1 未知 6 Mix Std\_5ppm 2:A,3 h1 254 nm@4.8 nm PDA Ch1 254 nm@4.8 nm 比较(C) 3 标准样 7 Mix Std\_2.5ppm 2:A,2 h1 254 nm@4.8 nm PDA Ch1 254 nm@4.8 nn 预览/出版(V) 2标准样 h1 254 nm@4.8 nm PDA Ch1 254 nm@4.8 nn 8 Mix Std\_2.5ppm 2:A.2 9 Mix Std\_2.5ppm 2:A,2 h1 254 nm@4.8 nm PDA Ch1 254 nm@4.8 nm 1标准样 处理(P)... h1 254 nm@4.8 nm PDA Ch1 254 nm@4.8 nm Mix Std\_1ppm 2:A,1 3 标准样 打印(T)... 11 Mix Std\_1ppm 2:A,1 2 标准样 h1 254 nm@4.8 nm PDA Ch1 254 nm@4.8 nr 导出(E)... h1 254 nm@4.8 nm PDA Ch1 254 nm@4.8 nm 12 Mix Std\_1ppm 2:A,1 1标准样 改变样品(S) 创建只处理样品组(O) 运行样品(U) 对于非样品组进样,回到"项目"窗口"通道"选项卡下,选中 所需的标准样的通道,选"工具"菜单,点"改变样品"命令。

## 修改样品:样品表

| 122 | *    |                  |         | 0  | <b>1</b>  | <b>唐尼</b> 应用                                                                                                    | 目表参数 | ſŧ            | 診改样品    |         |     |
|-----|------|------------------|---------|----|-----------|----------------------------------------------------------------------------------------------------|------|---------------|---------|---------|-----|
| E   | 样品瓶  | 进样<br>体积<br>(微升) | 进样<br>数 | 标签 | 样品名称      | 样品类型                                                                                                    | 级别   | 方法组 /<br>报告方法 | 样品重重    | 稀释倍数    | 已修改 |
| 1   | 2    | 2.0              | 1       | 1  | Int_Std_A | 标准样                                                                                                    |      | Data School   | 1.00000 | 1.00000 | 1   |
| 2   | 2    | 2.0              | 1       | 1  | Int_Std_A | 标准样 ▼                                                                                                    |      | Data School   | 1.00000 | 1.00000 |     |
| 3   | 2    | 2.0              | 1       | 1  | Int_Std_A | 未知                                                                                                    |      | Data School   | 1.00000 | 1.00000 | ~   |
| 4   | 3    | 2.0              | 1       |    | Int_Std_B | 标准样                                                                                                    |      | Data School   | 1.00000 | 1.00000 | ~   |
| 5   | 3    | 2.0              | 1       |    | Int_Std_B | 10.770177年1月<br>11.1027月11月11日<br>11.1027月11日<br>11.1027月11<br>11.1027月11日<br>11.1027月11日<br>11.1027月111日<br>11.1027月111日<br>11.1027月111日<br>11.1027月111日<br>11.1027月111日<br>11.1027月111日<br>11.1027月111日<br>11.1027月1111日<br>11.1027月1111日<br>11.1027111111111111111111111111111111111 | 1    | Data School   | 1.00000 | 1.00000 | ~   |
| 6   | 3    | 2.0              | 1       |    | Int_Std_B | 窄分布标准样<br>窄分布未知样<br>控制<br>RF内标                                                                                                    |      | Data School   | 1.00000 | 1.00000 |     |
|     |      |                  |         |    |           |                                                                                                    |      |               |         |         |     |
| •   |      | ×                | 8       |    |           |                                                                                                    |      |               |         |         | •   |
| B   | 助 F1 |                  |         |    |           |                                                                                                    |      |               |         |         |     |

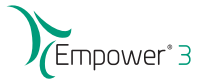

# 修改样品信息

令。

| F   |      | 剪切(T)                     | Ctrl+X           | 表参数 | 而             | <b>砂样品</b> |         |     |
|-----|------|---------------------------|------------------|-----|---------------|------------|---------|-----|
| ■样  | 品瓶   | 复制(C)<br>粘贴(P)            | Ctrl+C<br>Ctrl+V | 级别  | 方法组 /<br>据告方法 | 样品重量       | 稀释倍数    | 已修动 |
| 1 2 | _    | 含量(A)                     |                  |     | Data School   | 1 00000    | 1 00000 | I   |
| 2 2 | _    | 溶出度(D)                    |                  | -   | Data School   | 1.00000    | 1.00000 | V 1 |
| 3 2 |      | GC 样品组信息(C)               |                  |     | Data School   | 1.00000    | 1.00000 | 1   |
| 4 3 |      | 插入行(I)                    |                  |     | Data School   | 1.00000    | 1.00000 | ~   |
| 5 3 |      | 删除行(D)                    |                  |     | Data School   | 1.00000    | 1.00000 | •   |
| 6 3 |      | 样品板(L)                    |                  |     | Data School   | 1.00000    | 1.00000 | 2   |
| -   | -    | 编辑样品组信息                   |                  | H   |               |            |         |     |
|     |      | 查看样品历史(V)<br>查看样品组方法历史(M) |                  |     |               |            |         |     |
| •   |      | 重命名样品组(R)                 |                  |     |               |            |         | •   |
| 打开组 | 目分编辑 | 16 <b>6</b>               |                  | _   |               |            |         | 1   |

#### 修改样品信息 ■ 组分编辑器 文件(F) 编辑(E) 视图(V) 帮助(H) Ctrl+X 剪切(T) 0 3 仅标准 当前样 行: Ctrl+C 选"组份"标签, 复制(C) 类型:标准样 Ctrl+V 在菜单中选择编 粘贴(P) 辑-"从处理方 组分 插入行(I) 法复制" ▲▶值 删除行(D) ∎ 组⁄ 从方法组复制组分(M) 1 a 从处理方法复制组分(P) 2 b 复制行到以下样品瓶(F) 3 c 4 d 0.100000 0.250000 ppm ▲ ▶ ▲ 当前 → 全部样品 / F 上一个创 | 下一个创 确定 取消 从处理方法复制组分名 NUM

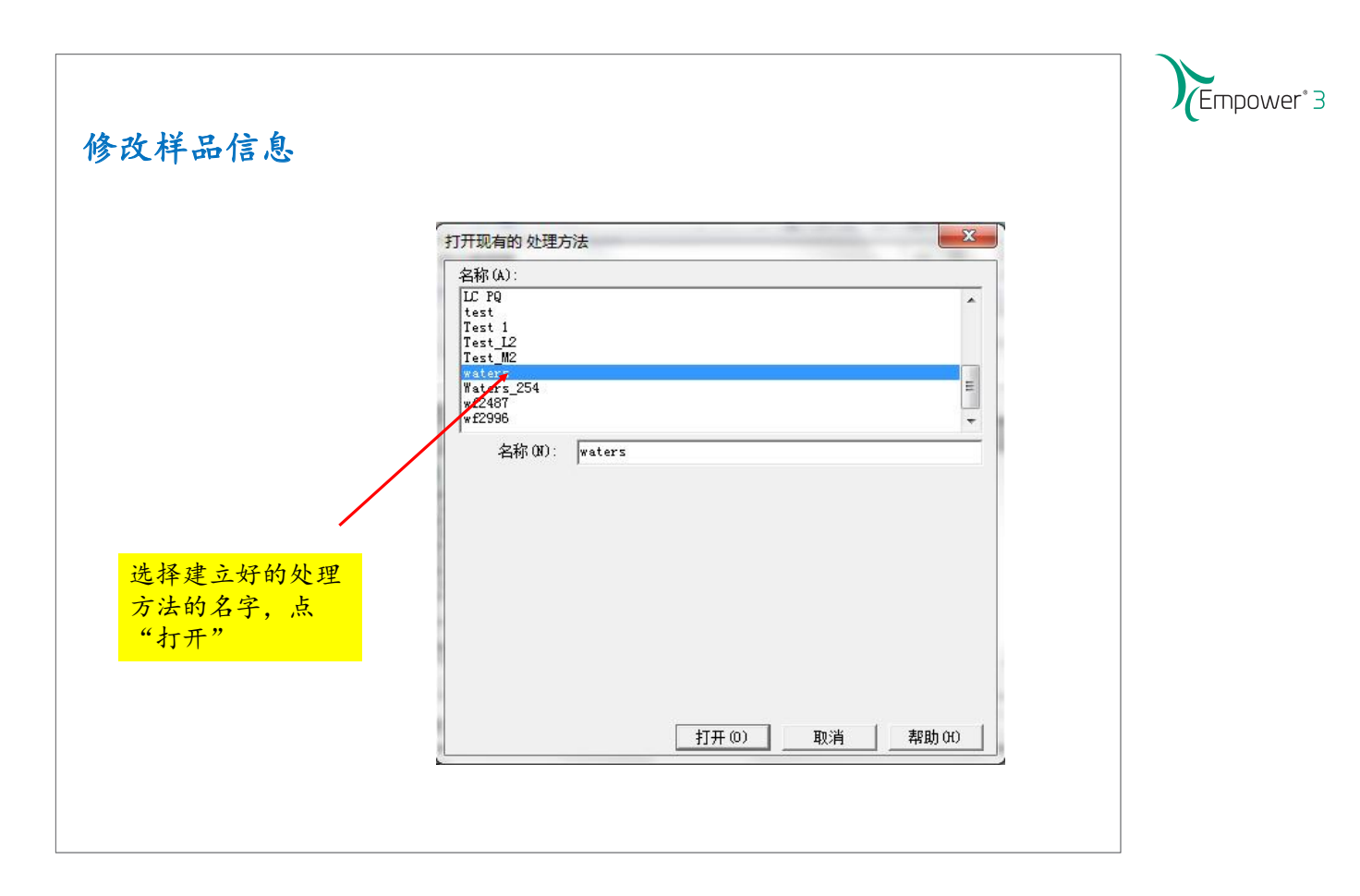

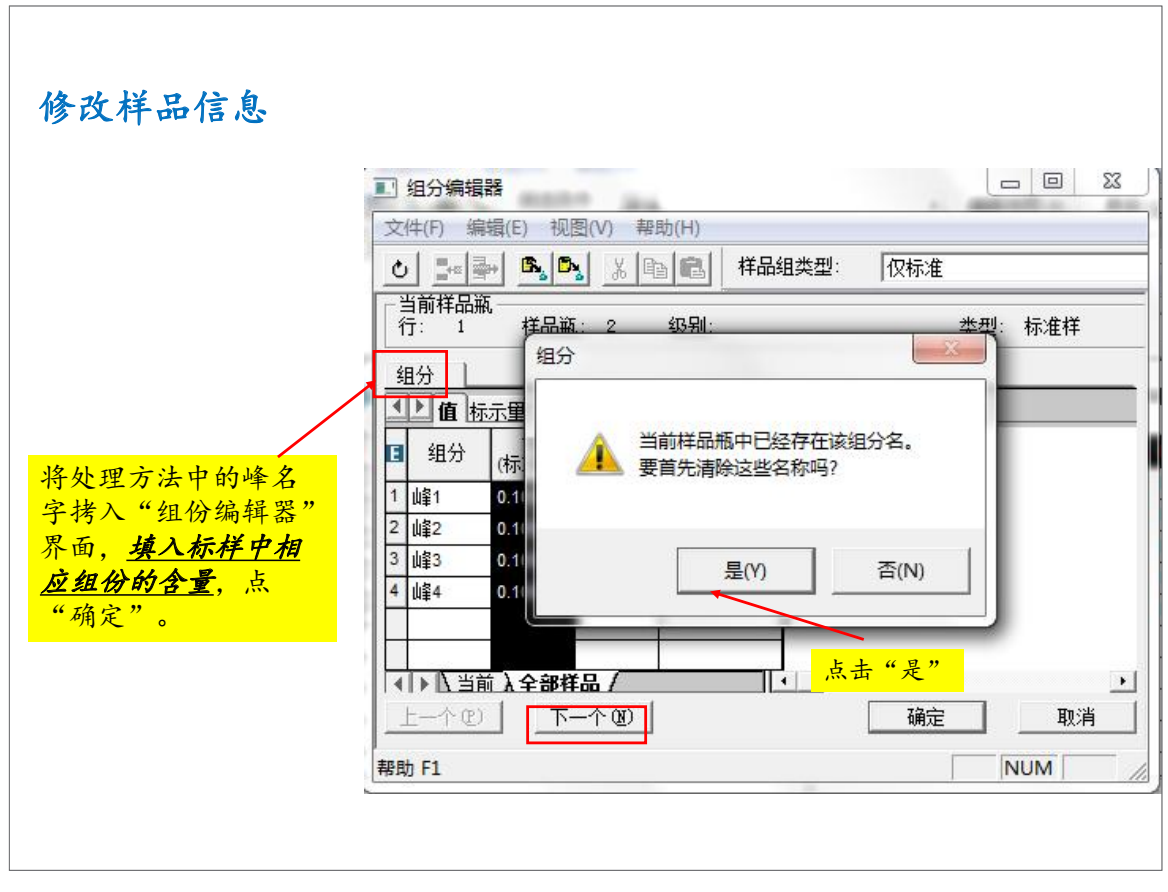

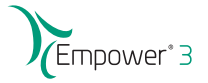

#### 保存样品信息 - O X No 样品 项目 Data\_School\_Ch 用户 System/管理员 - 修改 样品 文件(F) 编辑(E) 视图(V) 帮助(H) 新建(N) X 🖻 🖻 应用表参数 修改样品 打开(0) 方法组/ 保存(S) 样品类型 样品重量 稀释倍数 已修改 级别 名称 报告方法 另存为(A) ~ Std\_A 标准样 Data School 1.00000 1.00000 打印表(P) 1 1.00000 Std\_A 标准样 1 00000 Data School ~ 1.00000 1.00000 应用表参数(T)... Std\_A 标准样 Data School 1.00000 V Std\_B 标准样 Data School 1 00000 保存表参数(R) 1.00000 V Std\_B 标准样 Data School 1 00000 表参数另存为(V)... Std\_B 标准样 Data School 1.00000 1.00000 V 删除表参数(D)... 退出(X) 回到"修改样品"界面,选"文件"菜单,点"保存"命 令后,退出此界面,回到"项目"界面。 -保存刚才的修改

### 批处理数据

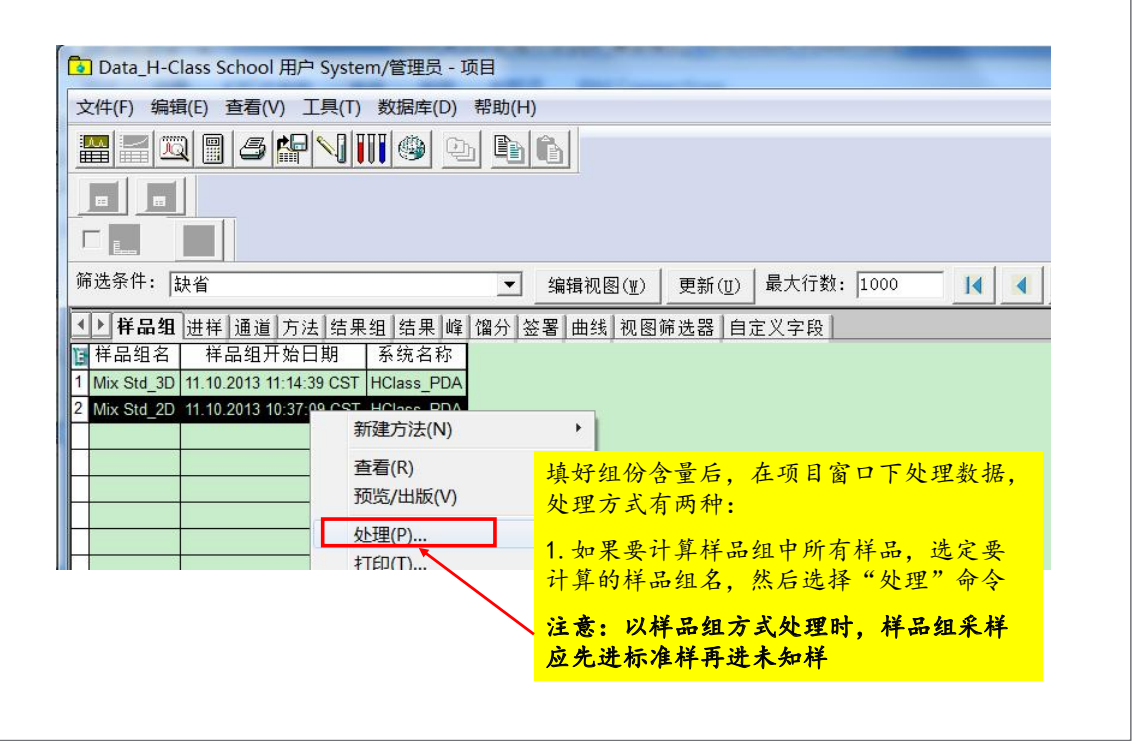

批处理数据

| $\sim$ | 牛(F) 编辑(E)     | 查看(V) | 上具   | !(T) 数据库(D | ) 帮助(H)                                    |             |               |             |           |          |       |               |      |
|--------|----------------|-------|------|------------|--------------------------------------------|-------------|---------------|-------------|-----------|----------|-------|---------------|------|
| ٨      | a 📰 🔞 🖷        |       |      |            | on <b>da</b> ƙ                             | 1           |               |             |           |          |       |               |      |
| #      |                |       |      |            |                                            | 1           |               |             |           |          |       |               |      |
| 0      |                |       |      |            |                                            |             |               |             |           |          |       |               |      |
|        |                | 1     |      |            |                                            |             |               |             |           |          |       |               |      |
| _      |                |       |      |            |                                            |             |               |             |           |          |       | 1 1           |      |
| 舒      | 先条件: 缺省        |       |      |            | ▼ 编                                        | 攝视图(₩)      | 更新(U)         | 最大行数        | : 1000    |          |       |               |      |
| T      | 样品组   讲样       | 通道    | 方法】約 | ま里知[結里]    |                                            | 曲线加圆        | 協选器 白言        | 2 - 40      | 果要        | 有洗;      | 择地    | 计筐某           | 比样   |
| -      | 任田坦  近日        | 崔品類   | 进程   | 4 品本刑      | ■■ III 1 2 1 2 1 2 1 2 1 2 1 2 1 2 1 2 1 2 | 間           | 通道            | 2           | 不又        |          |       | 「开不           | = 11 |
| -      | Mix Std 1000m  | 2-0.4 | 3    | 标准关注       | 11 10 2013 11-1                            | 12-36 CST D | DA Ch1 254 pr | н,          | 则在        | "进       | 样"    | 或"通道          | 頁"   |
| ,      | Mix Std_10ppm  | 2.4.4 | 2    | 标准样        | 11 10 2013 11:1                            | 10:00 CST P | DA Ch1 254 m  | 标袋          | 下法        | 中里       | 计管    | 的样品           | 伏    |
| 3      | Mix Std 10ppm  | 2.44  | 1    | 标准样        | 11 10 2013 11:0                            | 17:30 CST P | DA Ch1 254 nr | ALL ST      | 1 20      |          |       | H J 1 1 1 1 9 | (m)  |
| 1      | Mix Std 5ppm   | 2.A.3 | 3    | 未知         | 11 10 2013 11:0                            | 14:53 CST P | DA Ch1 254 nr | 后选          | "处        | 理"       | 命令    |               |      |
| 5      | Mix Std 5ppm   | 2:A.3 | 2    | 未知         | 新建方法(N                                     | 1)          | > 254 nr      |             |           |          |       |               |      |
| 5      | Mix Std 5ppm   | 2:A,3 | 1    | 未知         | *=(0)                                      |             | 254 nr        | 注意          | : -       | 定要       | 先选    | "标准           | 样"   |
| 7      | Mix Std 2.5ppm | 2:A,2 | 3    | 标准样        | 世有(R)                                      | /           | 254 nr        | <b>T</b> 14 | 4 Ł       | 4.14     | ,,    |               |      |
| 3      | Mix Std_2.5ppm | 2:A,2 | 2    | 标准样        | CC492(C)                                   |             | 254 nr        | 丹迈          | 不         | 知杆       |       |               |      |
| 9      | Mix Std_2.5ppm | 2:A,2 | 1    | 标准样        | 预览/出版(                                     | /)          | 254 nr        | n@4.8 nm    | PDA Ch1 2 | .54 nm@4 | .8 nm |               |      |
| 0      | Mix Std_1ppm   | 2:A,1 | 3    | 标准样        | 处理(P)                                      |             | 254 nn        | n@4.8 nm    | PDA Ch1 2 | 254 nm@4 | 8 nm  |               |      |
| 1      | Mix Std_1ppm   | 2:A,1 | 2    | 标准样        | 打印(T)                                      |             | 254 nn        | n@4.8 nm    | PDA Ch1 2 | 54 nm@4  | 8 nm  |               |      |
| - 1    | Mix Std 1nnm   | 2-A 1 | 1    | 标准样        | B44(D)                                     |             | 254 nr        | n@4.8 nm    | PDA Ch1 2 | 54 nm@4  | 8 nm  |               |      |

Empower<sup>\*</sup> 3

| ○ 使用采集方法组(即:从用                                                                                                    | 月于采集数据的样品组中)                 |                                       |
|----------------------------------------------------------------------------------------------------|------------------------------|---------------------------------------|
| <ul> <li>● 使用指定的方法组</li> <li>● 使用指定的处理方法</li> </ul>                                                                | waters                       | □ □ □ □ □ □ □ □ □ □ □ □ □ □ □ □ □ □ □ |
| ▶ 清除校正                                                                                                    | 如何处理: 校正并定里                  |                                       |
| 「打印」「Fax<br>●使用采集方法组(即:从F<br>●使用指定的方法组<br>●使用指定的报告方法<br>正在导出<br>● 中用采集方法组(即:从F<br>● 使用采集方法组(即:从F<br>● 使用采集方法组(即:从F | 用于采集数据的样品组中)<br>用于采集数据的样品组中) | × × ×                                 |

| → Data_H-Class School 用户 System/管理员 - 项目          文件(F) 编辑(E) 查看(V) 工具(T) 数据库(D) 帮助(H)             → 評評書             → 評書            → 評書            → 評                                                                                                    | 北 | 处理数            | 据一     | —查     | ₹看结        | 果或结果约                 | 1                         |                         |        |          |
|----------------------------------------------------------------------------------------------------|---|----------------|--------|--------|------------|-----------------------|---------------------------|-------------------------|--------|----------|
| 文件(F) 編輯(E) 查看(V) I具(T) 数据库(D) 帮助(H)         副 圖 圖 圖 圖 圖 圖 圖 圖 圖 圖 圖 圖 圖 圖 圖 圖 圖 圖 圖                                                                                                    |   | Data_H-Class   | School | 用户。    | System/管理员 | - 项目                  |                           |                         |        | _ 0      |
| #       #       #       #       #       #       #       #       #       #       #       #       #       #       #       #       #       #       #       #       #       #       #       #       #       #       #       #       #       #       #       #       #       #       #       #       #       #       #       #       #       #       #       #       #       #       #       #       #       #       #       #       #       #       #       #       #       #       #       #       #       #       #       #       #       #       #       #       #       #       #       #       #       #       #       #       #       #       #       #       #       #       #       #       #       #       #       #       #       #       #       #       #       #       #       #       #       #       #       #       #       #       #       #       #       #       #       #       #       #       #       #       #       #       #       #       #       #       #                                                                                                          | 3 | 之件(F) 编辑(E)    | 查看(\   | ) T    | 具(T) 数据库([ | D) 帮助(H)              |                           |                         |        |          |
|                                                                                                    |   |                |        | 2<br>B | BITTLAN    |                       |                           |                         |        |          |
| 第选条件:       缺省          → 編辑视图(亚) 更新(亚) 最大行数: 1000 ▲ ▲ ▶ ▶          第选条件:       缺省          → 第          → 第          → 第          → 第          → 1          → 1          → 1         ● 样品组       进祥       通道       方法       结果4          → 第          ⊕ 個分          ⊗ 密書          ⊕ 無线          ⊕ 照          ⊕ ● ● ● ● ● ● ● ● ● ● ● ● ● ● ●                                                                                                    | - |                |        |        |            |                       |                           |                         |        |          |
| 筛选条件:       缺省       ▼ 编辑视图(Ψ) 更新(Ⅱ) 最大行数:       1000       ▲ ▶ ▶         ● 样品组       进样 通道 方法 结果组       结果 貸 馏分 签署 曲线 视图筛选器 自定义字段         ● 样品名称       样品 进样       样品类型       处理通道说明       采集日期       处理日期       处理方法       结果 10 円         1       Mix Std_5ppm       2A.3       1       未知       PDA Ch1 254 nm@4.8 nm       11.10.2013 10:59:44 CST       13.10.2015 15:26:27 CST       Waters       2036         2       Mix Std_1ppm       2A.1       1       标准样       PDA Ch1 254 nm@4.8 nm       11.10.2013 10:52:05 CST       13.10.2015 15:26:26 CST       Waters       2033         3       Mix Std_2.5ppm       2A.2       1       标准样       PDA Ch1 254 nm@4.8 nm       11.10.2013 10:52:05 CST       13.10.2015 15:26:26 CST       Waters       2034         4       Mix Std_10ppm       2A.4       1       标准样       PDA Ch1 254 nm@4.8 nm       11.10.2013 11:07:30 CST       13.10.2015 15:26:26 CST       Waters       2034                                                                                                    |   |                |        |        |            |                       |                           |                         |        |          |
| 筛选条件:       缺省        编辑视图(型)       更新(U)       最大行数:       1000       14       ▶)         ▲ 样品组       进样       通道       方法       结果 维       箔果 维       馏分       签署       曲线       视图筛选器       自定义字段         I       #品名称       样品       进样       样品       単       単       単       ●       ●       ●         1       Mix Std_5ppm       2:A;3       1       未知       PDA Ch1 254 nm@4.8 nm       11.10.2013 10:59:44 CST       13.10.2015 15:26:27 CST       Waters       2036         2       Mix Std_1ppm       2:A;1       1       标准样       PDA Ch1 254 nm@4.8 nm       11.10.2013 10:42:53 CST       13.10.2015 15:26:26 CST       Waters       2033         3       Mix Std_2.5ppm       2:A;2       1       标准样       PDA Ch1 254 nm@4.8 nm       11.10.2013 10:52:05 CST       13.10.2015 15:26:26 CST       Waters       2034         4       Mix Std_10ppm       2:A;4       1       标准样       PDA Ch1 254 nm@4.8 nm       11.10.2013 11:07:30 CST       13.10.2015 15:26:26 CST       Waters       2034                                                                                                    |   |                |        |        |            |                       |                           |                         |        |          |
| Image: Provide the state of the state of the state | ĵ | 常选条件: ↓缺省      |        |        |            |                       | ¥) 更新(U) 最大行              | 数: 1000 🚺               |        | M        |
| IB         样品名称         样品瓶         进样         样品类型         处理通道说明         采集日期         处理日期         处理方法         结果<br>ID           1         Mix Std_5ppm         2:A.3         1         末知         PDA Ch1 254 nm@4.8 nm         11.10.2013 10:59:44 CST         13.10.2015 15:26:27 CST         Waters         2036           2         Mix Std_1ppm         2:A.1         1         标准样         PDA Ch1 254 nm@4.8 nm         11.10.2013 10:42:53 CST         13.10.2015 15:26:26 CST         Waters         2033           3         Mix Std_2 5ppm         2:A.2         1         标准样         PDA Ch1 254 nm@4.8 nm         11.10.2013 10:52:05 CST         13.10.2015 15:26:26 CST         Waters         2034           4         Mix Std_10ppm         2:A.4         1         标准样         PDA Ch1 254 nm@4.8 nm         11.10.2013 11:07:30 CST         13.10.2015 15:26:26 CST         Waters         2034                                                                                                    |   | ▶ 样品组 进村       | ¥ 通道   | 方法     | 结果组 结果     | 峰 馏分 签署 曲线            |                           |                         |        |          |
| 1         Mix Std_5ppm         2:A,3         1         未知         PDA Ch1 254 nm@4.8 nm         11.10.2013 10:59:44 CST         13.10.2015 15:26:27 CST         Waters         2036           2         Mix Std_1ppm         2:A,1         1         标准样         PDA Ch1 254 nm@4.8 nm         11.10.2013 10:42:53 CST         13.10.2015 15:26:26 CST         Waters         2033           3         Mix Std_2.5ppm         2:A,2         1         标准样         PDA Ch1 254 nm@4.8 nm         11.10.2013 10:52:05 CST         13.10.2015 15:26:26 CST         Waters         2034           4         Mix Std_10ppm         2:A,4         1         标准样         PDA Ch1 254 nm@4.8 nm         11.10.2013 11:07:30 CST         13.10.2015 15:26:26 CST         Waters         2034                                                                                                    | E | 样品名称           | 样品瓶    | 进样     | 样品类型       | 处理通道说明                | 采集日期                      | 处理日期                    | 处理方法   | 结果<br>ID |
| 2         Mix Std_1ppm         2:A,1         1         标准样         PDA Ch1 254 nm@4.8 nm         11.10.2013 10:42:53 CST         13.10.2015 15:26:26 CST         Waters         2033           3         Mix Std_2.5ppm         2:A,2         1         标准样         PDA Ch1 254 nm@4.8 nm         11.10.2013 10:52:05 CST         13.10.2015 15:26:26 CST         Waters         2034           4         Mix Std_10ppm         2:A,4         1         标准样         PDA Ch1 254 nm@4.8 nm         11.10.2013 11:07:30 CST         13.10.2015 15:26:26 CST         Waters         2034                                                                                                    | 1 | Mix Std_5ppm   | 2:A,3  | 1      | 未知         | PDA Ch1 254 nm@4.8 nr | n 11.10.2013 10:59:44 CST | 13.10.2015 15:26:27 CST | Waters | 2036     |
| 3 Mix Std_2 5ppm         2:A,2         1 标准样         PDA Ch1 254 nm@4.8 nm         11.10.2013 10:52:05 CST         13.10.2015 15:26:26 CST         Waters         2034           4 Mix Std_10ppm         2:A,4         1 标准样         PDA Ch1 254 nm@4.8 nm         11.10.2013 11:07:30 CST         13.10.2015 15:26:26 CST         Waters         2034                                                                                                    | 2 | Mix Std_1ppm   | 2:A,1  | 1      | 标准样        | PDA Ch1 254 nm@4.8 nr | n 11.10.2013 10:42:53 CST | 13.10.2015 15:26:26 CST | Waters | 2033     |
| 4 Mix Std_10ppm 2:A,4 1 标准样 PDA Ch1 254 nm@4.8 nm 11.10.2013 11:07:30 CST 13.10.2015 15:26:26 CST Waters 2035                                                                                                    | 3 | Mix Std_2.5ppm | 2:A,2  | 1      | 标准样        | PDA Ch1 254 nm@4.8 nr | n 11.10.2013 10:52:05 CST | 13.10.2015 15:26:26 CST | Waters | 2034     |
|                                                                                                    | 4 | Mix Std_10ppm  | 2:A,4  | 1      | 你/推样       | PDA Ch1 254 nm@4.8 nr | n 11.10.2013 11:07:30 CST | 13.10.2015 15:26:26 CST | Waters | 2035     |
|                                                                                                    |   |                |        |        |            |                       |                           |                         |        |          |
|                                                                                                    |   |                |        |        |            |                       |                           |                         |        |          |

# 批处理数据-查看数据结果

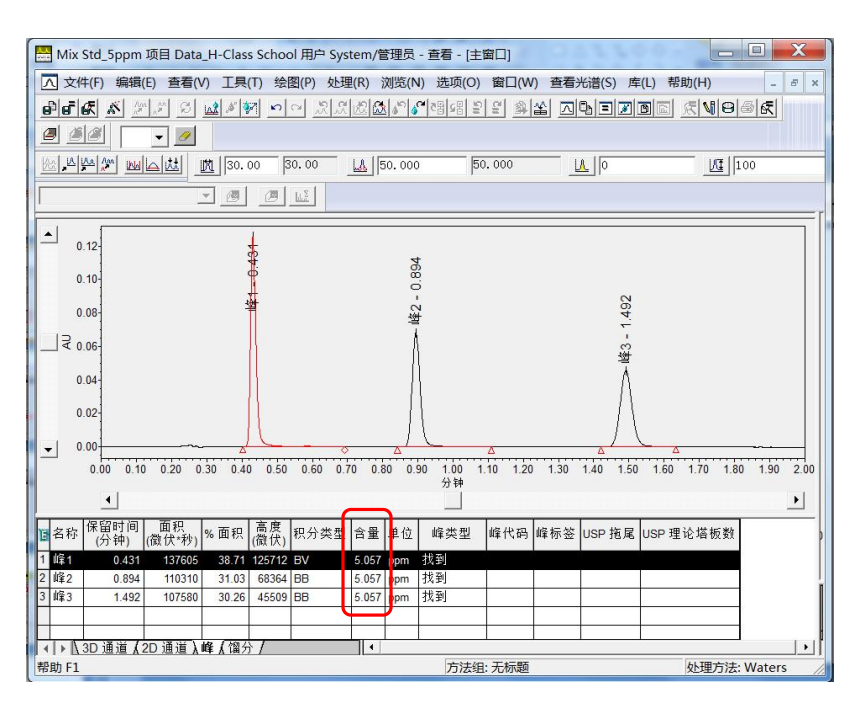

Empower<sup>®</sup> 3

(Empower<sup>®</sup> 3 查看校正曲线 - 0 X A mix Std\_5ppm 项目 Data\_H-Class School 用户 System/管理员 - 查看 - [校正曲线窗口] \_ 6 × 📝 文件(F) 编辑(E) 查看(V) 工具(T) 绘图(P) 处理(R) 浏览(N) 选项(O) 窗口(W) 帮助(H) 2 3 8 **-**方法 Waters 日期/时间 [ 13.10.2015 15:26:27 CST 系统 HClass\_PDA 通道 PDA Ch1 254 nm@4.8 nm 组份 峰1 时间(分) 0.430 Y = 2.73e+004 X - 4.92e+002方程 查看不同组份的曲线 0.999994 R 0.999997 4.628940e+002 R^2 标准误差 RSS 2 142708e±005 RSD 107.582603 加权 没有 代码 RSD(E) 0.378224 300000-• -0 0.00 0.50 1.00 1.50 2.00 2.50 3.00 3.50 4.00 4.50 5.00 5.50 6.00 6.50 7.00 7.50 8.00 8.50 9.00 9.50 10.00

批处理数据

标准曲线计算的三大要点:

- 标准样中组分的含量必须预先输入到组分表中(含量既可以在采样时 输入,也可在"项目"窗口中,"样品组"或"通道"标签下,选 中要输入含量/浓度)
- 2. 处理方法中组分的名字必须与组分表中标准样组分的名字一致
- 采用批处理方式计算标准曲线和未知样的含量,应先选标准样再选 未知样

|        | Empower <sup>*</sup> 3 |
|--------|------------------------|
|        |                        |
| 三维数据处理 |                        |
|        |                        |
|        |                        |
|        |                        |

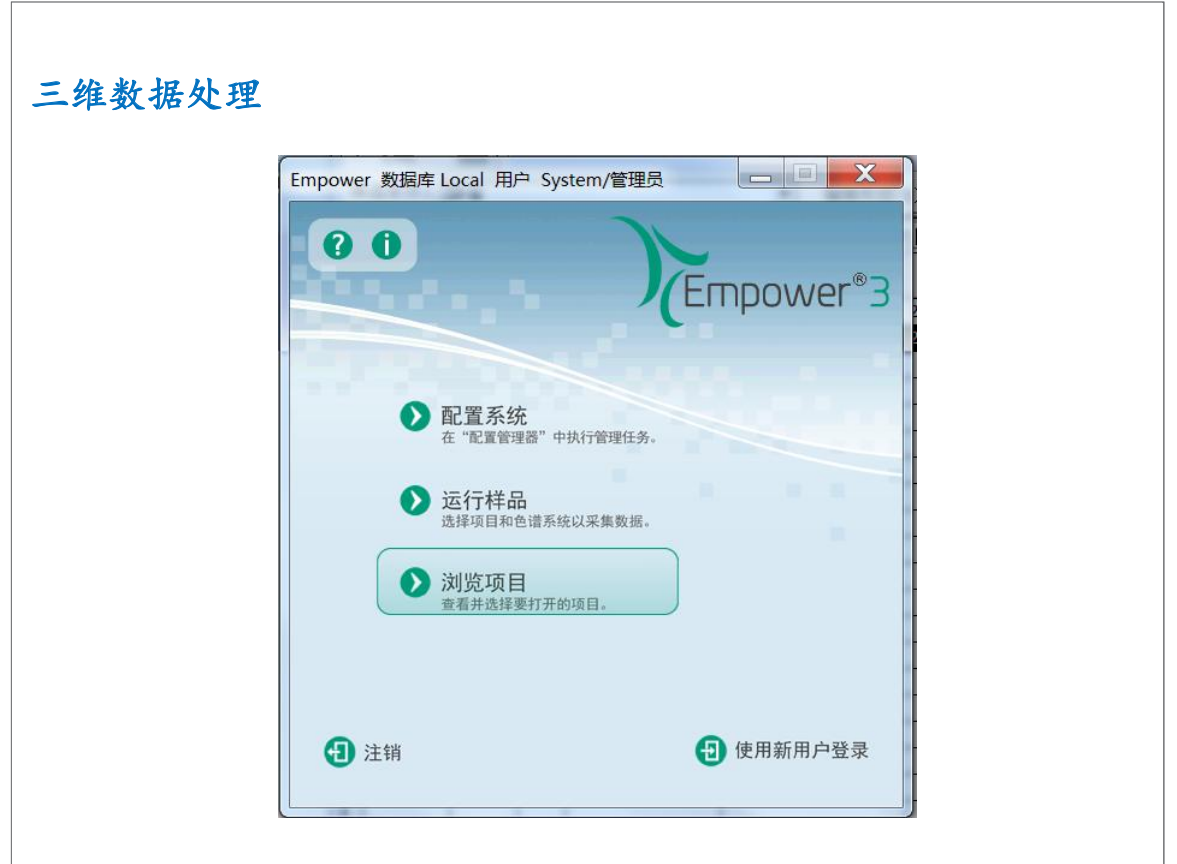

(Empower<sup>®</sup> 3 三维数据处理 X 浏览项目 使用"项目"窗口可以: - 创建用于采集、处理和报告的方法。 - 在项目之间复制方法和数据,或者将方法和数据复制 到所需驱动器上的 Windows 文件夹中。 - 查看、预览和采集数据。 使用"浏览项目"打开"项目"窗口。 从下面的列表中选择要浏览的所需项目。 □ 🔁 项目 - 💁 20150213\_长春化工 - 🚱 201502\_CPA\_IClass Aripiprazole\_NICPBP\_2695 🔁 Custom\_Fields ら Dat 🔁 Data\_School\_Ch 🗿 Defaults 🔁 ICH Impurity\_Empower3\_Demo 💿 Waters 🔄 Waters\_1 确定 取消 帮助

# 三维数据处理 - 查看数据,提取色谱图

选择相应的"项目(Project)",然后点击"确定"。

- 建立处理方法(processing method),并保存为方法组(method set)
- -改变样品,输入标准品的浓度/含量
- 用指定的方法组处理数据
- 查看结果

|                                                                               | Empow |
|-------------------------------------------------------------------------------|-------|
| 维教报处理                                                                         |       |
|                                                                               |       |
|                                                                               |       |
| 🛐 Data_H-Class School 用户 System/管理员 - 项目                                      |       |
| 文件(F) 编辑(E) 查看(V) 工具(T) 数据库(D) 帮助(H)                                          |       |
|                                                                               |       |
|                                                                               |       |
| □□□□□□□□□□□□□□□□□□□□□□□□□□□□□□□□□□□□□                                         |       |
| / 后鼠标右键点"查看 (Review)"                                                         |       |
|                                                                               |       |
| 第选条件: 缺省 编辑视图(型) 更新(型) すいすい は 国内 国 レ 定 シ 八 注 八 広 」                            |       |
|                                                                               |       |
|                                                                               |       |
| 1 Mix Std 10ppm 2:4 3 标准样 11.10.2013 11:48:20 CST IDA 光谱 210-400nm            |       |
| 2 Mix Std 10ppm 2:A.4 2 标准样 11.10.2013 11:45:49 CS PDA 光谱 PDA 光谱 (210-400)nm  |       |
| 3 Mix Std_10ppm 2:A,4 1 标准样 11.10.2013 11:43:18 CMT PDA 光谱 PDA 光谱 (210-400)nm |       |
| 4 Mix Std_5ppm 2:A,3 3 未知11.10.2013 11:40.44 CST PDA 光谱 (210-400)nm           |       |
| 5 Mix Std_5ppm 2:A,3 2 未知 新建方法(N) → 谱 PDA 光谱 (210-400)nm                      |       |
| 6 Mix Std_5ppm 2:A,3 1 未知 音音/B) 诺 PDA 光谱 (210-400)nm                          |       |
| 7 Mix Std_2.5ppm 2:A.2 3 标准样 Htb:(C) 谱 PDA 光谱 (210-400)nm                     |       |
| 8 Mix Std_2.5ppm 2:A.2 2 标准样 描示 //出版(O) 谱 PDA 光谱 (210-400)nm                  |       |
| 9 Mix Std_2.5ppm 2:A.2 1 标准样 Jscar Linx(*) 谱 PDA 光谱 (210-400)nm               |       |
| 10 [Mix Std_1ppm 2:A,1 3] 亦准祥 处理(P) 1億 [PDA 光谱 (210400)nm                     |       |
| 11 [Mix Std_1ppm   2:A,1   2] 亦准祥 打印(T) 11 [PDA 元道 (210-400)nm]               |       |
| 12 Mix Std_1ppm 2'A,1 1 你准件 导出(E) 1省 PDA 尤语 (210-400)nm                       |       |
|                                                                               |       |

#### 三维数据处理 😬 Mix Std\_1ppm 项目 Data\_H-Class School 用户 System/管理员 - 查看 - [主窗口] \_ **D** X ▲ 文件(F) 编辑(E) 查看(V) 工具(T) 绘图(P) 处理(R) 浏览(N) 选项(O) 窗口(W) 查看光谱(S) 库(L) 帮助(H) \_ 8 × PFR X XX 2 积分(I) No ser in the lense of the lense of the lens 校正(C) 定量(Q) 50,000 Γ VIO 定量标准(S) 提取色谱(E) 提取光谱(X) 1.00 ▲▶ 轮廓线 光谱指数 归 • 提取最大值图(T) 0.90 400.00-• 创建定时波长色谱 ¥ 300.00-銢 0.80 实时提取标记(R) • 0 0.70 ▲ 1.8098 分钟, 288.3744 纳米 LC-LS 数据(L) 1.40 1.60 1.80 2.00 0 0.60 应用方法组(A) 9 50 • + 手动识别峰(M) 选择"提取色谱图"命令设定处理波长 校正光散射系统(L) ▲ 1.00 0.80 0.20-\_\_\_] ₹ <sup>0.60</sup> 0.10 • 0.00 0.20 0.40 0.60 0.80 纳米 0.20 1.00 -0.00 1.00 分钟 1.40 1.60 0.20 0.40 0.60 0.80 1.20 1.80 2.00 • + 图形 选择 保留 (分钟) 信息 最大 信息 吸光度 (au 或 eu) • • 基线 修正 ■ 名称 保留时间 (分钟) 面积 (微伏\*秒) %面积 高度 积分类型 含量 单位 峰代码 峰标 峰类型 </ ▶ ∢ ▶ \ 图例 \ 光谱 • 方法组: 无标题 处理方法:无标题 2 提取色谱

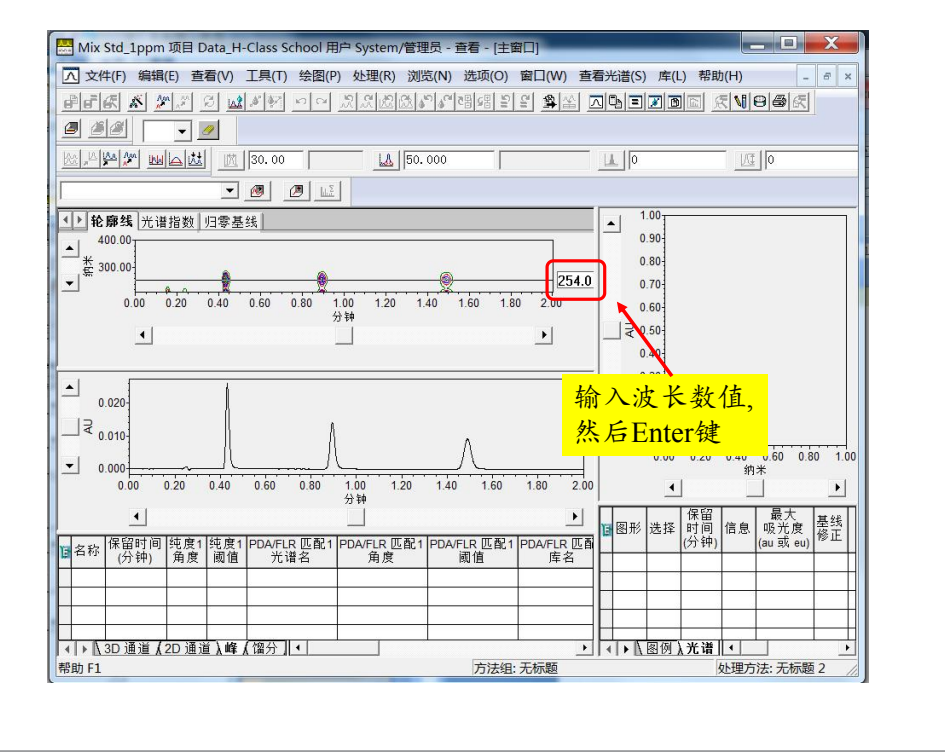

Empower<sup>\*</sup> 3

三维数据处理流程

- 查看数据, 提取色谱图
- 建立处理方法(processing method),并保存为方法组(method set)
- -改变样品, 输入标准品的浓度/含量
- 用指定的方法组处理数据
- 查看结果

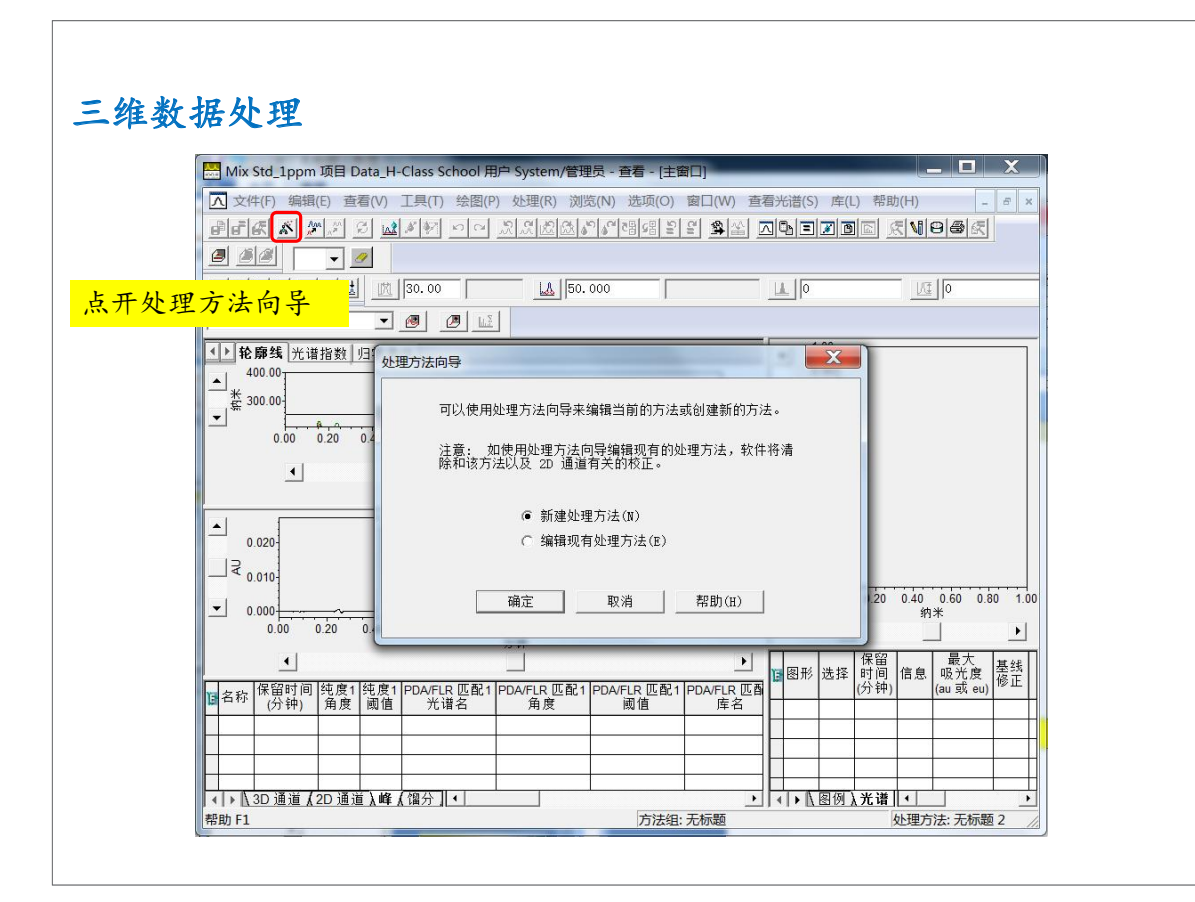

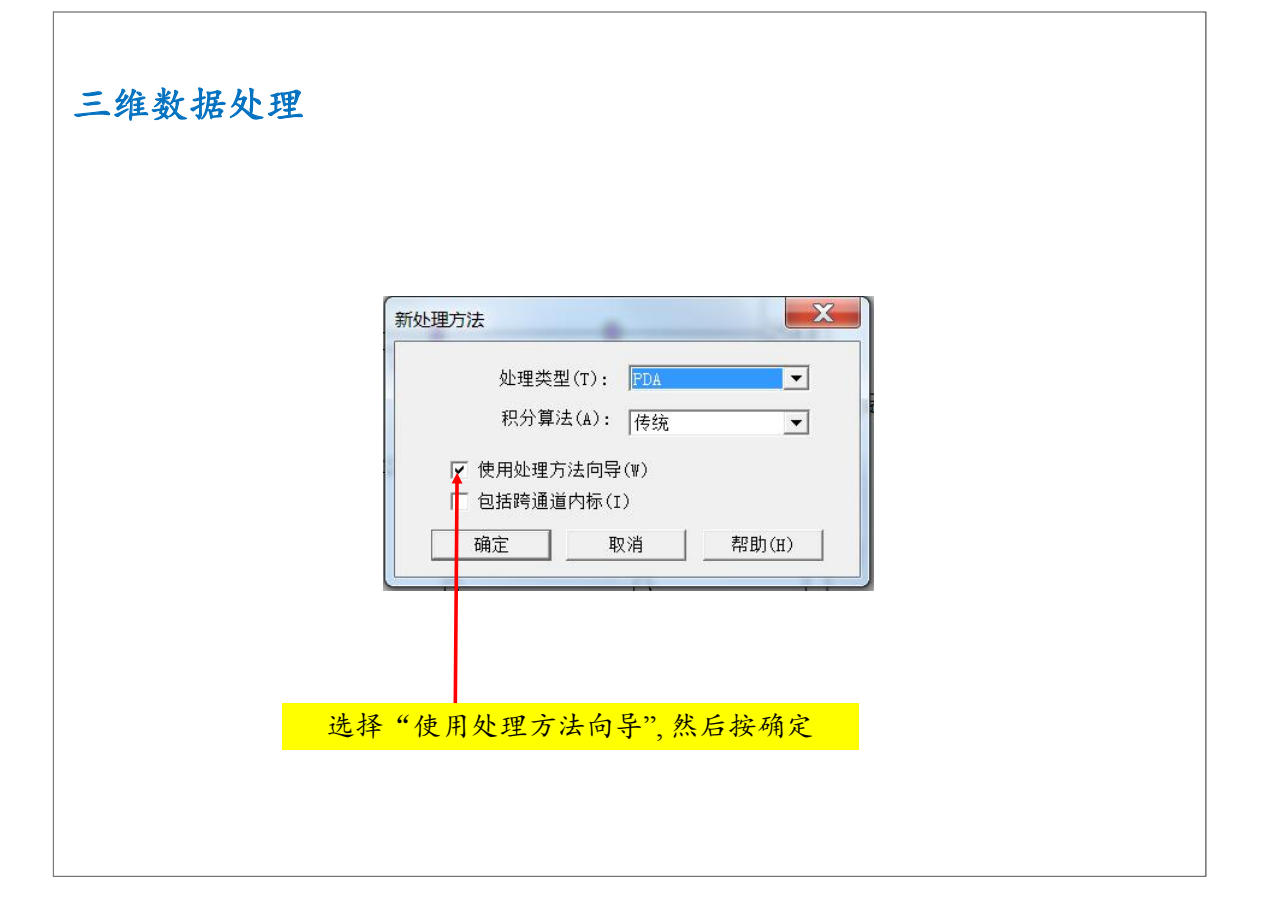

Empower<sup>\*</sup> 3

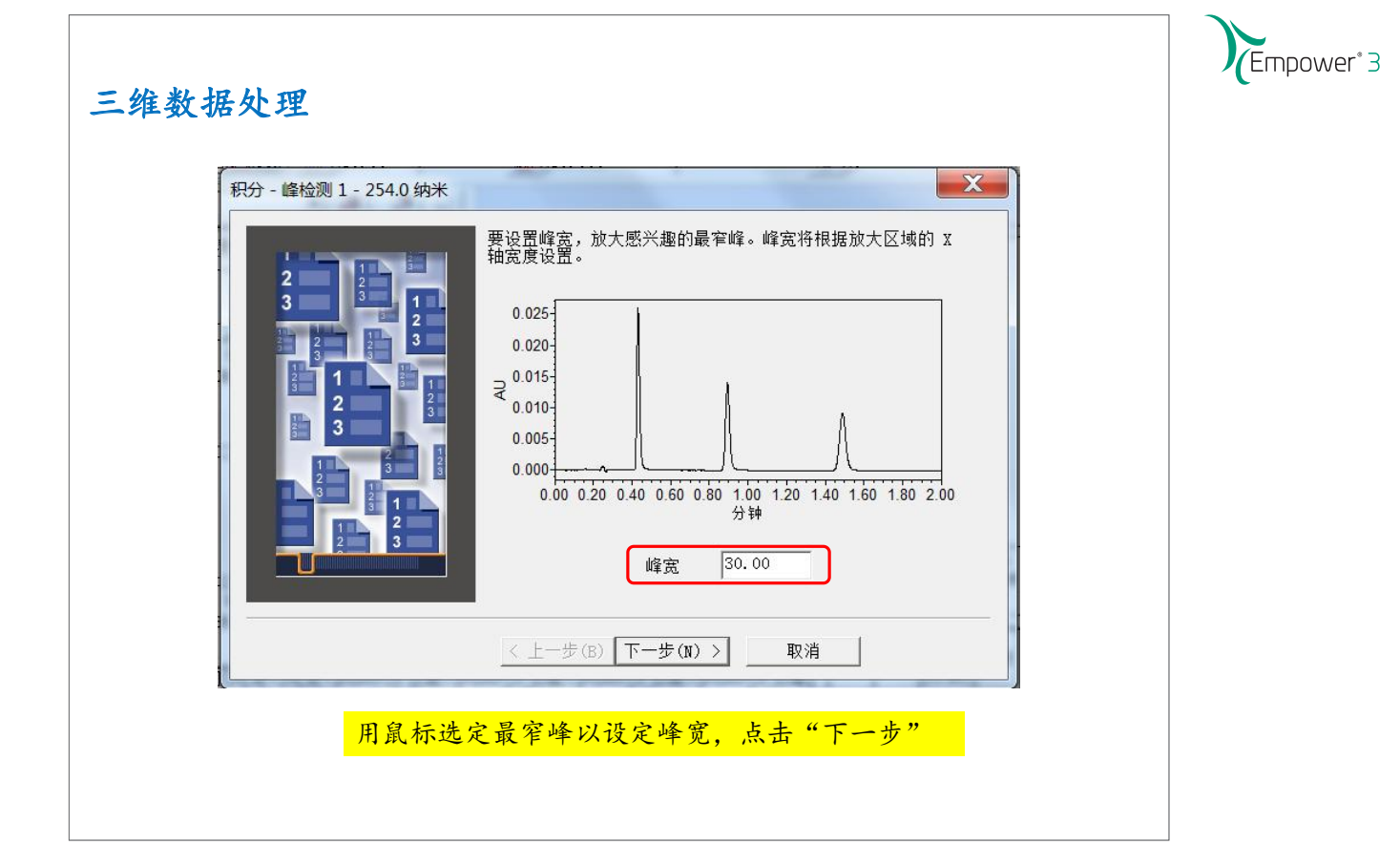

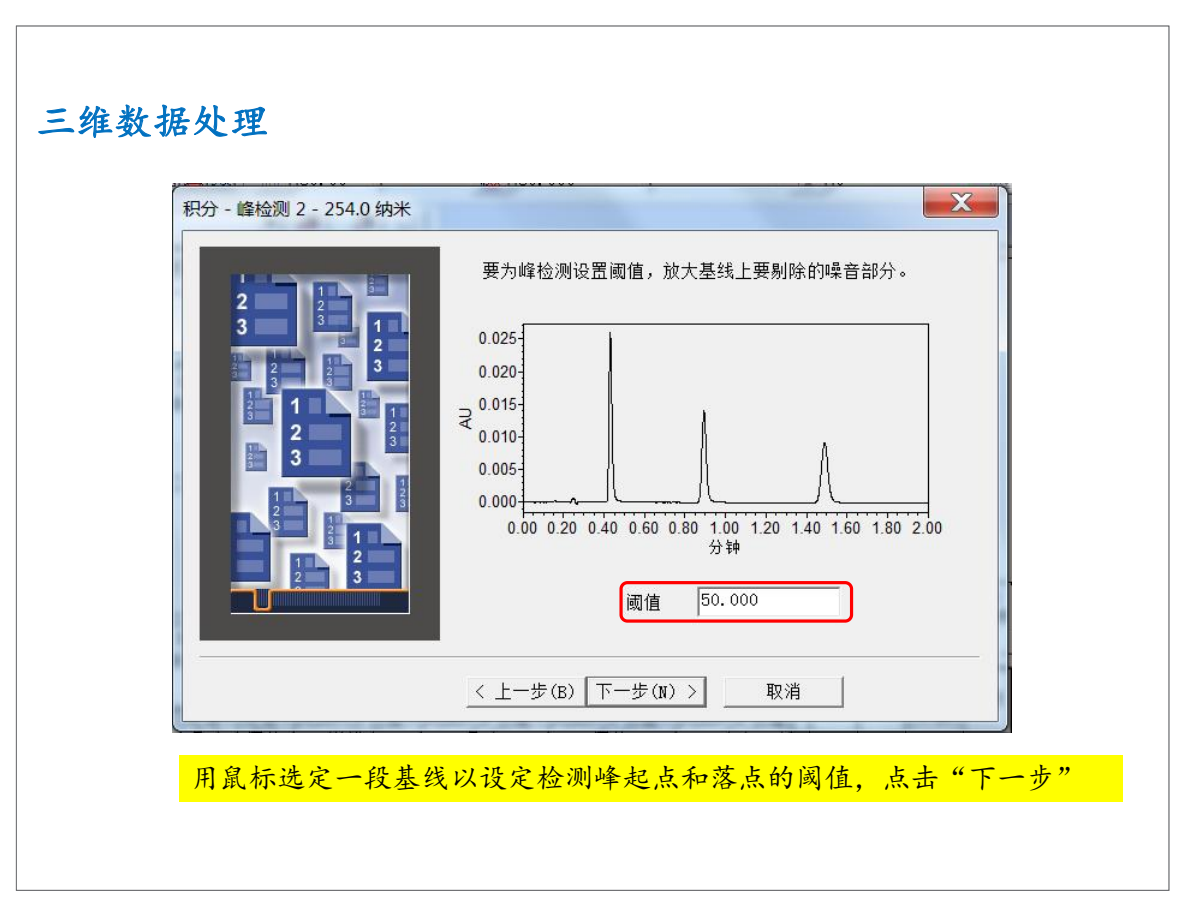

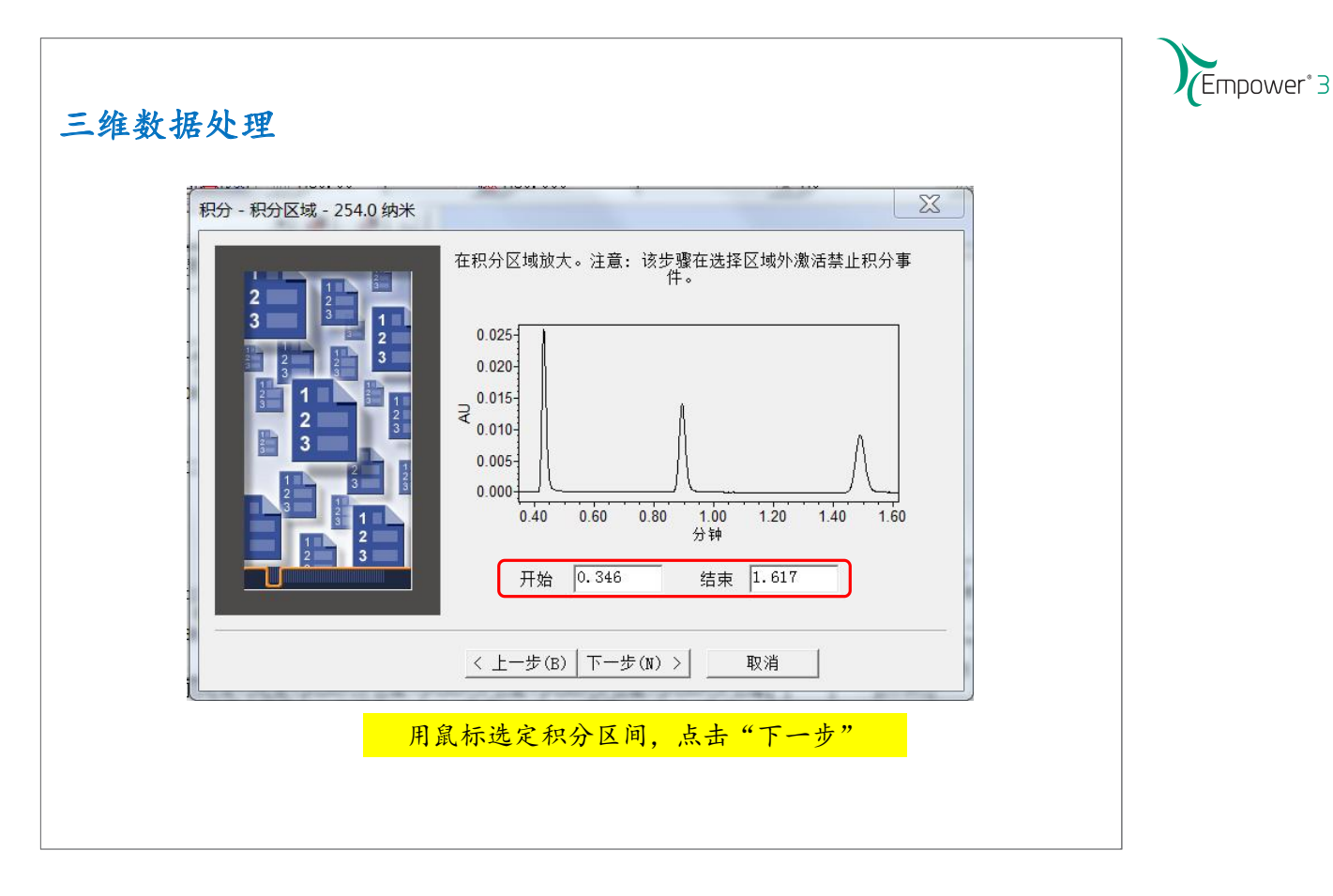

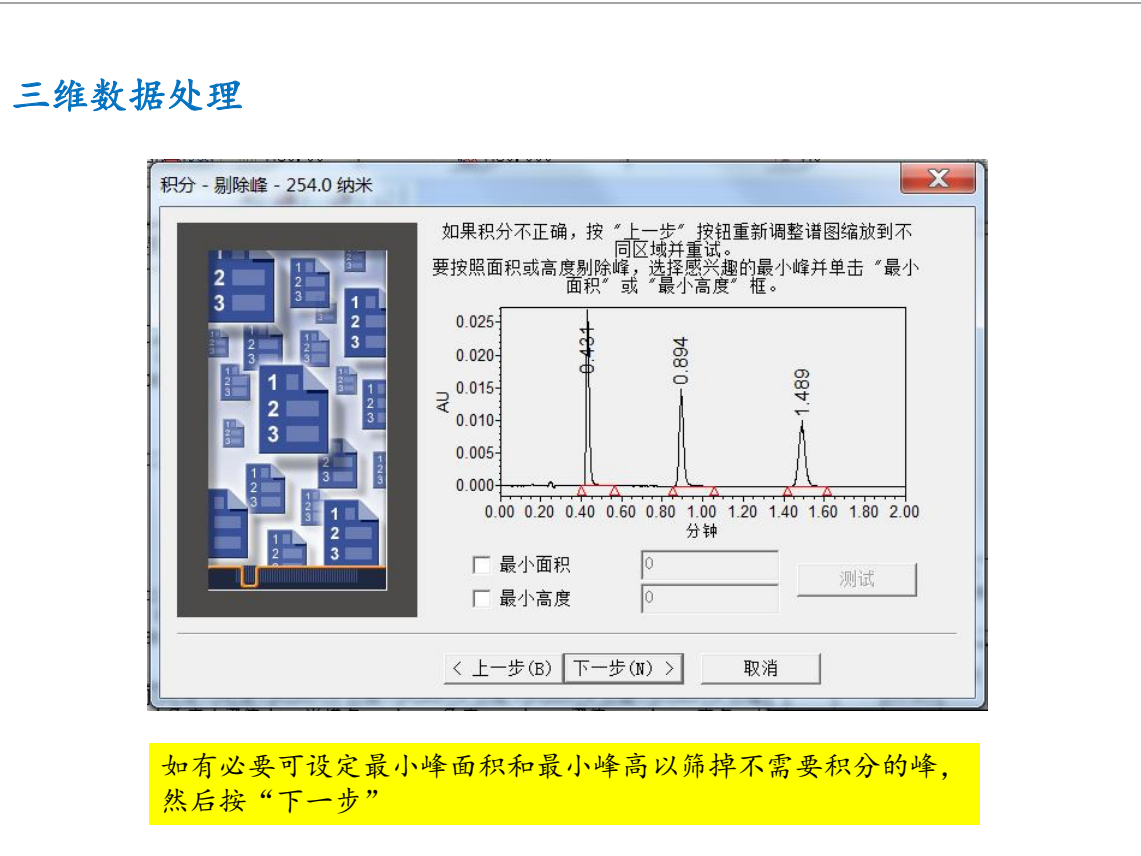

|     | Empower <sup>®</sup> 3 |
|-----|------------------------|
| - 1 |                        |

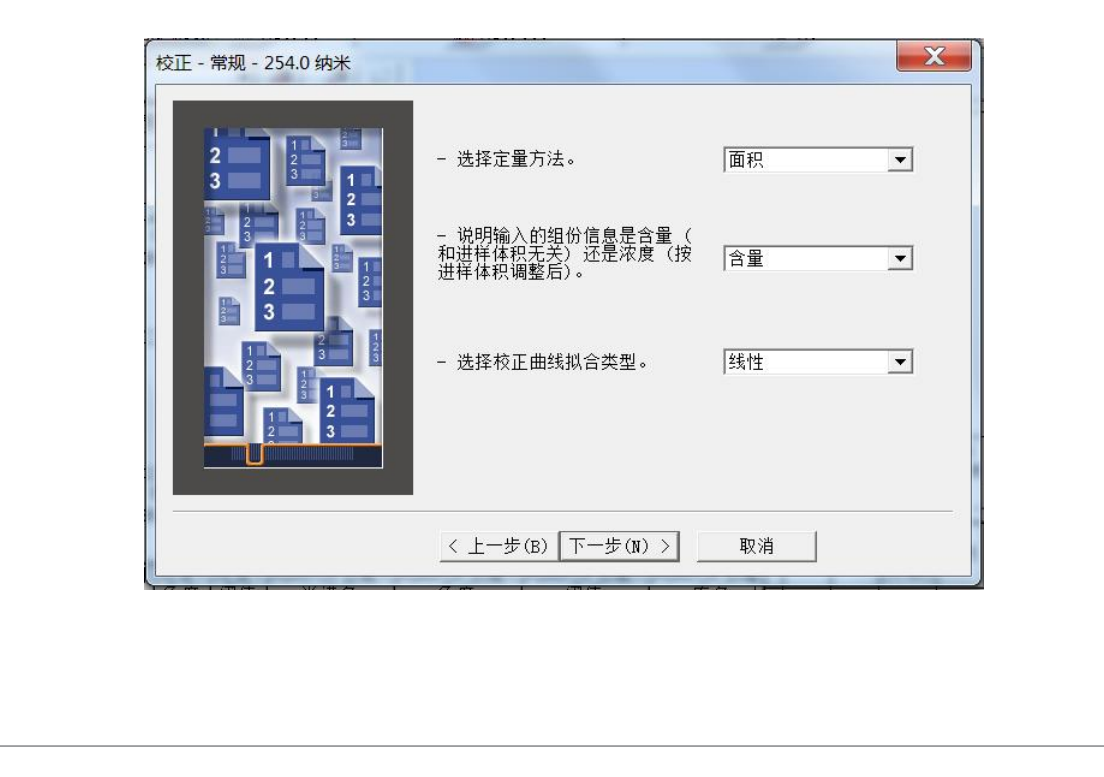

| 查看 |                                                                |
|----|----------------------------------------------------------------|
| ?  | 组份需要通道名来处理跨通道内标样。<br>通道名允许指定不同通道而不是其它峰中发现的内标样、RT 参数<br>和/或必有峰。 |
|    | 要给新组份添加通道名,从而可以跨通道<br>处理内标样吗?                                  |
|    | 如果选择 "是",该步骤添加的所有组份的通道<br>字段将填入当前通道名。                          |
|    | 如果选择"否",该步骤添加的所有组份的通道<br>字段将不填入信息。                             |
|    | 是(Y) 否(N)                                                      |

| 校正 - 名称和保留时                                   | 间 - 254.0 纳米                                                                                 |                                                                     | X           |   |  |
|-----------------------------------------------|----------------------------------------------------------------------------------------------|---------------------------------------------------------------------|-------------|---|--|
| 2 3 1 2 3 4 4 4 4 4 4 4 4 4 4 4 4 4 4 4 4 4 4 | 为表中的<br>用于按 RRT 系<br>命名的保留时<br>0.020<br>€ 0.010<br>0.000<br>0.000<br>0.000<br>0.000<br>0.000 | 峰输入组份名。删除相应的<br>打未命名峰进行<br>回参比:<br>0 0.40 0.60 0.80 1.00 1.20<br>分钟 | 行可以删除峰。<br> |   |  |
|                                               | 名称           1         峰1           2         峰2           3         峰3                      | 保留时间 RRT~<br>0.431<br>0.894<br>1.489                                | 保留时间参比      | - |  |

| 校正 - 缺省量 - 254.0 纳米 |                                                                                             |                             |                          | X                   |
|---------------------|---------------------------------------------------------------------------------------------|-----------------------------|--------------------------|---------------------|
| 2                   | 为表中的每个组5<br>入的值是缺省含量                                                                        | →输入含量及相<br>量,运行样品或<br>度将覆盖该 | 应单位和纯度<br>者修改样品中<br>缺省值。 | 。注意: 这里输<br>俞入的含量和纯 |
|                     | 日<br>日<br>日<br>日<br>日<br>日<br>日<br>日<br>日<br>日<br>日<br>日<br>日<br>日<br>日<br>日<br>日<br>日<br>日 | 合里                          | 单位                       | 纯度<br>(组分)          |
|                     | < 上一步(B) [                                                                                  | 下一步(N) >                    | 取消                       | 1                   |

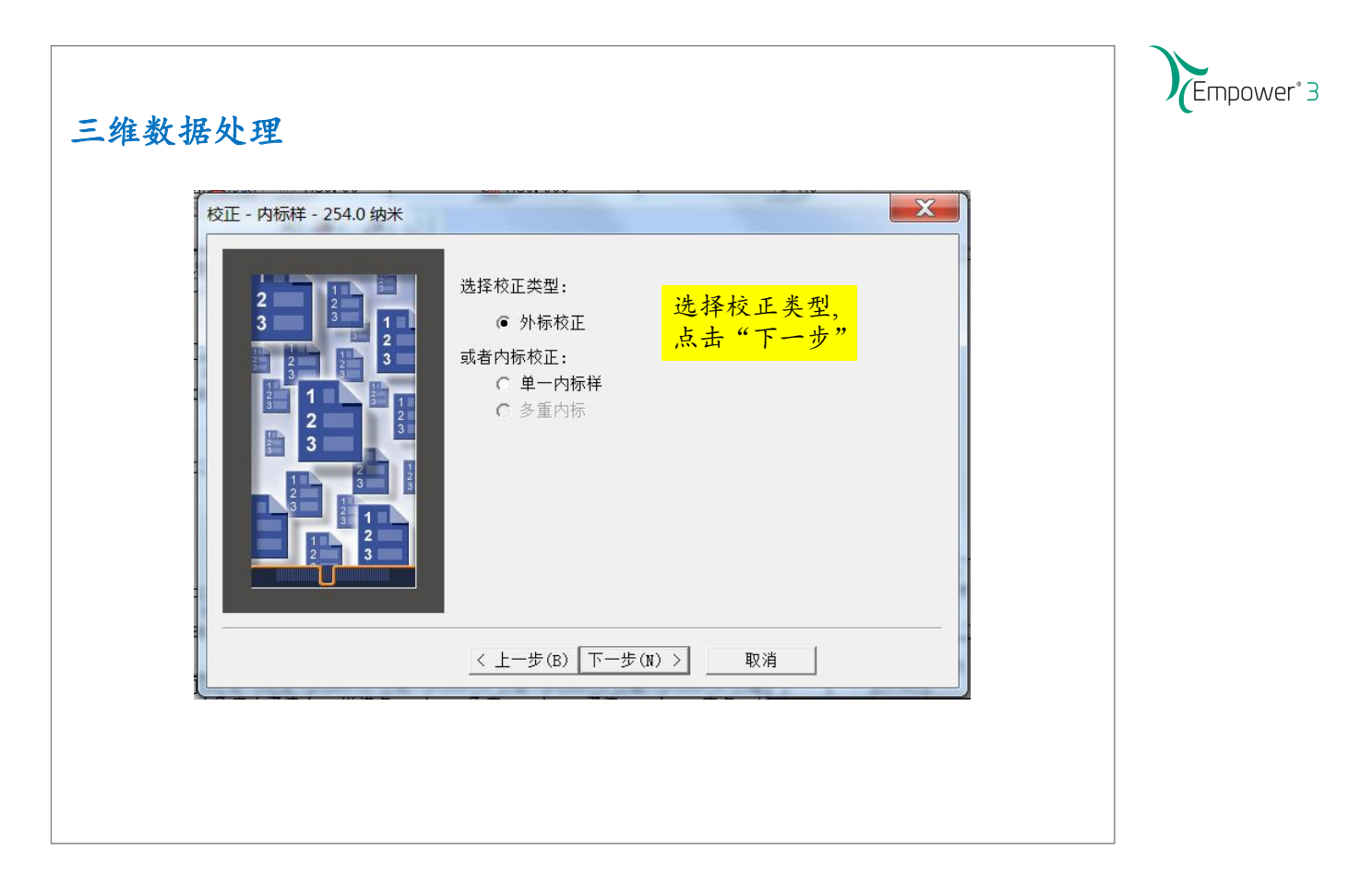

| 三维数据处理               |                                                                                                    |
|----------------------|----------------------------------------------------------------------------------------------------|
| PDA 纯度/匹配 - 254.0 纳米 | 要对所有峰进行峰纯度测试吗?<br>① 是 ① 否<br>要同 PDA 库进行光谱匹配吗?<br>⑦ 是 ④ 否<br>④ 否<br>④ 否<br>④ 否<br>④ 否<br>④ 否<br>④ 一<br>一<br>一<br>一<br>一<br>一<br>一<br>一<br>一<br>一<br>一<br>一<br>一<br>一 |
|                      | < 上一步(B) 下一步(N) > 取消                                                                                                    |
|                      |                                                                                                    |

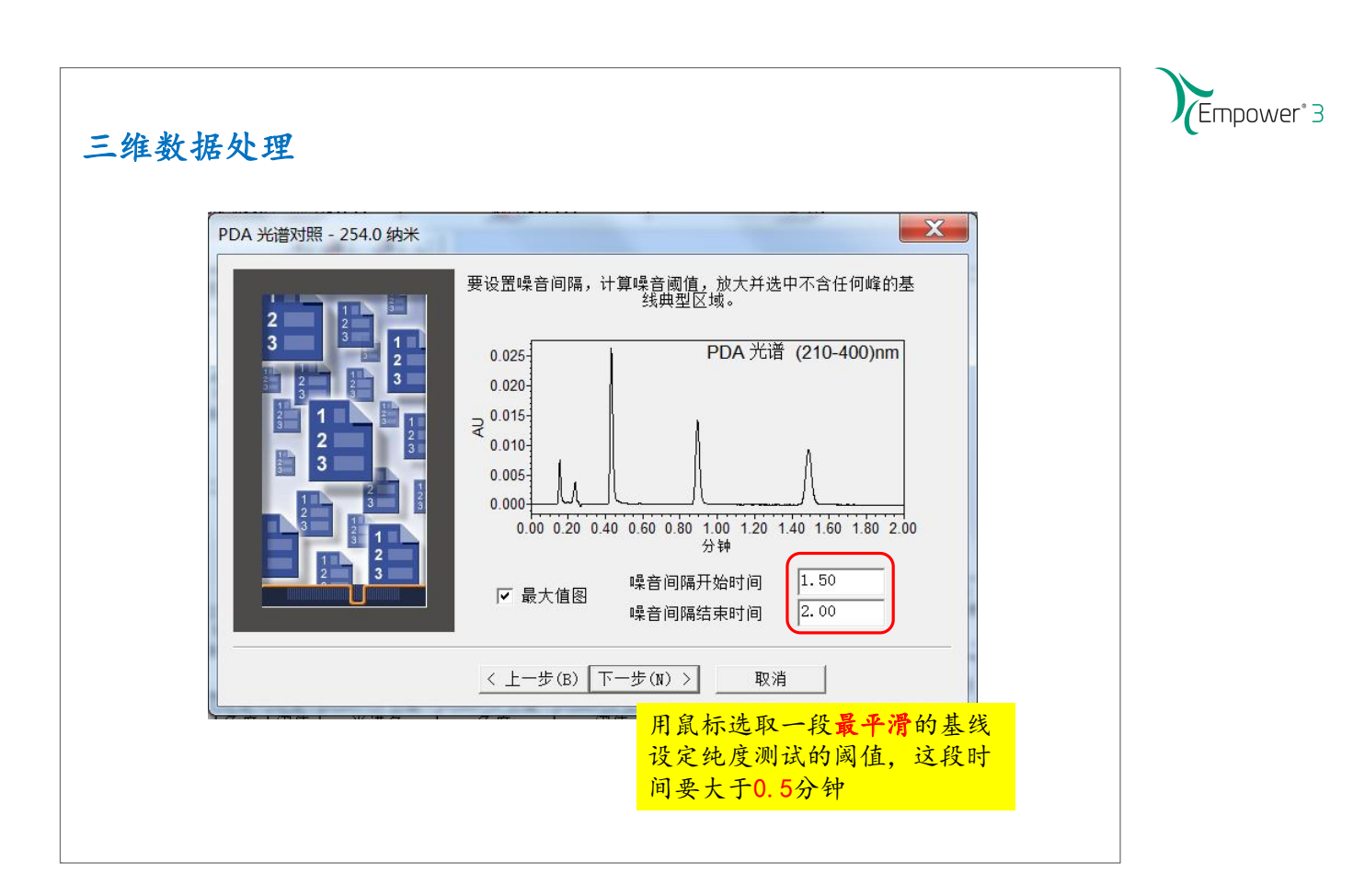

| 三维数据处理           | 命名处理方法,然后按"完成"                       |
|------------------|--------------------------------------|
| 处理方法名 - 254.0 纳米 |                                      |
|                  | 方法名: 254nm                           |
|                  | 方法注释:                                |
|                  | 单击"完成",保存修改的处理方法。该方法可以用于处理当<br>前色谱图。 |
|                  | < 上一步(B) 完成 取消                       |
|                  |                                      |

(Empower<sup>®</sup> 3 三维数据处理 选择"方法组" \_ 0 🔜 Mix Std\_1ppm 项目 Data\_H-Class School 用户 System/管理员 - 查看 - [无标题 - 方法组编辑器] ③ 文件(F) 编辑(E) 查看(V) 工具(T) 绘图(P) 处理(R) 浏览(N) 选项(O) 窗口(W) 帮助(H) - 8 × 新建(N) 3 🖬 🖉 전 더 이 것 것 않 않 수 않 말 말 알 알 알 다 다 다 드 🖉 🕲 ! 打开(0) 保存(S)... 处理方法(P 另存为(A)... 方法组(S) 仪器方法 🚺 编辑 • 重置(R) 校正(C) 结果(R) 缺省处理方法 254nm **非TED(P)**... 色谱(H) 打印预览(V)... 缺省报告方法 • 编辑 全部(A) 页面设置(U)... 全部和预览结果(V) 报告方法 通道名称 处理方法 保存参数(F) 1 254.0 纳米 254nm 删除参数(D) 恢复屏幕参数(E) 退出(X) 导<mark>出方法</mark> • PDA 3D 背景扣除 确认处理方法和波长通道,选择"保存","方法 组"

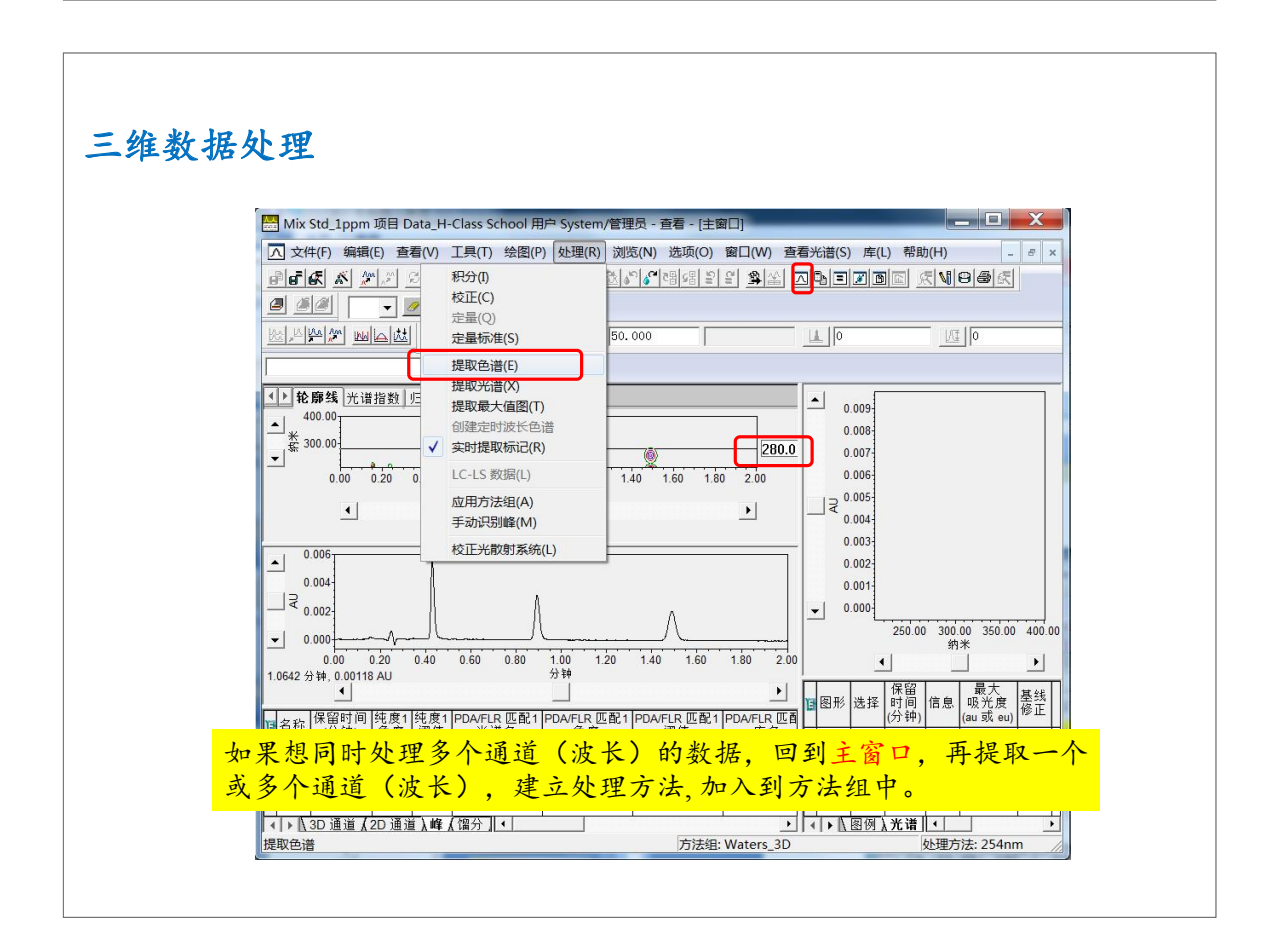

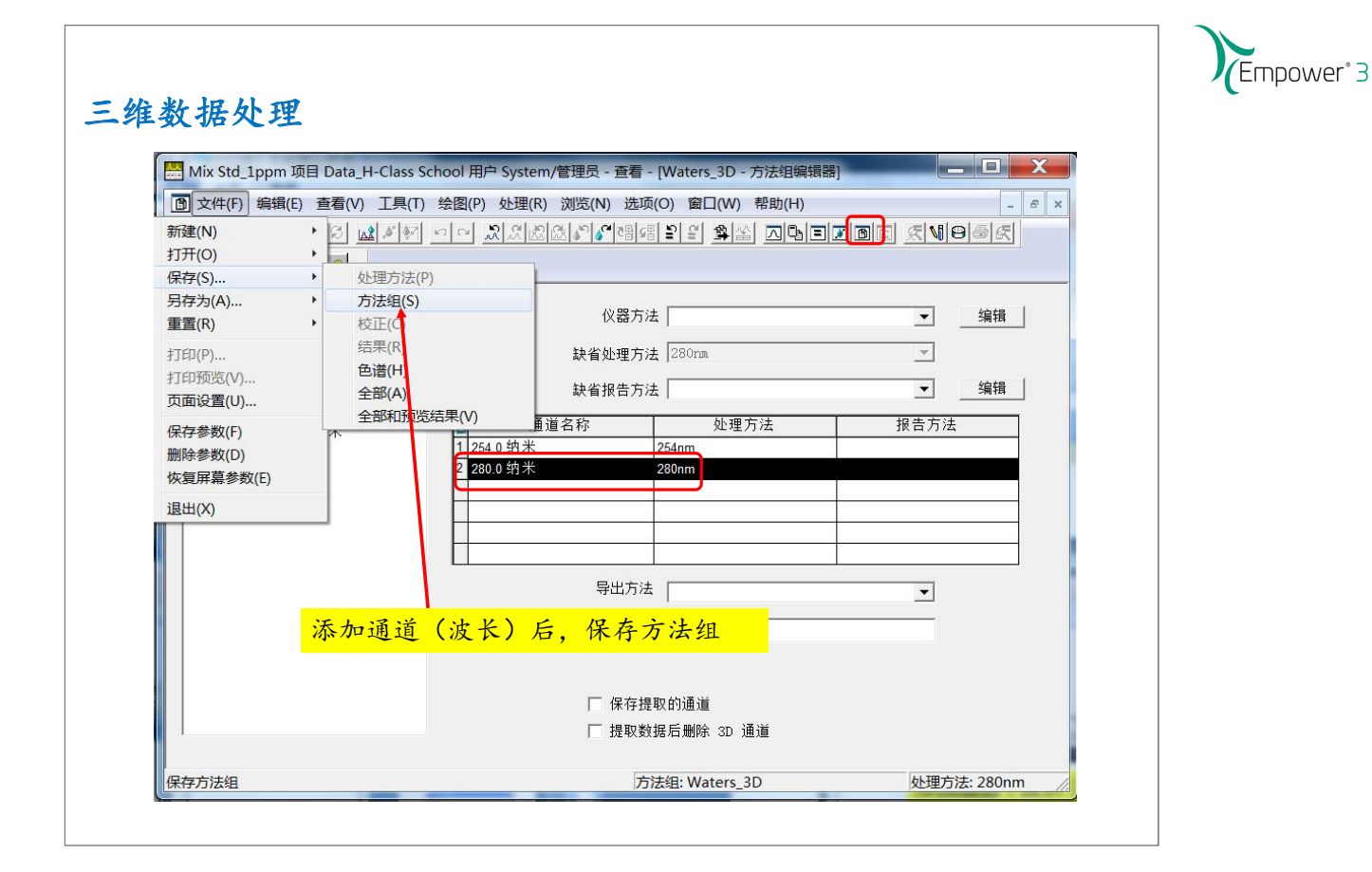

| 数据处理                                                      |   |
|-----------------------------------------------------------|---|
| 保存当前的 方法组<br>名字 (A):<br>Column test<br>LC Demo Method Set | - |
| paraben<br>Test LACE32                                    |   |
| 」<br>名称 (Ŋ): PDA_test                                     |   |
| <mark>命名方法组,"保存"</mark>                                   |   |
| 保存(5) 取消 帮助(出)                                            |   |

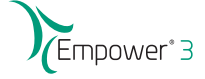

#### 三维数据处理流程

- 查看数据, 提取色谱图
- 建立处理方法 (processing method), 并保存为方法组 (method set)
- 改变样品, 输入标准品的浓度/含量
- 用指定的方法组处理数据
- 查看结果

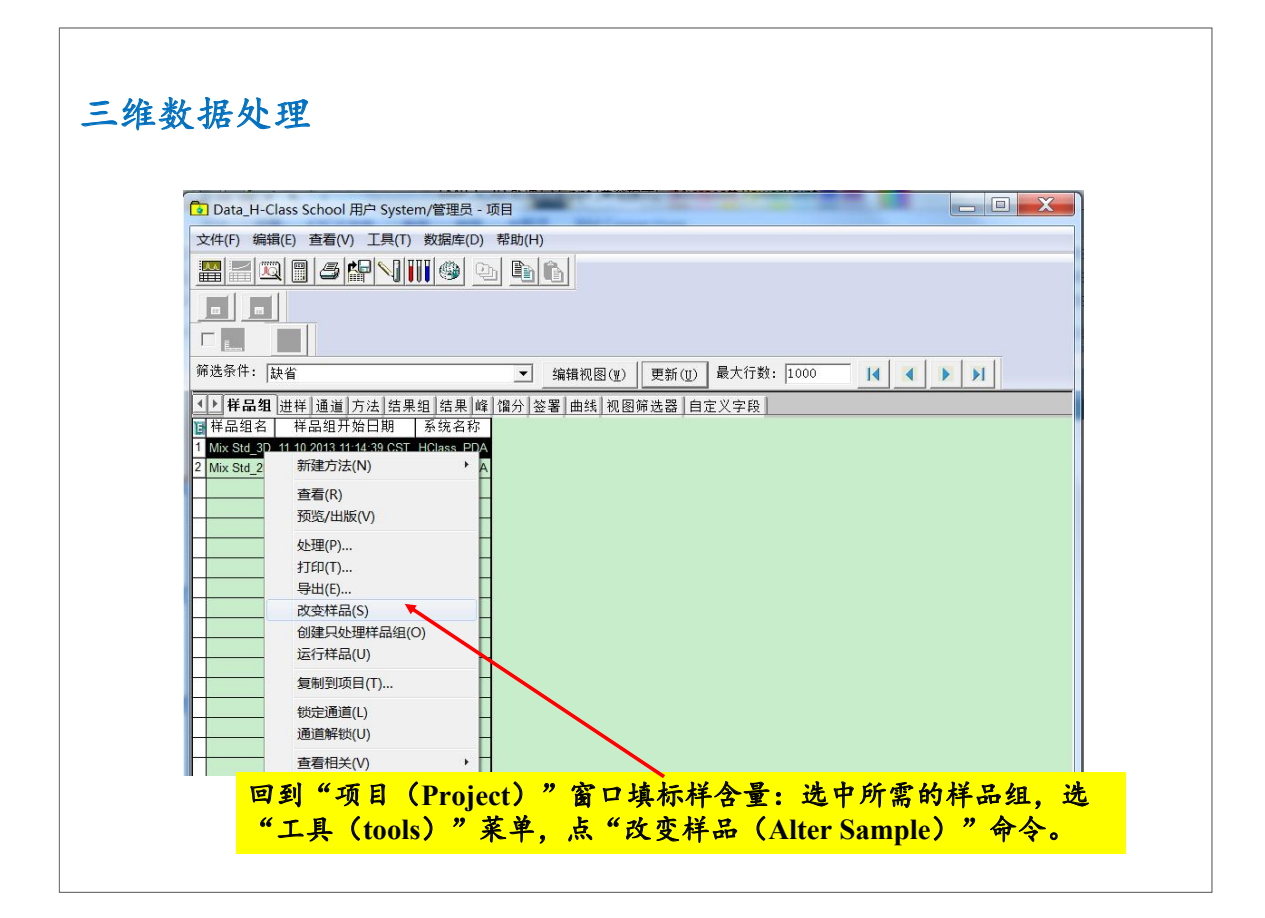

| •              | Data_H-Class   | School A | 用户 System/管理员                         | - 项目                                                           |                              |           |         |         |     |  |
|----------------|----------------|----------|---------------------------------------|----------------------------------------------------------------|------------------------------|-----------|---------|---------|-----|--|
| 文              | c件(F) 编辑(E)    | 查看(V)    | 工具(T) 数据库(                            | D) 帮助(H)                                                       |                              | 对于非样品     | 白组进样的   | 的样品.    | 贝丁  |  |
|                | a 🖪 📖 🖻        | 131      |                                       |                                                                |                              | 回到"项目     | 1" 穷口   | "涌道"    | 法   |  |
|                |                | [[]      |                                       |                                                                |                              |           |         |         |     |  |
|                |                | 1        |                                       |                                                                |                              | 坝下下, 埠    | 4. 标杆含重 | E: 远中)  | PJT |  |
| Г              |                |          |                                       |                                                                | /                            | 需的标准样     | 华的通道,   | 选"工     | 具"  |  |
| 篮              | (洗条件· 14)公     |          |                                       |                                                                |                              | 茎单 占 (    | (改变样)   | 二命令     |     |  |
|                |                |          |                                       |                                                                |                              | 本十, 杰     | 风又有日    | u-p ~ 0 |     |  |
| -              | ▶ 样品组 进样       | 通道       | 方法 结果组 结果                             | 峰 馏分 签署 曲线 视图筛选                                                | 器自定义字段                       |           |         |         |     |  |
| E              | 样品名称           | 拜品瓶      | 一 一 一 一 一 一 一 一 一 一 一 一 一 一 一 一 一 一 一 | → 米集日期 通道                                                      | 通道近                          | 2明        |         |         |     |  |
| 2              | Mix Std_10ppm  | 2:A,4    | 3 标准件                                 | 11.10.2013 11:48:20 CST PDA 元<br>11.10.2013 11:45:49 CST PDA 光 | 谙[PDA 元 谙 (2<br>逆[PDA 光 谱 (2 | 10-400)nm |         |         |     |  |
| 3              | Mix Std_10ppm  | 2:A,4    | 1 标准样                                 | 41 40 2012 41 42 49 OCT DDA *                                  | / PDA 光谱 (2                  | 10-400)nm |         |         |     |  |
| 4              | Mix Std_5ppm   | 2:A,3    | 3 未知                                  | 新建方法(N)                                                        | PDA 光谱 (2*                   | 10-400)nm |         |         |     |  |
| 5              | Mix Std_5ppm   | 2:A,3    | 2 未知                                  | 查看(R)                                                          | PDA 光谱 (2                    | 10-400)nm |         |         |     |  |
| 6              | Mix Std_5ppm   | 2:A,3    | 1 未知                                  | 比较(C)                                                          | PDA 光谱 (2                    | 10-400)nm |         |         |     |  |
| 7              | Mix Std_2.5ppm | 2:A,2    | 3 标准样                                 | 预览/出版(V)                                                       | PDA 光谱 (2)                   | 10-400)nm |         |         |     |  |
| 9              | Mix Std_2.5ppm | 2:A,2    | 2 你/住件                                | 处理(P)                                                          | PDA 元谙 (2<br>  PDA 光谱 (2     | 10-400)nm |         |         |     |  |
| 1 3            | Mix Std_2.5ppm | 2:A.1    | 3 标准样                                 | 打印(T)                                                          | PDA 光谱 (2                    | 10-400)nm |         |         |     |  |
| 10             | Mix Std_1ppm   | 2:A,1    | 2 标准样                                 | 导出(E)                                                          | PDA 光谱 (2                    | 10-400)nm |         |         |     |  |
| 10<br>11       | -              | 2:A.1    | 1 标准样                                 | 改变样品(S)                                                        | PDA 光谱 (2                    | 10-400)nm |         |         |     |  |
| 10<br>11<br>12 | Mix Std_1ppm   |          |                                       |                                                                |                              |           |         |         |     |  |
| 10<br>11<br>12 | Mix Std_1ppm   |          |                                       | 创建只处理样品组(O)                                                    |                              |           |         |         |     |  |

| 三维数据处理 |  |
|--------|--|
|--------|--|

|      | Mix Std_   | .3D 项目           | 1 Data                  | a_H-C         | lass School 用序 | <sup>コ</sup> System/管理 | <b></b> 長 - 修改 | 【样品 组 |               |          |
|------|------------|------------------|-------------------------|---------------|----------------|------------------------|----------------|-------|---------------|----------|
| ×    | :件(F) 编    | 辑(E)             | 视图(\                    | /) 帮          | 助(H)           |                        |                |       |               |          |
| 1-2- |            | 3*               | 6                       | 2. <b>P</b> a |                | 可用表参数                  |                | 修改样品  |               |          |
|      | Plate/Well | 进样<br>体积<br>(微升) | <del>」</del><br>进样<br>数 | 标签            | 样品名称           | 样品类型                   | 级别             | 功能    | 方法组 /<br>报告方法 | 标记<br>参数 |
|      |            |                  |                         |               |                |                        |                | 平衡    |               |          |
| 2    | 2:A,1      | 2.0              | 3                       |               | Mix Std_1ppm   | 标准样                    |                | 标准进样  |               | II.      |
| 3    | 2:A,2      | 2.0              | 3                       |               | Mix Std_2.5ppm | 标准样                    |                | 标准进样  |               | Ī        |
| ŀ    | 2:A,3      | 2.0              | 3                       | •             | Mix Std_5ppm   | 未知                     |                | 标准进样  |               | ĪĒ       |
| 5    | 2:A,4      | 2.0              | 3                       |               | Mix Std_10ppm  | 标准样                    |                | 标准进样  |               | Ē        |
|      |            |                  |                         |               |                |                        |                |       |               |          |
|      |            |                  |                         |               |                |                        |                |       |               |          |
|      |            |                  |                         |               |                |                        |                |       | -             |          |
|      | a (a       |                  | 28                      |               |                |                        |                | 8     | 8             |          |
| -    | i          |                  |                         |               |                |                        |                | 3     |               |          |
| -    |            |                  |                         |               |                |                        |                | 0     |               |          |
| 1    |            | 0                | 0                       |               |                |                        |                |       |               |          |
| ł    |            |                  |                         |               | III            |                        |                |       |               | •        |

#### 出现的修改样品界面,点"含量"命令

| 隹数抈 | 5处理                                                 |  |
|-----|-----------------------------------------------------|--|
| ſ   |                                                     |  |
|     | 文件(F) 编辑(E) 视图(V) 帮助(H)                             |  |
|     | ◎ 雪雪 ● ● ● ● ● ● ● ● ● ● ● ● ● ● ● ● ● ●            |  |
|     | □当前祥品瓶<br>行:从方法编复制品瓶: 2:A.1 级别:                     |  |
|     | 样品名: Mix Std_1ppa                                   |  |
|     | 类型:标准样 样品瓶 ID: 1980                                 |  |
|     |                                                     |  |
|     | ✓ 1 重 42.00 ✓ 1 值 纯度(样品瓶) dn de (样品瓶) A2 (样品瓶) 散射函数 |  |
|     | □ 组分 (标准样)(标准样)(标准样)(标准样)(标准样)                      |  |
|     |                                                     |  |
|     | 选"组份","全部样品"                                        |  |
|     | ₩ ₩ ₩ ₩ ₩ ₩ ₩ ₩ ₩ ₩ ₩ ₩ ₩ ₩ ₩ ₩ ₩ ₩ ₩               |  |
|     | ▶ → → → → → → → → → → → → → → → → → → →             |  |
|     |                                                     |  |
|     |                                                     |  |
|     |                                                     |  |
|     |                                                     |  |
|     | 上一个(型) 下一个(型) 确定 取消                                 |  |
|     |                                                     |  |

| 文件(F) 编辑(E) 视图(V) 帮助(H)          |                                       |
|----------------------------------|---------------------------------------|
|                                  |                                       |
| ] 🚰 💁 💁 🔏 🔊 💼 💼   样品组类型:   仅标    | 注                                     |
|                                  | h-mark                                |
|                                  | 注意瓶号对应                                |
| 类型:标准样                           | 的浓度                                   |
|                                  |                                       |
|                                  | - 64 -72 - ML                         |
|                                  | (別(公)致)                               |
| □ 4万 (标准样) (标准样) (标准样) 単位 (样品瓶)  |                                       |
| 1 峰1 1.000000 2.500000 10.000000 |                                       |
| 3 峰3 1.000000 2.500000 10.000000 |                                       |
|                                  | 输入相应的名里/浓度                            |
|                                  | ····································· |
|                                  |                                       |
|                                  |                                       |

| 1 |                        |
|---|------------------------|
| J | Empower <sup>®</sup> 3 |

| 62   |         | _    | - 1-                     |         |                 |                |       |    |      |               |    |
|------|---------|------|--------------------------|---------|-----------------|----------------|-------|----|------|---------------|----|
| 1    |         |      | <u></u>                  | ő       | н-с- <b>Г</b> а |                | 立用表参数 |    | 修改样品 |               |    |
| B    | Plate/W | (ell | 存<br>存<br>体<br>积<br>(微升) | 进样<br>数 | 标签              | 样品名称           | 样品类型  | 级别 | 功能   | 方法组 /<br>报告方法 | 标参 |
| 1    |         |      |                          |         |                 |                |       |    | 平衡   |               | 2  |
| 2    | 2:A,1   |      | 2.0                      | 3       |                 | Mix Std_1ppm   | 标准样   |    | 标准进样 |               |    |
| 3    | 2:A,2   |      | 2.0                      | 3       |                 | Mix Std_2.5ppm | 标准样   |    | 标准进样 |               |    |
| 4    | 2:A,3   |      | 2.0                      | 3       | •               | Mix Std_5ppm   | 未知    |    | 标准进样 |               |    |
| 5    | 2:A,4   |      | 2.0                      | 3       |                 | Mix Std_10ppm  | 标准样   |    | 标准进样 |               |    |
| 1000 |         |      |                          |         |                 |                |       |    |      |               |    |
|      |         |      |                          |         | L               |                |       |    | 2    |               |    |
| 存    | " , il  | 21   | 出。                       |         | _               |                |       |    |      |               | _  |
|      |         | _    |                          |         | <b>_</b>        |                |       |    |      |               |    |
| -    |         | - 2  |                          |         |                 |                |       |    | 31   |               | -  |
|      |         | -    |                          |         |                 |                |       |    |      |               | -  |
| -    |         | -    | -                        | -       |                 |                |       |    |      |               | -  |
|      |         |      |                          | -       |                 |                | ļ     | -  |      | 1             |    |

# 三维数据处理

| Data_H-Class School 用                  | 户 System/管理员 - 项目                            |                                                                 |
|----------------------------------------|----------------------------------------------|-----------------------------------------------------------------|
| 文件(F) 编辑(E) 查看(V)                      | 工具(T) 数据库(D) 帮助(H)                           |                                                                 |
| e = 10 - 5 4                           |                                              |                                                                 |
|                                        |                                              |                                                                 |
|                                        |                                              |                                                                 |
|                                        |                                              |                                                                 |
| 筛选条件: 缺省                               | ▼ 编辑                                         | 祝图(Ψ)   更新(Ψ) 最大行数: 1000     【● ● ● ● ● ● ● ● ● ● ● ● ● ● ● ● ● |
| ▲ ▶ <b>样品组</b> 进样 通道 方<br>■ 样品组名 样品组开始 | [法  结果组   结果   峰   馏分   签署   6<br>3日期   系统名称 |                                                                 |
| Mix Std_3D 11.10.2013 1                | 新建方法(N) ▶                                    | 1.如果要计算样品组中所有的样品.                                               |
|                                        | 查看(R)                                        | 选定样品组, 鼠标右键"处理"命令                                               |
|                                        | 处理(P)                                        | 注意,以样品组方式处理时 样品组                                                |
|                                        | 打印(T)                                        |                                                                 |
|                                        | 导出(E)                                        | 木杆时应无进标准杆并进不知样                                                  |
|                                        | 改变样品(S)                                      |                                                                 |
|                                        | 创建只处理样品组(O)                                  |                                                                 |
|                                        | 运行柱品(U)                                      |                                                                 |

Empower<sup>\*</sup> 3

| -  |                | با جراد<br>ا |          |            |            | $\sim 1$     |        |                |                          |      |      |         |          |
|----|----------------|--------------|----------|------------|------------|--------------|--------|----------------|--------------------------|------|------|---------|----------|
| Ē  |                |              |          |            |            |              |        |                |                          |      |      |         |          |
|    | 8              |              |          |            |            |              |        |                |                          |      |      |         |          |
|    |                | Π            |          |            |            |              |        |                |                          |      |      |         |          |
| L  | Ees.           |              |          |            |            |              |        |                |                          |      |      |         | _        |
| 筛  | 选条件: 缺省        |              |          |            | •          | 编辑视图()       | 1) 更新( | <u>U</u> ) 最大行 | 数: 1000                  | I    |      | N N     |          |
| 1  | ▶ 崔旦细   洪祥     | 诵诣           | ■<br>注目を | ≠ 田 归 │ /± | 甲峰 物公 父    | 1111日11日11日  | 回旋洪界   | 白空义交段          | 5 ]                      |      |      |         |          |
| R  | 4品名称           | 样品瓶          | 进样       | 4品类型       |            | 日期           | 诵道     | 「山にへ」「「        | ×  <br>兑明                | 1    |      |         |          |
| 1  | Mix Std 10ppm  | 2:A.4        | 3        | 标准样        | 11.10.2013 | 11:48:20 CST | PDA 光谱 | PDA 光谱 (2      | 210-400)nm               |      |      |         |          |
| 2  | Mix Std_10ppm  | 2:A,4        | 2        | 标准样        | 11.10.2013 | 11:45:49 CST | PDA光谱  | PDA 光谱 (2      | 210-400)nm               | ŝ    |      |         |          |
| 3  | Mix Std_10ppm  | 2:A,4        | 1        | 标准样        | 11.10.2013 | 11:43:18 CST | PDA光谱  | PDA 光谱 (2      | 210-400)nm               |      |      |         |          |
| 4  | Mix Std_5ppm   | 2:A,3        | 3        | 未知         | 11.10.2013 | 11:40:44 CST | PDA光谱  | PDA 光谱 (2      | 210-400)nm               |      |      |         |          |
| 5  | Mix Std_5ppm   | 2:A,3        | 2        | 未知         | 新建方法(      | N)           | ▶ 谱    | PDA 光谱 (2      | 2 <mark>10-400)nm</mark> |      |      |         |          |
| 6  | Mix Std_5ppm   | 2:A,3        | 1        | 未知         | 杳看(R)      |              | 谱      | PDA 光谱 (2      | 210-400)nm               |      |      |         |          |
| 7  | Mix Std_2.5ppm | 2:A,2        | 3        | 标准样        | 比较(C)      |              | 谱      | PDA 光谱 (2      | 210-400)nm               |      |      |         |          |
| 8  | Mix Std_2.5ppm | 2:A,2        | 2        | 标准样        | 预览/出版      | (M)          | 谱      | PDA 光谱 (       | 2 4-                     | 电西古  | 法书   | X hh i  | 上管甘此     |
| 9  | Mix Std_2.5ppm | 2:A,2        | 1        | 标准样        |            | w .          | 谱      | PDA 光谱 (       | 2.70                     | 木女伯  | 261  | 书地1     | 开禾型      |
| 10 | Mix Std_1ppm   | 2:A,1        | 3        | 称准祥        | 处理(P)      |              | 谱      | PDA 光谱 (       | 品.                       | 则在'  | '通   | 道"才     | 示签下选     |
| 11 | Mix Std_1ppm   | 2:A,1        | 2        | 标准杆        | 打印(T)      |              | 谓      | PDA 尤谓 (2      | あい                       | なんと  | 4 12 | F7 J    | 二十一十     |
| 12 | Mix Std_1ppm   | 2:A,1        | 1        | 尓/田件       | 导出(E)      |              | 增      | PDA 亢谙 (       | 安计                       | 异的不  | Fin, | ,鼠石     | 不石键远     |
| _  | -              |              |          |            | 改变样品(      | S)           |        |                | "                        | 理" 命 | 合    |         |          |
|    |                |              |          |            |            |              |        |                | ~                        |      | 1    |         |          |
|    |                |              |          |            |            |              |        |                | 12 m                     | د    | . 15 | ياد ياد | 11- A 14 |

| Data_H-Class School - 后台处埋和形<br><del>处理</del><br>マ 处理                        | 结                             |          |
|------------------------------------------------------------------------------|-------------------------------|----------|
| <ul> <li>○ 使用米集方法组(刷:从用</li> <li>◎ 使用指定的方法组</li> </ul>                       | ナ米集数据的样品组甲)<br>Waters 3D      | -        |
| ○ 使用指定的处理方法                                                                  | Waters                        | ~        |
| ☞ 清除校正                                                                       | 如何处理: 校正并定量                   | •        |
| <ul> <li>● 使用米葉方法组(即):从用</li> <li>○ 使用指定的方法组</li> <li>○ 使用指定的报告方法</li> </ul> | け朱乗剱塘的祥品祖屮)<br> ▼aters_3D<br> | *        |
|                                                                              |                               |          |
| <ul> <li>使用采集方法组(即:从用</li> <li>使用指定的方法组</li> </ul>                           |                               |          |
| C 使用指定的分/运组                                                                  | waters_su                     | <u> </u> |

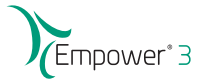

- 查看数据, 提取色谱图
- 建立处理方法 (processing method), 并保存为方法组 (method set)
- 改变样品, 输入标准品的浓度/含量
- 用指定的方法组处理数据
- 查看结果

## 三维数据处理-查看结果

| (1+(F) 骗辑(     | :) 登看(\  | 0 1   | 具(1) 数 | 加部年(L | り 常助(H   | )           |        |                |        |           |                                           |       |       |      |             |
|----------------|----------|-------|--------|-------|----------|-------------|--------|----------------|--------|-----------|-------------------------------------------|-------|-------|------|-------------|
|                | 83       |       |        | ٩     | 91       | G           |        |                |        |           |                                           |       |       |      |             |
|                |          |       |        |       |          |             |        |                |        |           |                                           |       |       |      |             |
|                |          |       |        |       |          |             |        |                |        |           |                                           |       |       |      |             |
|                |          |       |        |       |          |             |        |                |        |           |                                           |       |       |      |             |
| 筛选条件: 缺        | 省        |       |        |       | •        | 编辑视图        | (₩)    | 更新( <u>U</u> ) | 最大行    | 〒数: 100   | 00                                        |       | 4     |      | <b>&gt;</b> |
| ● 样品组 湯        | #样│通道    | 方法    | 结果组    | 结果    | ¥ 馏分 [ 条 | ⟨署│曲线│      | 见图解    | [洗器   白]       | 定义字!   | ÷.        |                                           |       |       |      |             |
| 样品名称           | 样品瓶      | 讲样    | 样品类    | €刑    | 办押诵      | 道说明         |        | 采作日期           | 1      | 61        | 神日期                                       |       | 小理了   | 5法 结 | 果           |
|                | іт на ли | DE IT |        | ×±    | 灶柱通      | 10 M-71     |        | ***            | 1      | XL.       | 4 L 20                                    |       | 灶埕/   |      | ID          |
| Mix Std_5ppm   | 2:A,3    | 1     | 未知     |       | PDA 光谱   | (210-400)nm | 11.10. | 2013 11:35:    | 39 CST | 13.10.201 | 5 16:57:59                                | 9 CST | 280nm | 2    | 075         |
| 2 Mix Std_1ppm | 2:A,1    | 1     | 标准样    |       | PDA光谱    | (210-400)nm | 11.10. | 2013 11:20:    | 25 CST | 13.10.201 | 5 16:57:50                                | BCST  | 280nm | 2    | 069         |
| Mix Std_5ppm   | 2:A,3    | 1     | 木知     |       | PDA 亢谐   | (210-400)nm | 11.10. | 2013 11:35:    | 39 CST | 13.10.201 | 5 16:57:58                                | B CST | 254nm | 2    | 074         |
| Mix Std_10ppn  | n 2:A,4  | 1     | 标准件    |       | PDA 尤谓   | (210-400)nm | 11.10. | 2013 11:43:    | 18 CST | 13.10.201 | 5 16:57:51                                | B CST | 280nm | 2    | 073         |
| Mix Std_10ppr  | n 2:A,4  | 1     | 标准样    |       | PDA 尤谐   | (210-400)nm | 11.10. | 2013 11:43:    | 18 CST | 13.10.201 | 5 16:57:5                                 | BCST  | 254nm | 2    | 072         |
| Mix Std_2.5pp  | m 2:A,2  | 1     | 「ケルド   | _     | PDA 尤谓   | (210-400)nm | 11.10. | 2013 11:28:    | 03 CST | 13.10.201 | 5 16:57:5                                 | BCST  | 280nm | 2    | 071         |
| Mix Std_2.5pp  | m 2:A,2  | 1     | 标准件    |       | PDA 尤诣   | (210-400)nm | 11.10  | 2013 11:28:    | 03 CST | 13.10.201 | 5 16:57:5                                 | BCST  | 254nm | 2    | 070         |
| Mix Std_1ppm   | 2:A,1    | 1     | 标准样    |       | PDA 尤谐   | (210-400    | £"     | 结果             | 组"     | 或"        | 结果                                        | と"    | 栏,    | 点    |             |
|                |          |       |        | -     | _        |             | "更     | 新"             |        | 显示量       | こう しょう しょう しょう しょう しょう しょう しょう しょう しょう しょ | 十算    | 结     | 果.   |             |
|                |          |       |        |       |          |             | 大 后    | 选中             | 相应     | 的样        | 品.                                        | 点     | I-    | 貝菜   |             |
|                | -        |       |        | -     |          |             | 台      | 法 "            | 木王     | - " 人     | <u>ک</u>                                  |       |       |      |             |
|                |          |       |        | _     |          |             | Ε,     | 12L            | 亘泪     | ha. I     | 7                                         |       |       |      |             |
|                |          |       |        |       |          |             |        |                |        |           |                                           |       |       |      |             |
|                |          |       |        |       |          |             |        |                | -      |           |                                           | -     |       |      |             |

Empower<sup>®</sup> 3

### 三维数据处理-查看结果

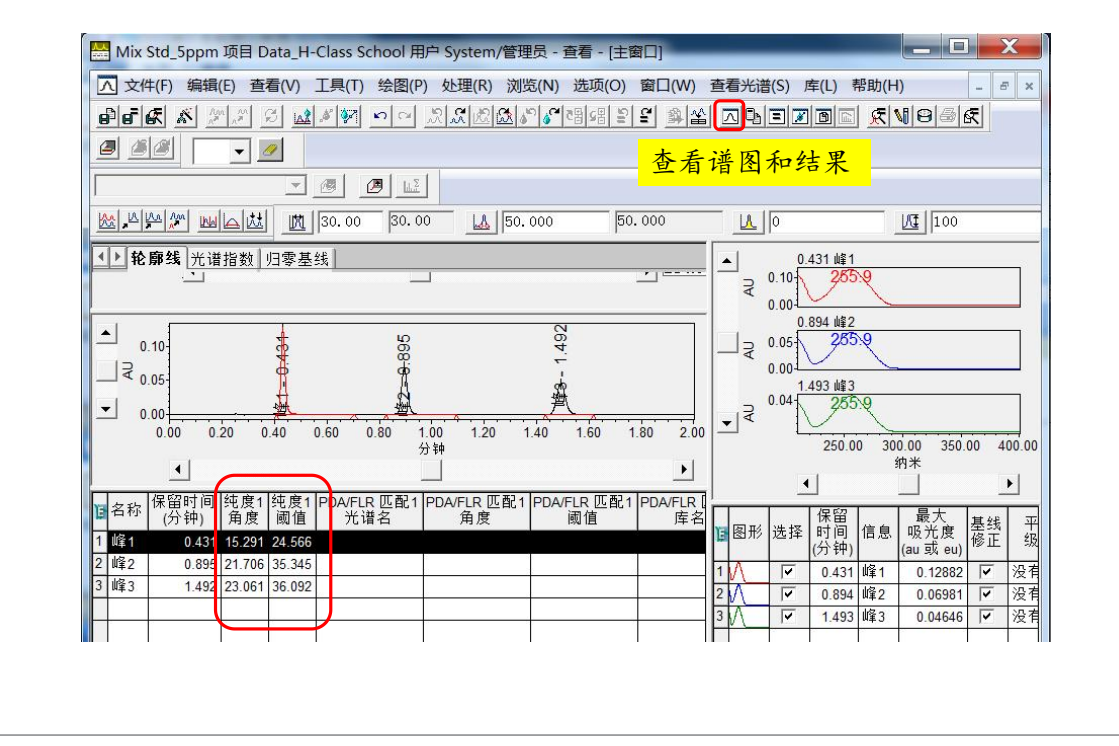

### 三维数据处理-查看结果

| 🔁 文件(F) 🕴 | 编辑(E) 查    | <b>潘(V)</b> | 工具(T) 绘图 | (P) 处理(R) 浏    | 览(N) 选项(O)                               | 窗口(W) 帮助(      | (H)                    | - 8 ×         |
|-----------|------------|-------------|----------|----------------|------------------------------------------|----------------|------------------------|---------------|
| e e e *   |            | R 🗖         | 1 1 N C  | N. K. K. K.    | 이 아이 아이 아이 아이 아이 아이 아이 아이 아이 아이 아이 아이 아이 | 달 <u>왕</u> 삶 즈 | <mark>de z b</mark> ei | <u>£10</u> 88 |
|           | <b>•</b>   | <u>ø</u>    |          |                |                                          | · 查看           | 处理方法                   |               |
| ●积分平      | 滑/偏移 ] 纯   | 度 PD        | A库搜索 组分  | │<br>杂质   峰比率( | MS 离子比率) ┃                               | 缺省含量/纯度        | 命名组 定时组                | 适应性限制         |
|           |            | 积分          | 算法       | 传统             | <b>•</b>                                 |                |                        |               |
| C LC      |            | С           | 光散射      |                |                                          |                |                        |               |
| I         | 峰宽         | 30. 0       | <b>→</b> | 阈值             | 50.000                                   |                |                        |               |
| 最         | 小面积        | 0           |          | 最小高度           | 100                                      |                |                        |               |
| B         | 时间<br>(分钟) |             |          | 类型             |                                          | 值              | 停」<br>(分報              | 上<br>冲)       |
|           |            | 0.000       | 禁止积分     |                |                                          |                |                        | 0.346         |
| 1         |            | 1.617       | 禁止积分     |                |                                          |                |                        |               |
|           |            |             |          |                |                                          |                |                        |               |
|           |            |             |          |                |                                          |                |                        |               |
| -         |            |             |          |                |                                          |                |                        |               |
| -         |            |             | ļ        |                |                                          |                |                        |               |

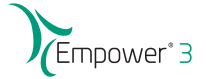

三维数据处理-查看结果

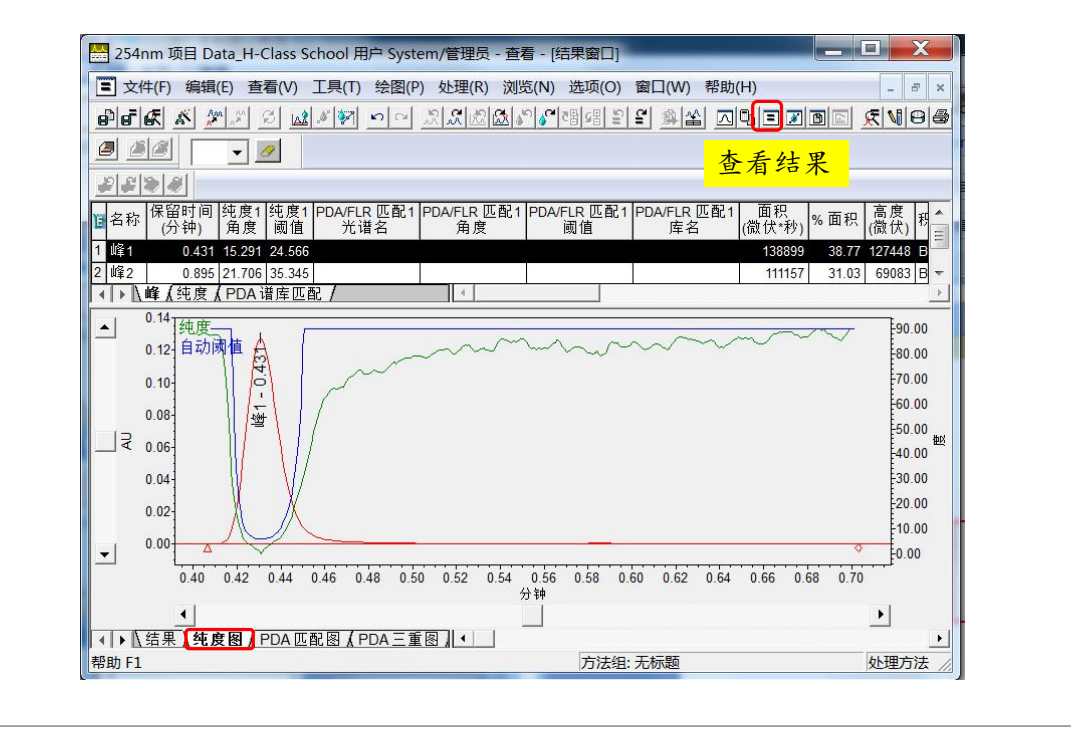

# 三维数据处理-查看结果

|                                          | 编辑(E) 查看(V)                                                                                                    | E具(T) 绘图(P)                                                                  | 处理(R) 浏览                                                                                                    | (N) 选项(O)                                                                                                    | ) 窗口(W)            | 帮助(H)                                   |                                          | _ 5 ×                                    |
|------------------------------------------|----------------------------------------------------------------------------------------------------|------------------------------------------------------------------------------|----------------------------------------------------------------------------------------------------|----------------------------------------------------------------------------------------------------|--------------------|-----------------------------------------|------------------------------------------|------------------------------------------|
| e e                                      | K AMA S LA                                                                                                    | s 🐖 🗠 🌫                                                                      | 1. <b>21</b> (2011)                                                                                                    | ` <b>\&amp;~</b>  ₹₿≤₿ ≦                                                                                                   | 2 <b>2 2 2</b>     |                                         |                                          | ₹ 100                                    |
| <u> 8</u> 8                              | - 2                                                                                                    |                                                                              |                                                                                                    |                                                                                                    |                    | 查看                                      | 标准曲线                                     | <mark>戋</mark>                           |
| 方法                                       | 254n                                                                                                    | m                                                                            | 日期/时间                                                                                                    | 13.10.201                                                                                                    | 5 16:57:58         | B CST                                   |                                          | <u>^</u>                                 |
| 系统                                       | HClass                                                                                                    | PDA                                                                          | 通道 🗌                                                                                                    | 25                                                                                                    | 4.0 纳米             |                                         |                                          |                                          |
| 组份                                       | 峰1                                                                                                    |                                                                              | <b>)</b> -                                                                                                    | 时间(分) 🗌                                                                                                    | 0.431              |                                         |                                          | Ξ                                        |
| 方程                                       | Y = 2.76e+004 X                                                                                                    | - 6.14e+002                                                                  |                                                                                                    |                                                                                                    |                    |                                         |                                          |                                          |
| R^2                                      | 0.999998 F                                                                                                    | 0. 999999                                                                    | 标准                                                                                                    | È误差 「                                                                                                    | 2.851348           | e+002                                   |                                          |                                          |
|                                          |                                                                                                    |                                                                              |                                                                                                    | -                                                                                                    | 55                 | and and and and and and and and and and |                                          |                                          |
| RSS                                      | 8.130185e+004                                                                                                    | RSD   10                                                                     | 07.684343                                                                                                    | 加权                                                                                                    |                    |                                         |                                          |                                          |
| RSS<br>雇 200000<br>層 0                   | 8.130185e+004                                                                                                    | RSD 10                                                                       | 4.00                                                                                                    | 加权<br><br>5.00<br>含里                                                                                                    | 6.00 7             | 21月<br><br>.00 8.                       | 00 9.00                                  |                                          |
| RSS<br>置 200000<br>0                     | 8.130185e+004                                                                                                    | RSD 10                                                                       | 4.00                                                                                                    | 加权<br>5.00<br>含里                                                                                                    | 6.00 7             | 2月<br>                                  | 00 9.00                                  |                                          |
| RSS<br>200000<br>0<br>・<br>人校正<br>级别     | 8.130185e+004                                                                                                    | RSD 10<br>2.00 3.00<br>响应                                                    | 07.684343<br>4.00<br>4.00<br>4.00                                                                                                    | 加权<br>5.00<br>含里<br>」<br>% 偏差                                                                                              |                    | 2 <b>月</b><br><br>.00 8.<br>            | <br>00 9.00                              | ◆<br>10.00<br>通道 ID                      |
| RSS<br>留200000<br>0                      | 8.130185e+004       0.00       1.00       ✓       ✓       X 值       1.000000                                                                                                    | RSD 10<br>2.00 3.00<br>响应<br>26779.353994                                    | ·····································                                                                                                    | 加权<br>5.00<br>含里<br>↓<br>% 偏差<br>-0.657                                                                                    |                    | 2月<br><br>.00 8.<br><br><br><br>        | 00 9.00<br>结果 ID<br>2064                 | ←<br>10.00<br>〕<br>通道 ID<br>1170         |
| RSS<br>200000<br>0<br><b>) 校正</b><br>级别  | 8.130185e+004           0.00         1.00           I         I           X II         I           1.000000         2.500000                                                                                                    | RSD 10<br>2.00 3.00<br>中向反<br>26779.353994<br>68538.776213                   | 4.00<br>4.00<br>4.00 | 加权<br>5.00<br>含量<br>3<br>% 偏差<br>-0.667<br>0.315                                                                           | 6.00 7<br>手工点<br>厂 | 2月<br>.00 8.<br>[ 忽略<br>[ 下             | 00 9.00<br>结果 ID<br>2064<br>2070         | ↓<br>10.00<br>↓<br>通道 ID<br>1170<br>1177 |
| RSS<br>200000<br>0<br>▶ <b>【校正</b><br>级别 | 8.130185e+004           0.00         1.00           I         I           I         I | RSD 10<br>2.00 3.00<br>四向反立<br>26779.353994<br>68538.776213<br>275090.733759 | 4.00<br>4.00<br>4.00 | カロ权<br>5.00<br>含里<br>3<br>6<br>8<br>7<br>8<br>6<br>8<br>7<br>8<br>7<br>8<br>7<br>8<br>7<br>8<br>7<br>8<br>7<br>8<br>7<br>8 | 6.00 7<br>手工点<br>一 | 2月<br>.00 8.<br>②略<br>下                 | 00 9.00<br>结果 ID<br>2064<br>2070<br>2072 | ▼<br>10.00<br>▶<br>通道 ID<br>1177<br>1191 |

|      | Empower <sup>®</sup> 3 |
|------|------------------------|
|      |                        |
|      |                        |
|      |                        |
| 单个报告 |                        |
|      |                        |
|      |                        |
|      |                        |
|      |                        |

#### 编辑单个报告方法

- ■进入"预览/出版"界面
- 创建一个单个报告方法,针对:
  - 结果
  - 方法
  - 校正曲线
- ■保存报告方法,并生成PDF报告,并保存报告

| Empower <sup>®</sup> 3 |  |
|------------------------|--|
|------------------------|--|

# 编辑单个报告方法

|         |                                                                 | ] 6                              |    | <u>     </u> @          |                                             |                                                              |                                                                    |                                         |                                                             |                   |                                      |
|---------|-----------------------------------------------------------------|----------------------------------|----|-------------------------|---------------------------------------------|--------------------------------------------------------------|--------------------------------------------------------------------|-----------------------------------------|-------------------------------------------------------------|-------------------|--------------------------------------|
| 笷       | 『选条件: ↓缺省                                                       | 8                                |    |                         | •                                           | 编辑视图(型                                                       | ) 更新([                                                             | <u>]</u> ) 最大行                          | 亍数: ┃1000                                                   |                   |                                      |
| 4       | ▶ 样品组 进;                                                        | <br> 通道                          | 方法 | 结果组 结界                  | ₽ 峰   馏分  :                                 |                                                              | 图筛选器                                                               | 自定义字                                    | 段]                                                          |                   |                                      |
| E       | 样品名称                                                            | 样品瓶                              | 进样 | 样品类型                    | 处理;                                         | 通道说明                                                         | 采集                                                                 | 日期                                      | 处理日                                                         | 眀                 | 处理方法                                 |
| 1 2 3 4 | Mix Std_5ppm<br>Mix Std_1ppm<br>Mix Std_2.5ppm<br>Mix Std_10ppm | 2:A,3<br>2:A,1<br>2:A,2<br>2:A,4 |    | ★知<br>标准样<br>标准样<br>标准样 | PDACh12<br>PDA Ch12<br>PDA Ch12<br>PDA Ch12 | 54 nm@4.8 nm<br>54 nm@4.8 nm<br>54 nm@4.8 nm<br>54 nm@4.8 nm | 11.10.2013<br>11.10.2013<br>11.10.2013<br>11.10.2013<br>11.10.2013 | 新建<br>查看<br>比较<br>预览<br>处理<br>打印<br>导出行 | 方法(N)<br>(R)<br>(C)<br>/出版(V)<br>(P)<br>(T)<br>(E)<br>样品(U) | CST<br>CST<br>CST | Waters<br>Waters<br>Waters<br>Waters |
|         |                                                                 |                                  |    | 1                       | 1                                           |                                                              |                                                                    | 复制                                      | 到项目(T)                                                      |                   |                                      |

| 打开报告方法                                                                                                    |                                                                                                    |       | X |
|----------------------------------------------------------------------------------------------------|----------------------------------------------------------------------------------------------------|-------|---|
| 请选                                                                                                    | 择报告方法来预览选中                                                                                                    | 中的数据: |   |
| <ul> <li>○ 使用报告方法 (属于采集方法组</li> <li>○ 使用"缺省"报告方法(S)。</li> <li>○ 使用对选中的数据适用的报告方法</li> <li>④ 使用以下的报告方法(F):</li> <li>○ 使用名为 无标题 的当前打开的:</li> <li>确定</li> </ul> | Mix Std_2D)(U)。<br>(E)。<br>单个结果向导<br>单个结果向导<br>多标告的导<br>多标告的导<br>化学果组报的导<br>"#################################### |       |   |

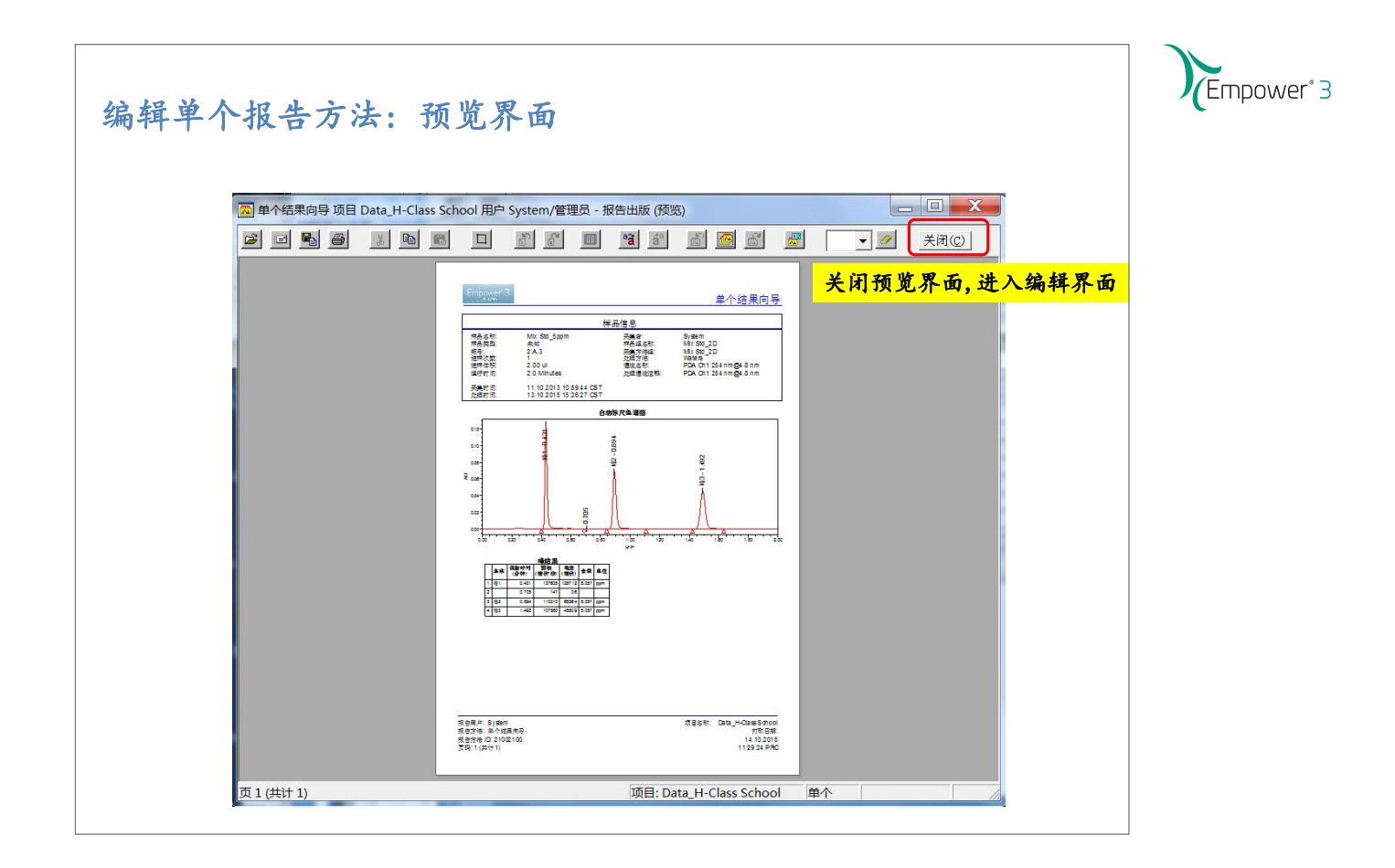

# 编辑单个报告方法:进入编辑报告的界面

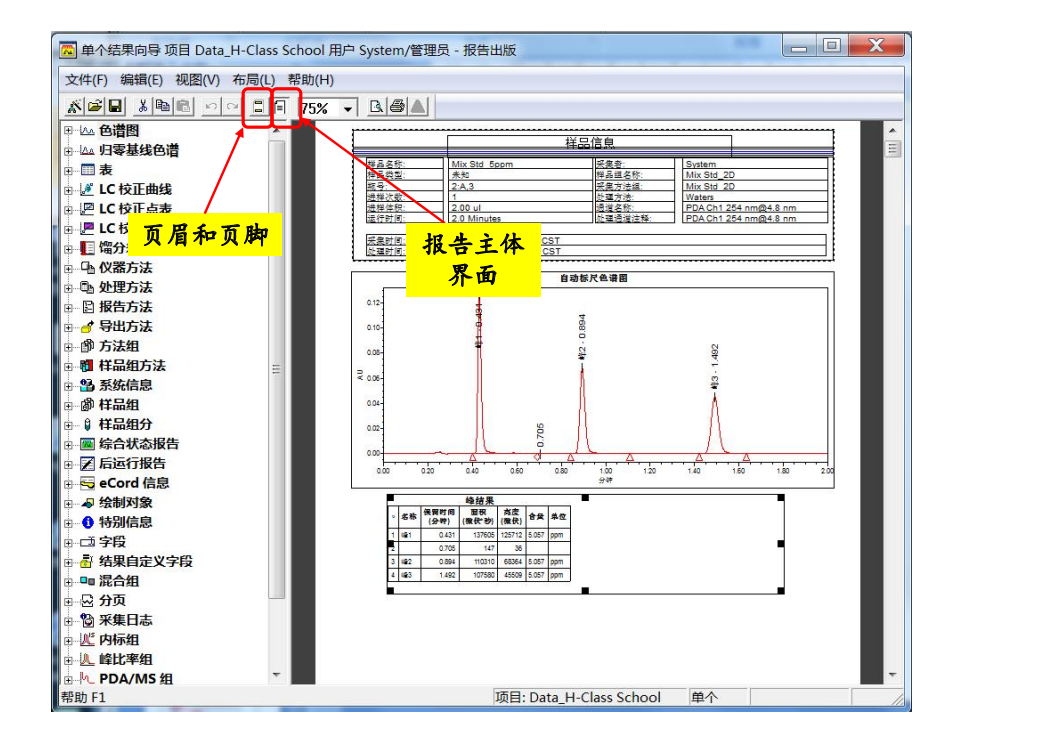
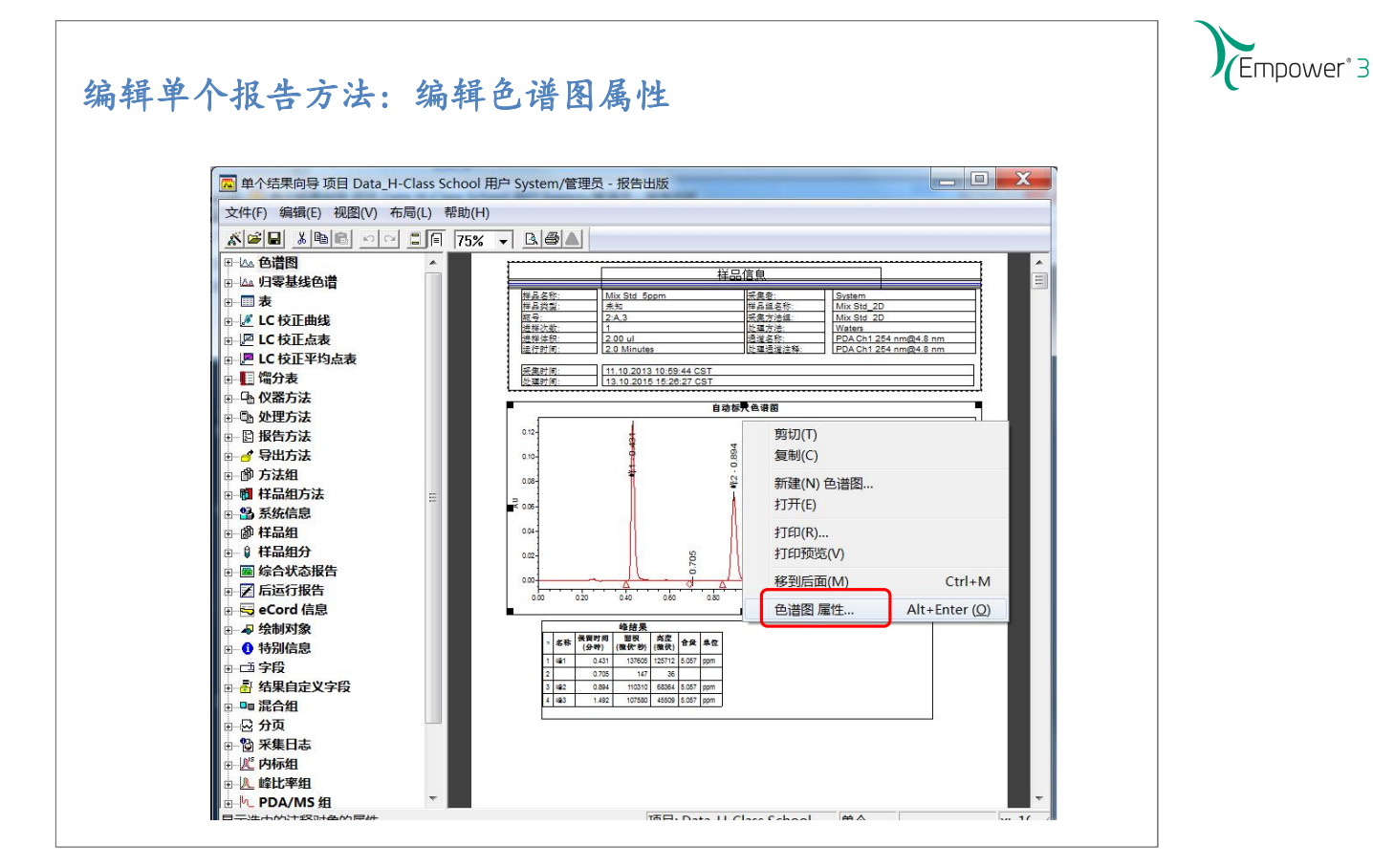

# 编辑单个报告方法:编辑色谱图属性

| <ul> <li>图   色谱图   结构   重叠</li> <li>峰标记</li> <li>☞ 峰开始和/或结束(/)</li> <li>☞ 峰最大(X)</li> <li>☞ 峰基线(B)</li> <li>☞ 标记未知峰(Ψ)</li> <li>□ 标记表失峰(0)</li> <li>□ 仅使用峰标签(L)</li> <li>□ 峰标签放置</li> </ul> | <ul> <li>□□□□□□□□□□□□□□□□□□□□□□□□□□□□□□□□□□□□</li></ul>                 |
|----------------------------------------------------------------------------------------------------|-------------------------------------------------------------------------|
| <ul> <li>● 自动按峰大小拟合(F)</li> <li>○ 峰顶点之上(V)</li> <li>○ 峰内(I)</li> </ul>                                                                                                    | <ul> <li>○ 在峰开始处(S)</li> <li>○ 在峰结束处(E)</li> <li>□ 画箭头到顶点(R)</li> </ul> |
| - 峰标记<br>峰开始(K):  三角形<br>峰结束(N):  三角形                                                                                                    | <ul> <li>▶ 峰垂线(D): 菱形</li> <li>▼</li> <li>▼ 标记尺寸(Z): 100</li> </ul>     |
|                                                                                                    | 确定         取消         应用(A)         帮助                                  |

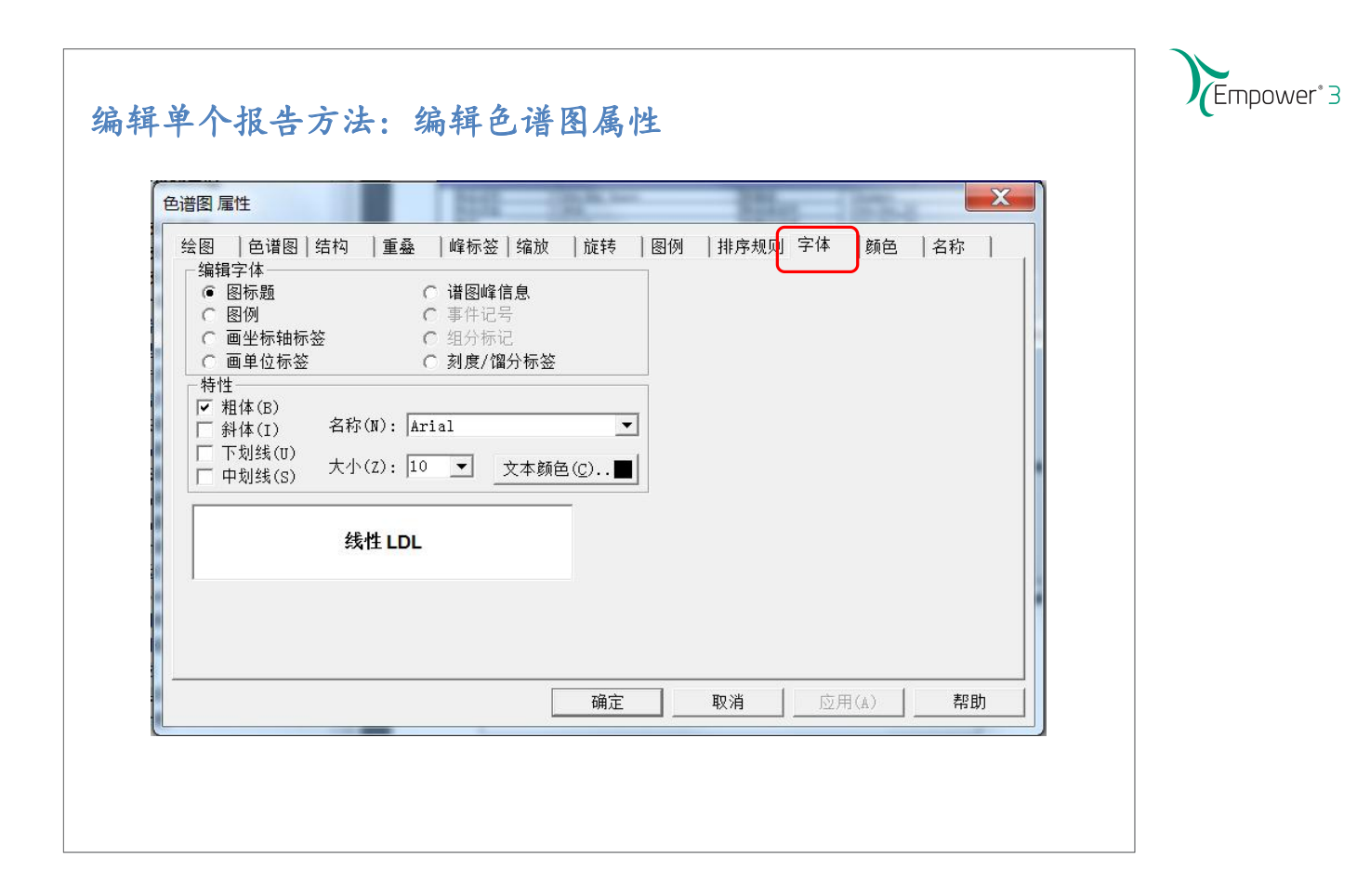

# 编辑单个报告方法:编辑表属性

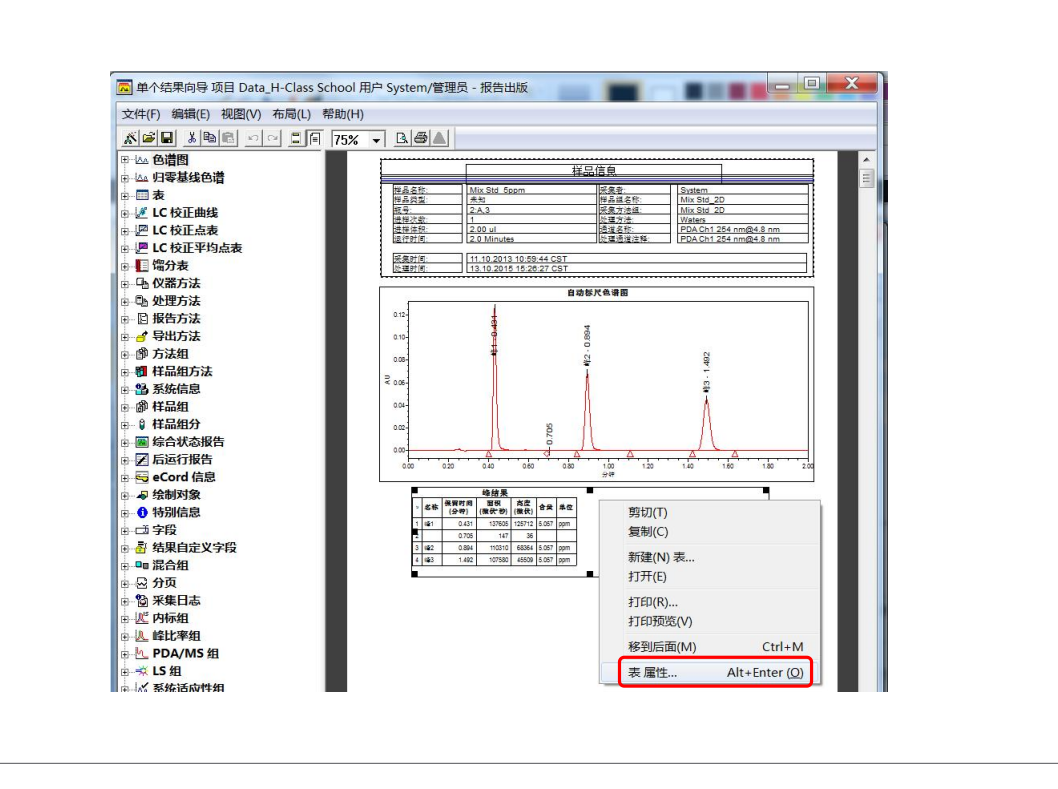

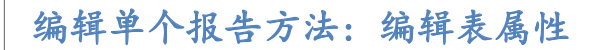

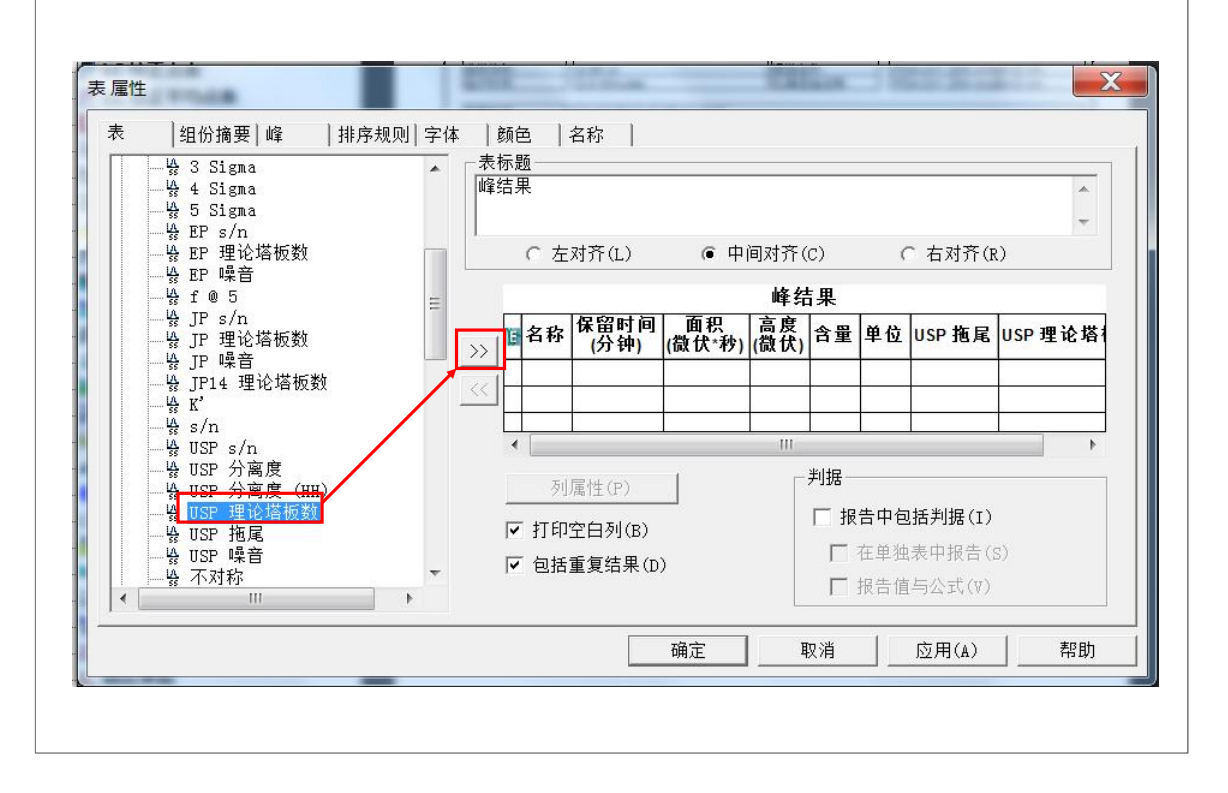

## 编辑单个报告方法:编辑列属性

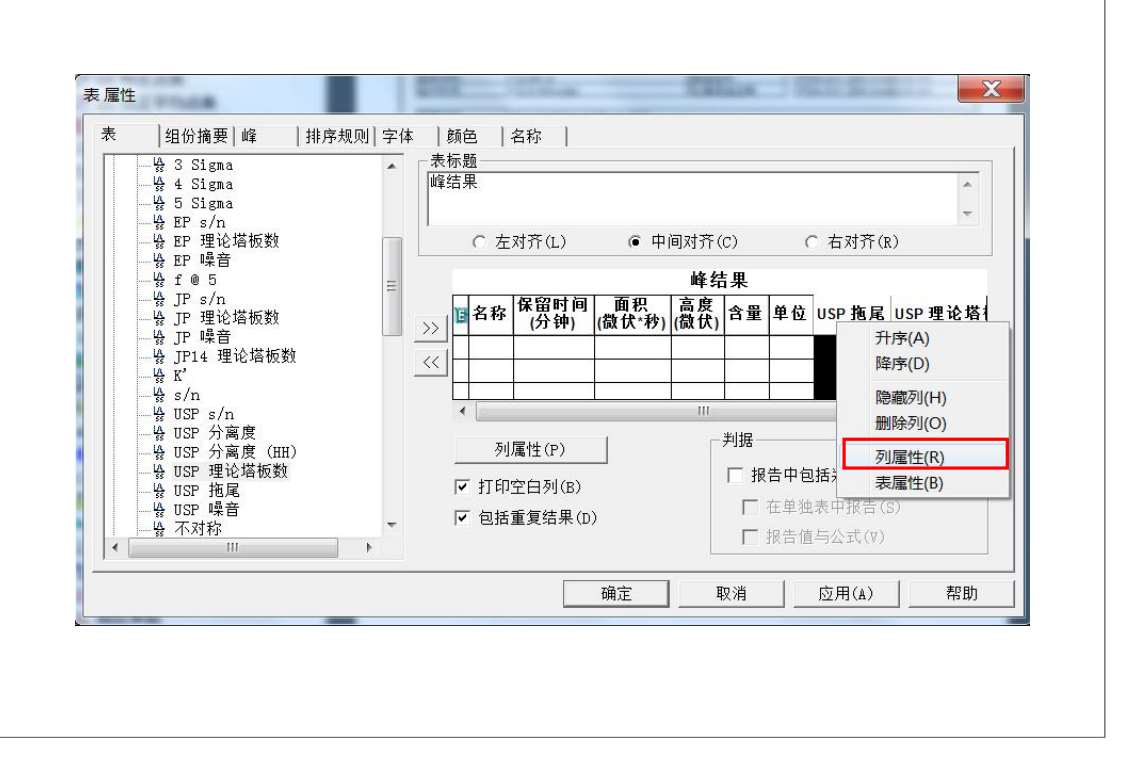

Empower<sup>®</sup> 3

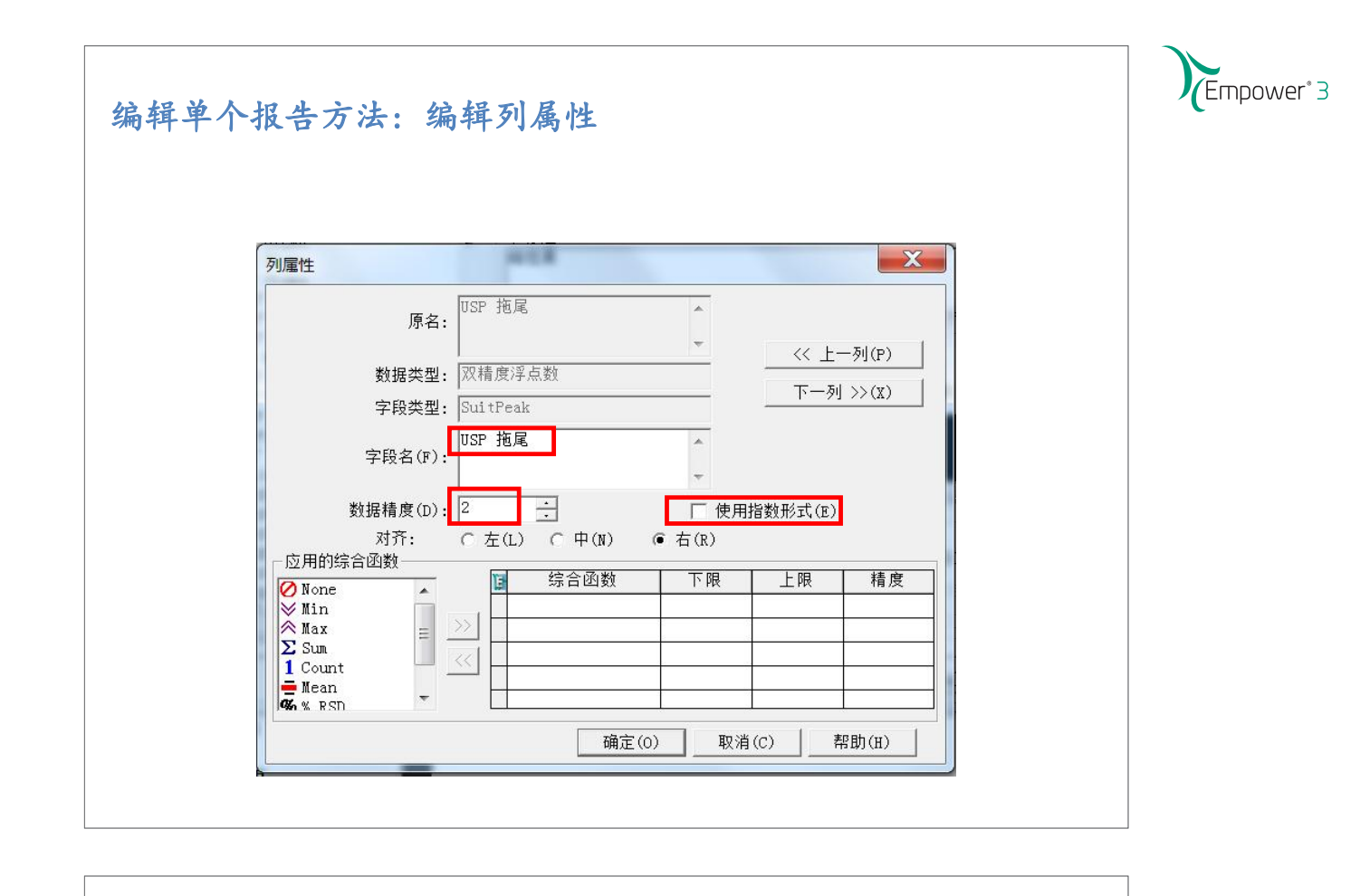

# 编辑单个报告方法:编辑列属性

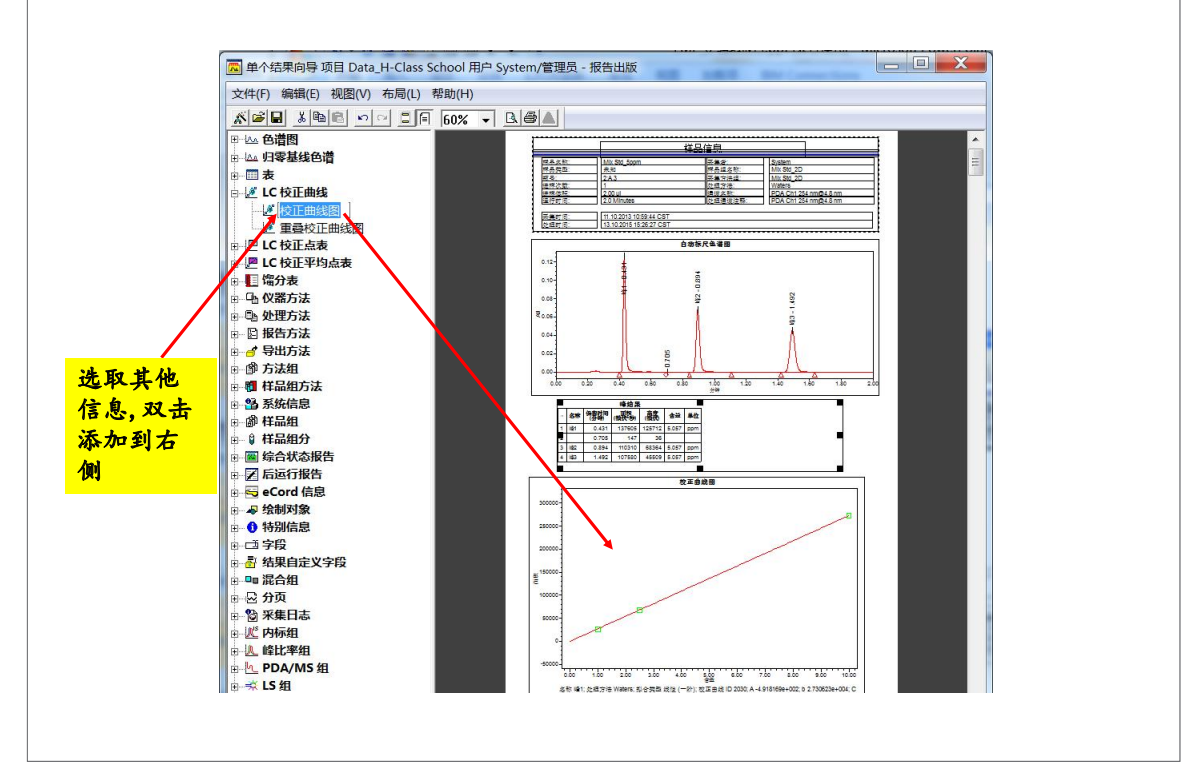

| 🔁 单个结果向导    | 项目 Data_H | -Class School 用F | ⊐ System/管理员 -      | 假告出版             | _                    |        | X        |  |
|-------------|-----------|------------------|---------------------|------------------|----------------------|--------|----------|--|
| 文件(F) 编辑(E) | 视图(V) 布   | 5局(L) 帮助(H)      |                     |                  |                      |        |          |  |
| 新建(N)       | Ctrl+N    | E A 60% ·        | - <u>R</u> <b>s</b> |                  |                      |        |          |  |
| 打开(O)       | Ctrl+O    |                  | 保友当前的 报告方           | ±                |                      |        | X        |  |
| 保存(S)       | Ctrl+S    |                  |                     | 4                | Control of           |        | =        |  |
| 另存为(A)      |           |                  | 名称(A):<br>[CPC 向导   |                  |                      |        |          |  |
| 重命名(M)      |           |                  | GPCV 向导             |                  |                      |        |          |  |
| 打印(P)       | Ctrl+P    |                  | LC 校正囲残报台<br>LS 向导  | <u>-</u>         |                      |        |          |  |
| 打印预览(V)     |           |                  | MS 向导<br>PD4 向导     |                  |                      |        |          |  |
| 打印设置(R)     |           |                  | 单个结果向导              |                  |                      |        |          |  |
| 发送(D)       |           |                  | 电子金名回守<br>多样品综合     |                  |                      |        | +        |  |
| 保存报告(E)     |           |                  | 「協会合理生              | Wetenal          |                      |        |          |  |
| 退出(X)       |           |                  | 石村(1);              | waters           |                      |        |          |  |
|             |           |                  |                     |                  |                      |        |          |  |
|             |           | I                | 方法注释:               | 方法 (\Cnhuangqian | n\Defaults : 2490) 被 | 复制到项目. | <b>从</b> |  |
|             |           | I                |                     |                  |                      |        |          |  |
|             |           | I                |                     |                  |                      |        |          |  |
|             |           | I                |                     | 1                |                      |        |          |  |
|             |           | I                |                     |                  |                      |        |          |  |
|             |           |                  |                     |                  |                      |        |          |  |

# 编辑单个报告方法:报告预览

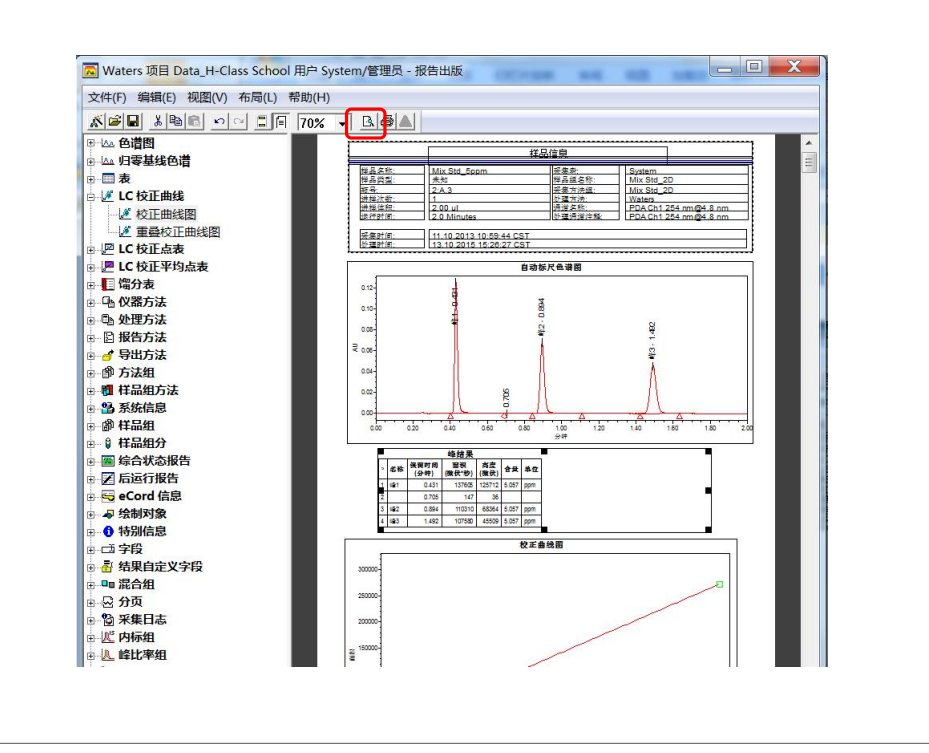

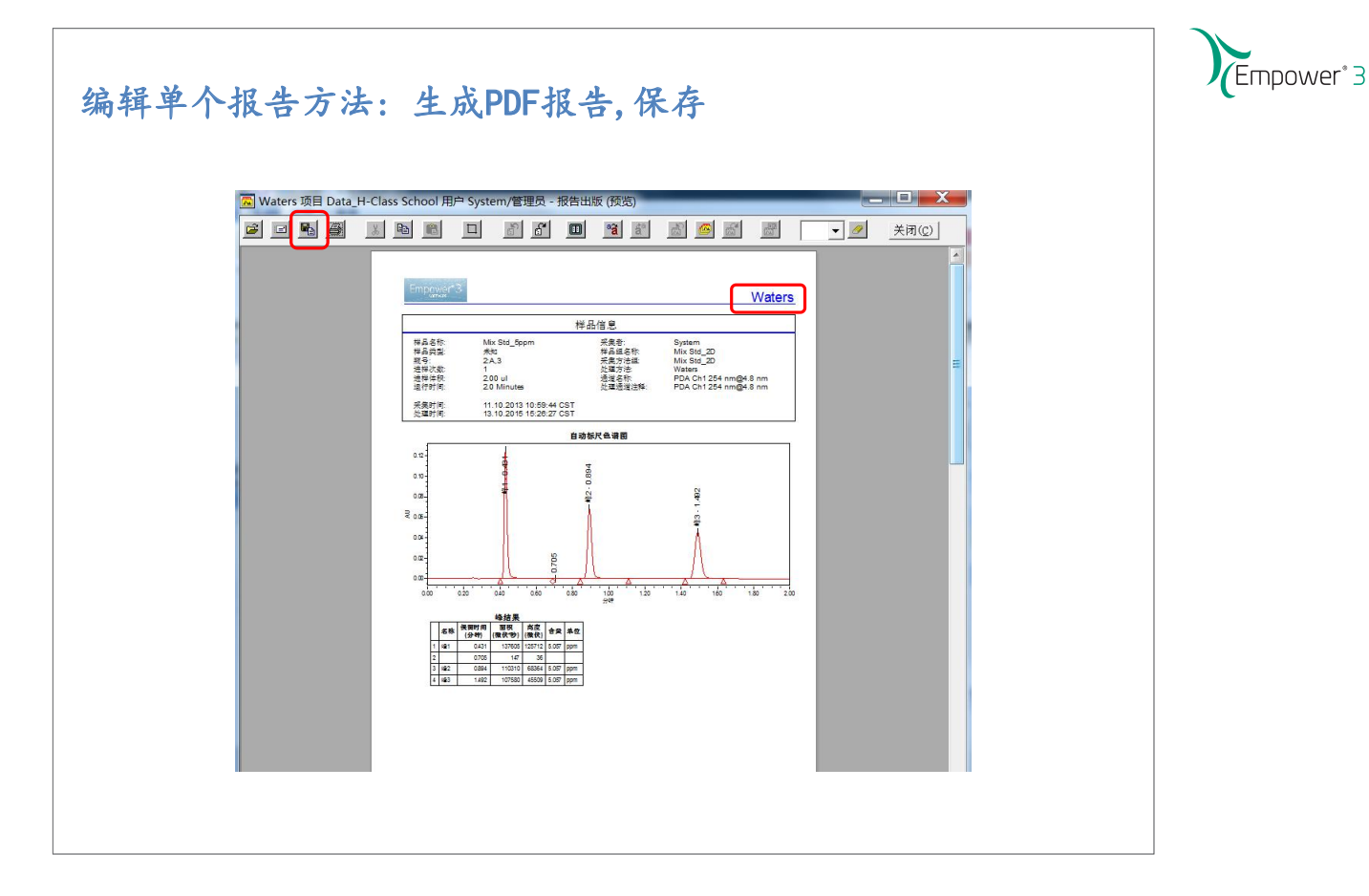

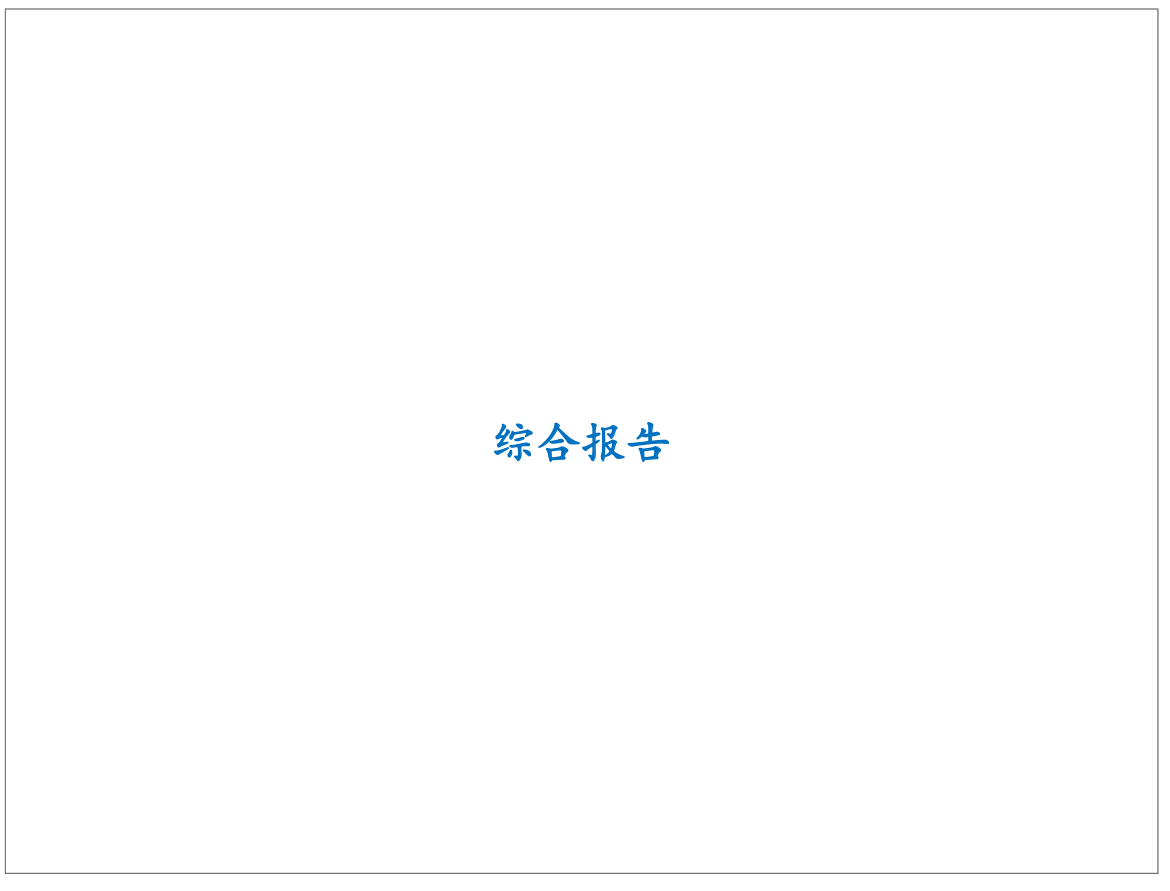

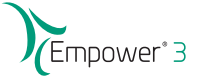

## 综合报告

- 创建一个简单的综合报告方法
  - 应用重叠色谱图
  - 编辑一个综合表
  - 编辑一个组
- 在一个结果组中创建一个综合报告方法
  - Use the Order By and Group By functions
- 创建一个组份综合报告方法

# 综合报告

| Ż  | て件(F) 编辑(E)                              | 查看(V  | ) T   | 具(T) 数 | 据库([  | ) 帮助(H)      |          |                 |          |                    |       |        |          |
|----|------------------------------------------|-------|-------|--------|-------|--------------|----------|-----------------|----------|--------------------|-------|--------|----------|
| :  |                                          |       | t 🖂 🛇 | AUTU   | atta  | n <b>b</b> i | 8.1      |                 |          |                    |       |        | -        |
| E  |                                          |       |       |        | 3     |              |          |                 |          |                    |       |        |          |
|    |                                          |       |       |        |       |              |          |                 |          |                    |       |        |          |
| Γ  |                                          |       |       |        |       |              |          |                 |          |                    |       |        |          |
| 箭  | ·<br>··································· |       |       |        |       | <b>_</b>     | 编辑初图(w)  | │ <b>面</b> 新(Ⅲ) | 最大行業     | ₩. 1000            | ta I  |        | 1        |
| _  |                                          |       |       |        | 44 00 |              |          |                 |          |                    | 14    |        | <u> </u> |
|    | ▶ 样品组 进                                  | F 通道  | 万法    | 结果组    | 结果    | 峰 馏分 签       | 著曲线 祝福   | 副筛选器  目)        | E义字段     | 1                  |       | r      | 14       |
| E  | 样品名称                                     | 样品瓶   | 进样    | 样品约    | 生型    | 处理通          | 道说明      | 采集日             | 眀        | 处理日期               |       | 处理方法   | 4        |
| 1  | Mix Std_5ppm                             | 2:A,3 | 1     | 未知     |       |              | nm@10 nm | 1.10.2013 10:5  | 9:44 CST | 13.10.2015 15:26:2 | 7 CST | Waters |          |
| 2  | Mix Std_1ppm                             | 2:A,1 | 1     | 标准样    |       | 新建力法(1       | N) P     | 1.10.2013 10:4  | 2:53 CST | 13.10.2015 15:26:2 | 6 CST | Waters | -        |
| 3  | Mix Std_2.5ppm                           | 2:A,2 | 1     | 标准样    | _     | 查看(R)        |          | 1.10.2013 10:5  | 2:05 CST | 13.10.2015 15:26:2 | 6 CST | Waters |          |
| 4  | Mix Std_10ppm                            | 2:A,4 | 1     | 标准样    |       | 比较(C)        | _        | 1.10.2013 11:0  | 7:30 CST | 13.10.2015 15:26:2 | 6 CST | Waters |          |
| _  |                                          |       |       | -      |       | 预览/出版(       | V)       |                 |          | 8                  |       |        | +        |
|    |                                          |       |       | 2      | -     | 处理(P)        |          |                 |          |                    |       |        | +        |
| -  |                                          |       |       |        |       | 打印(T)        |          |                 |          | -                  |       | -      |          |
|    |                                          |       |       |        |       | 导出(E)        |          |                 |          |                    |       |        |          |
|    |                                          |       |       |        |       | 运行样品(し       | J)       |                 |          |                    |       |        |          |
|    | -<br>Terr                                |       |       |        | _     | 复制到项目        | I(T)     |                 |          |                    |       |        |          |
| •  |                                          |       |       |        |       | 锁定诵道(1       | )        |                 |          |                    |       |        | ۲        |
| 1. | 合计                                       |       |       |        |       | NE MARKIN    |          |                 |          |                    |       |        | 1        |

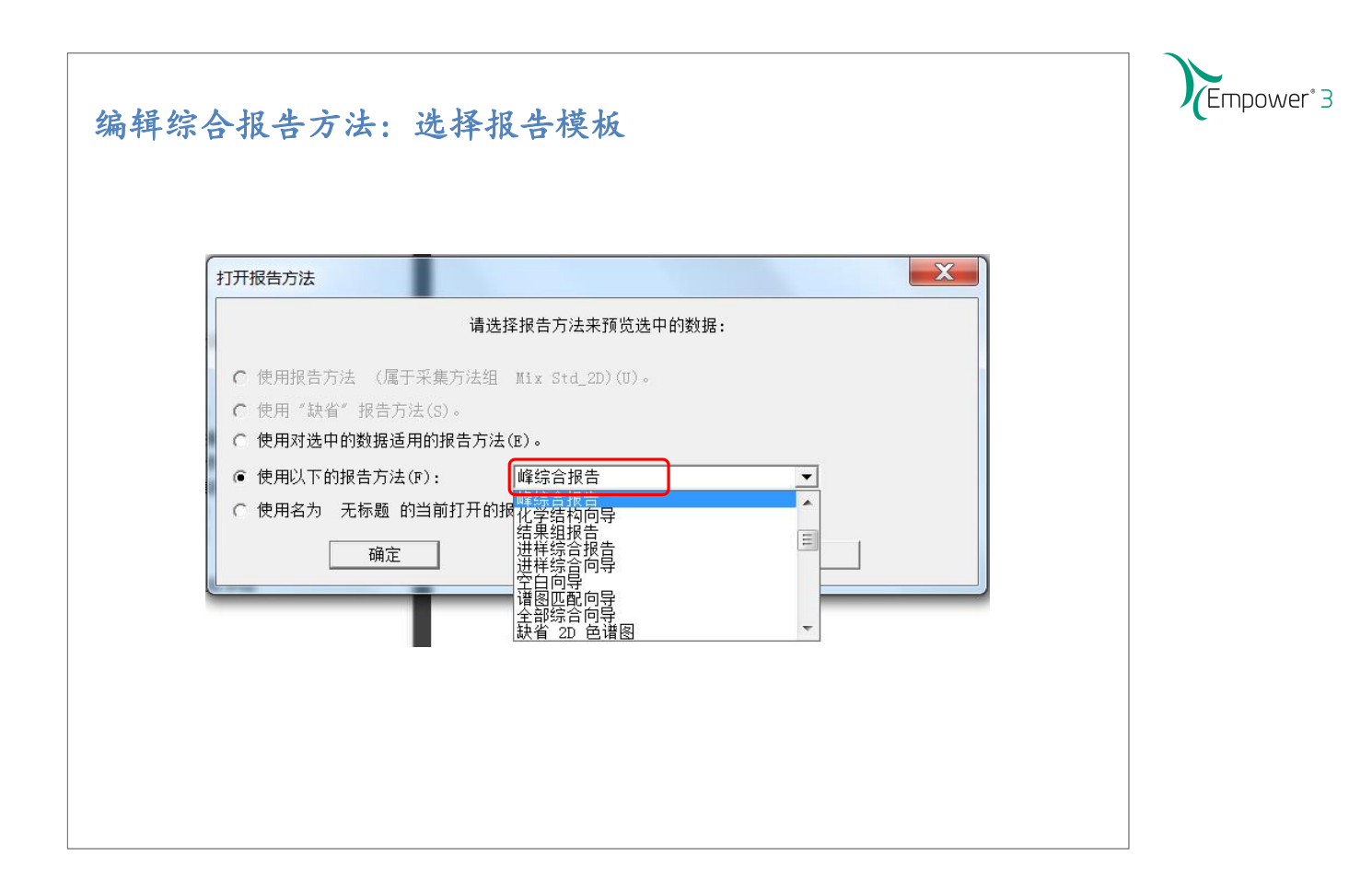

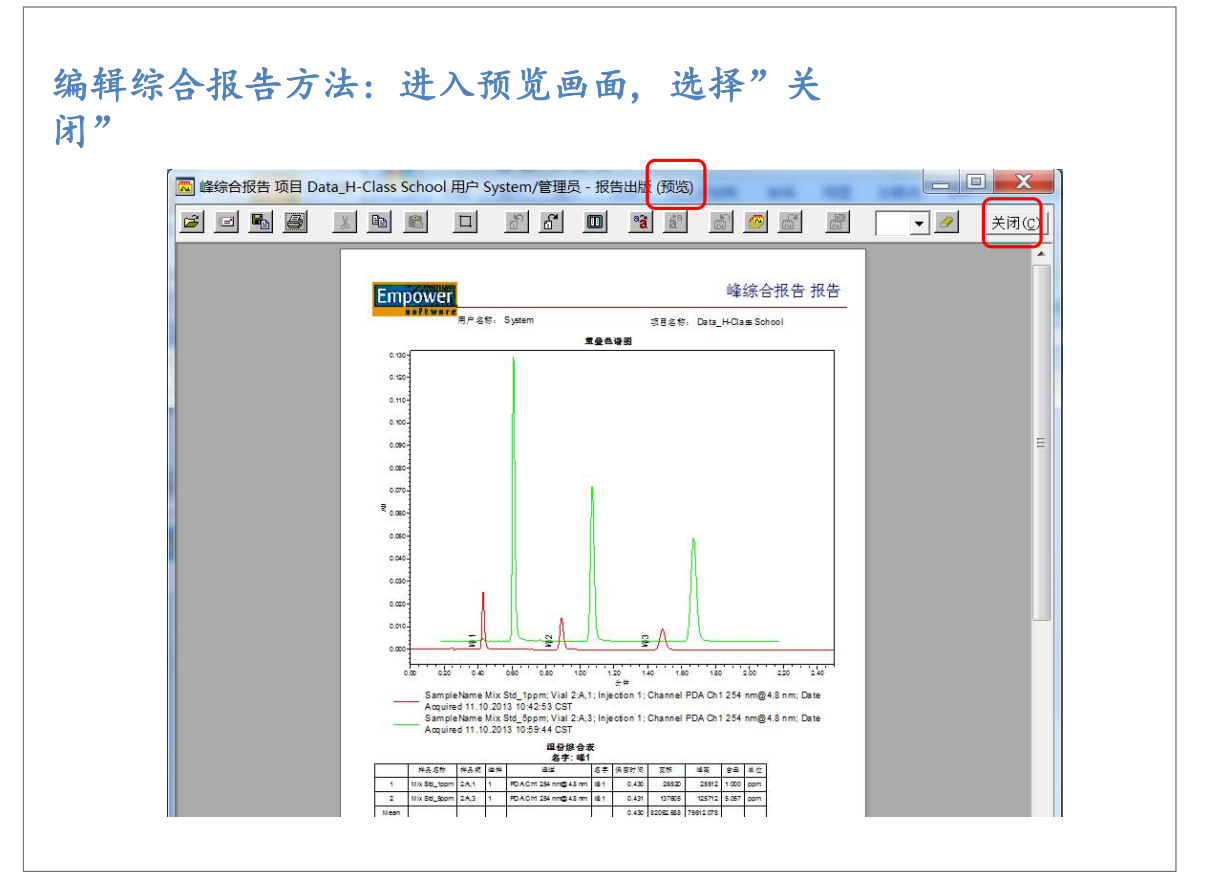

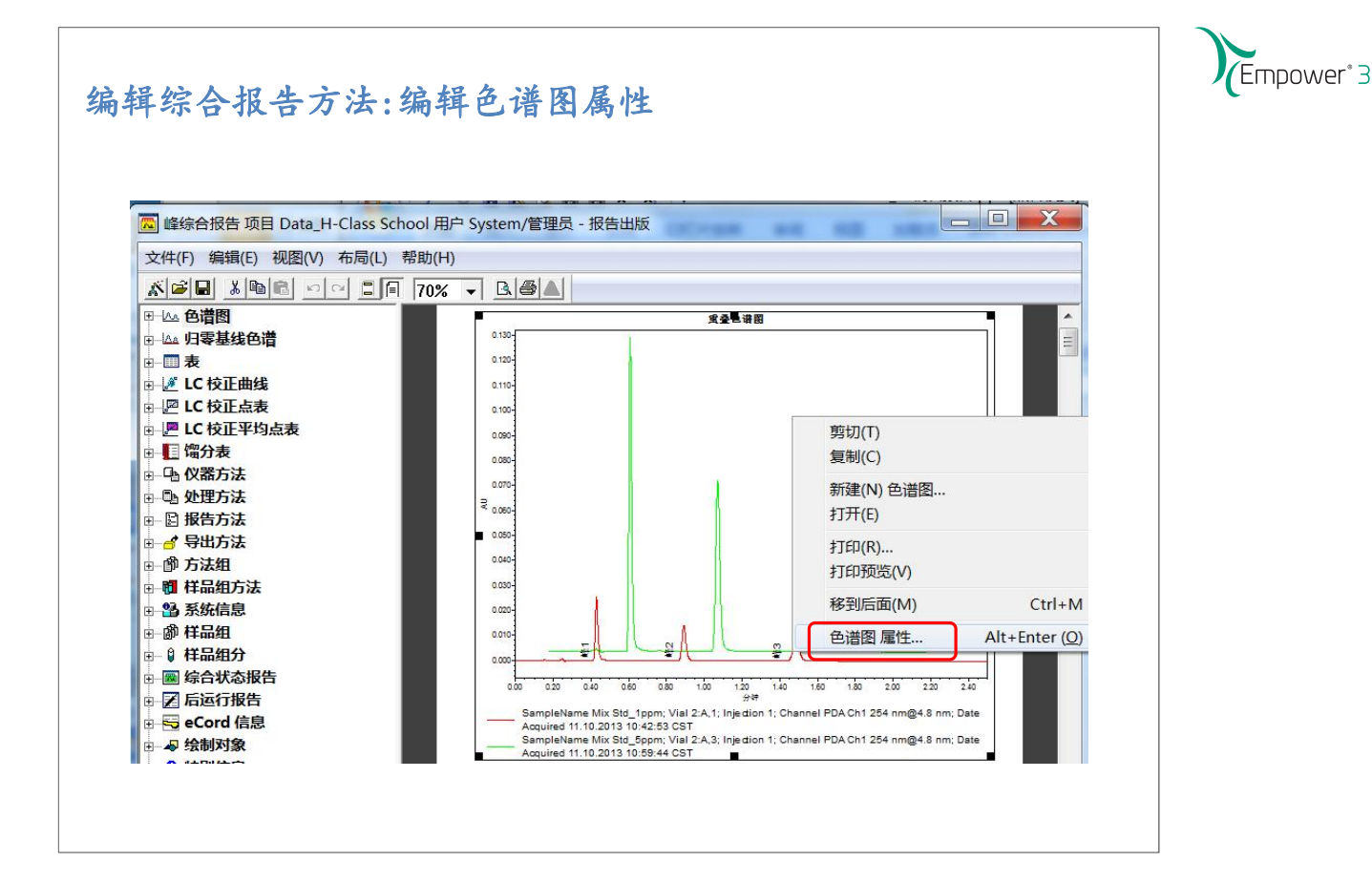

# 编辑综合报告方法:编辑色谱图属性

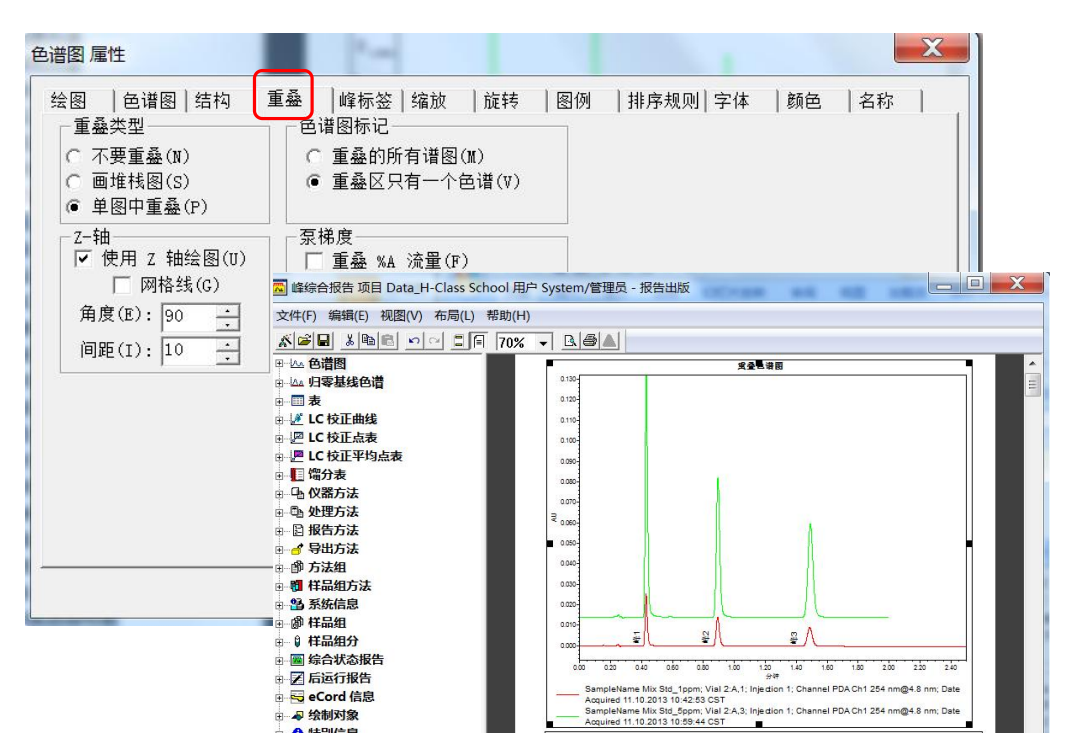

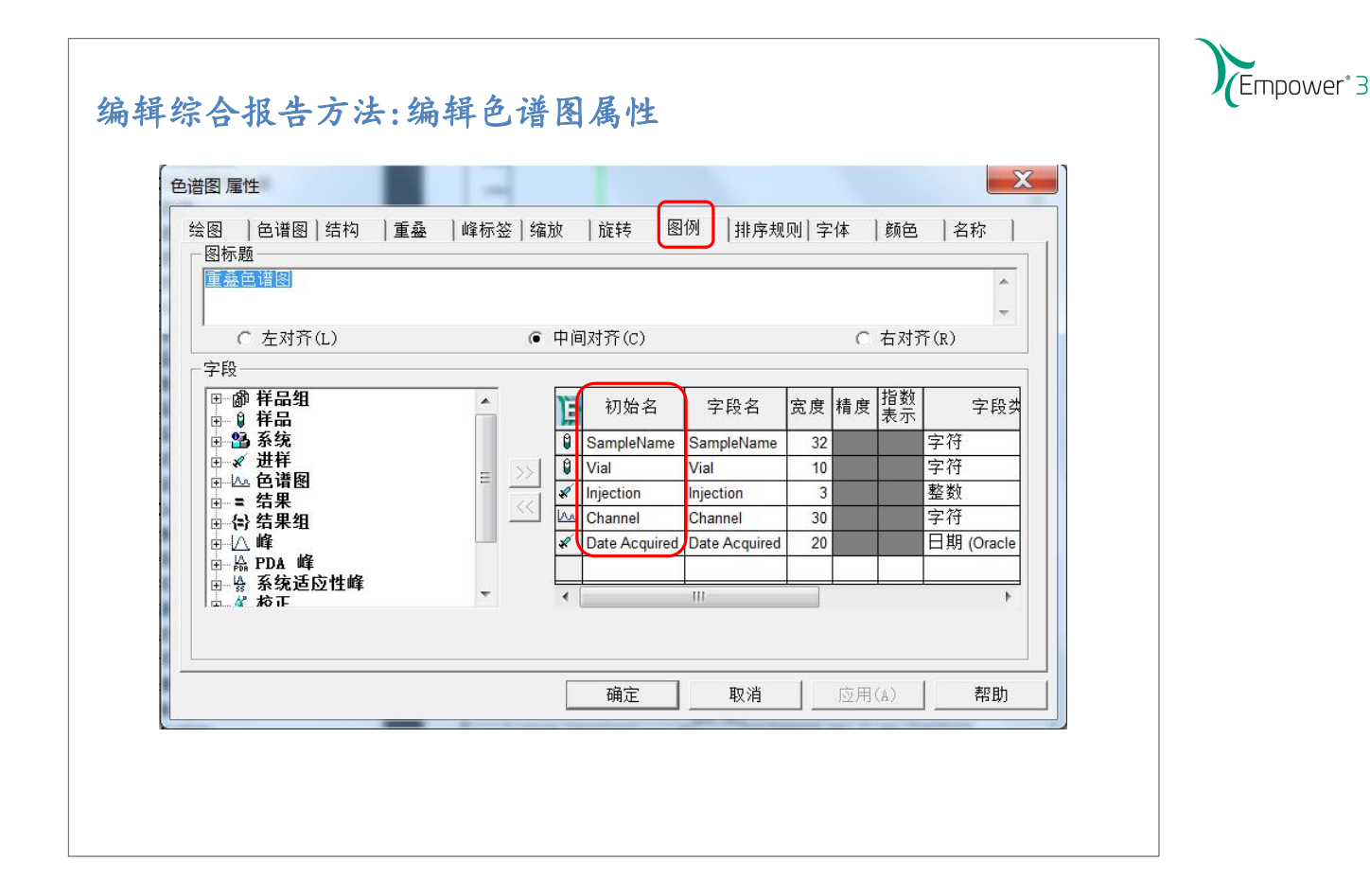

## 编辑综合报告方法:编辑色谱图属性

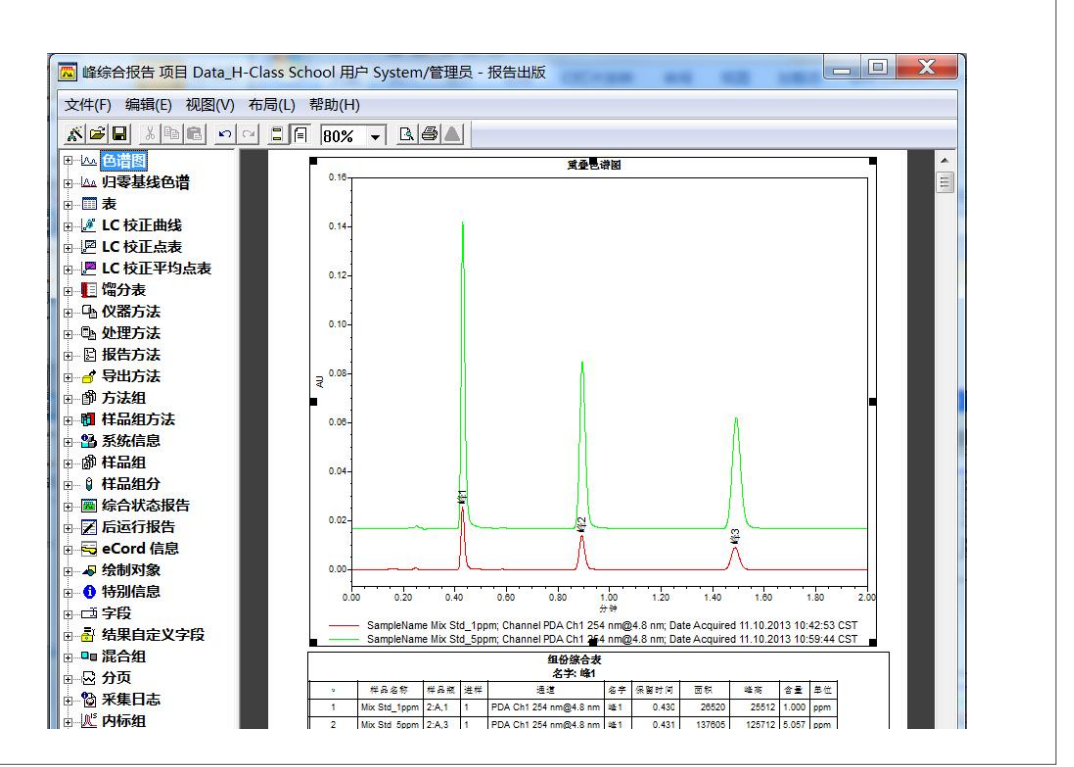

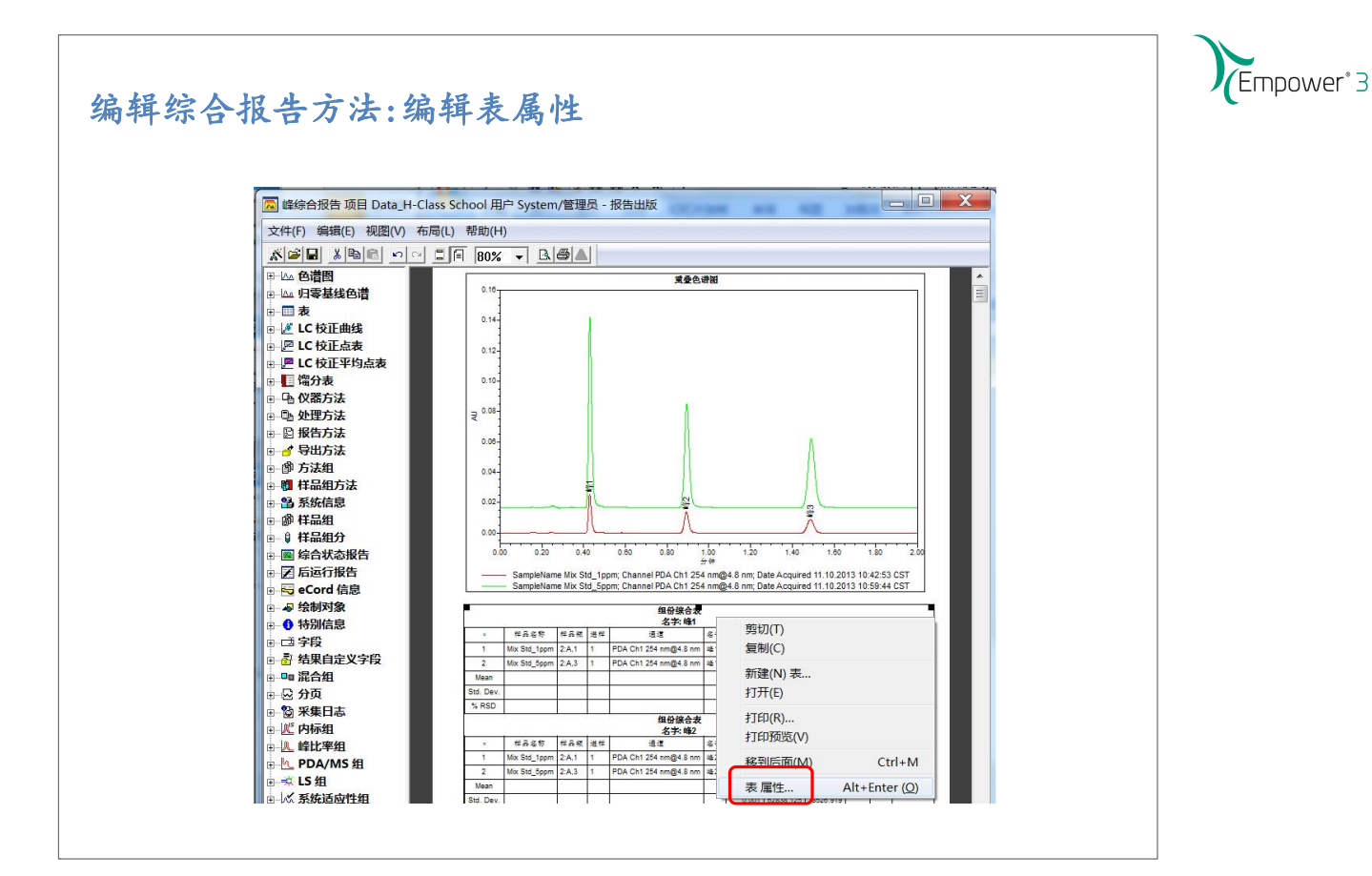

# 编辑综合报告方法:编辑表属性

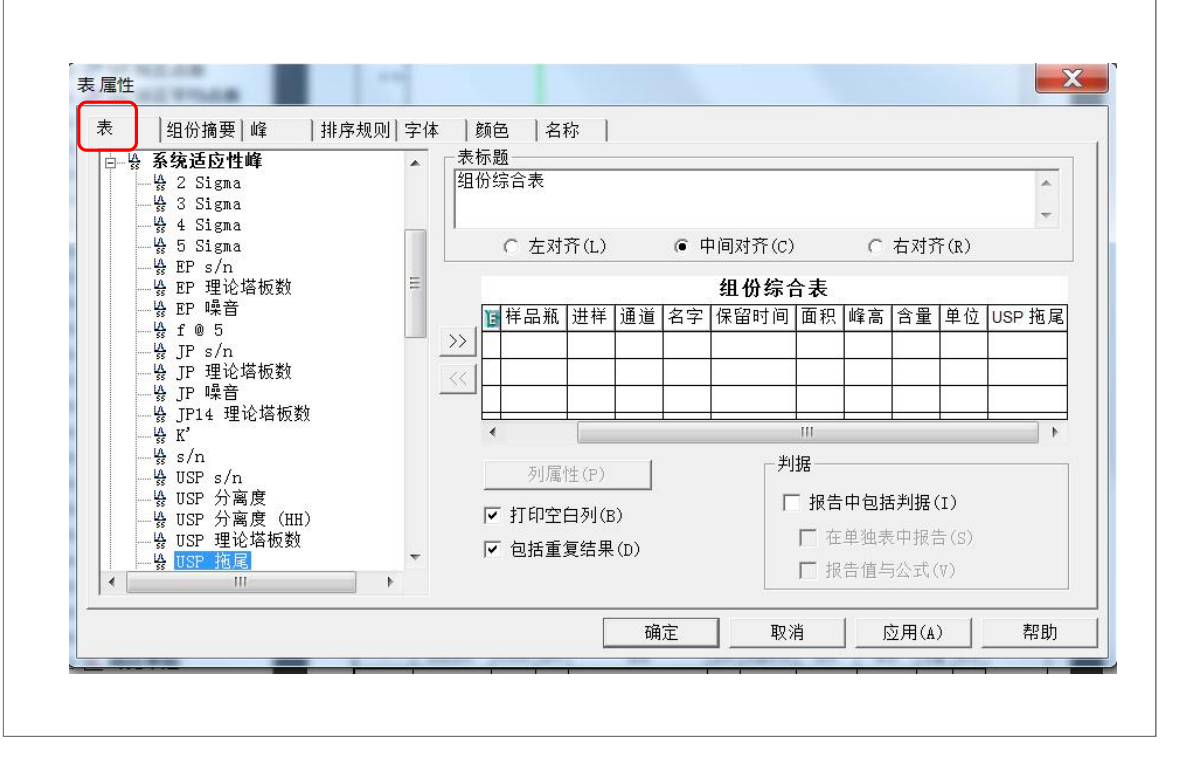

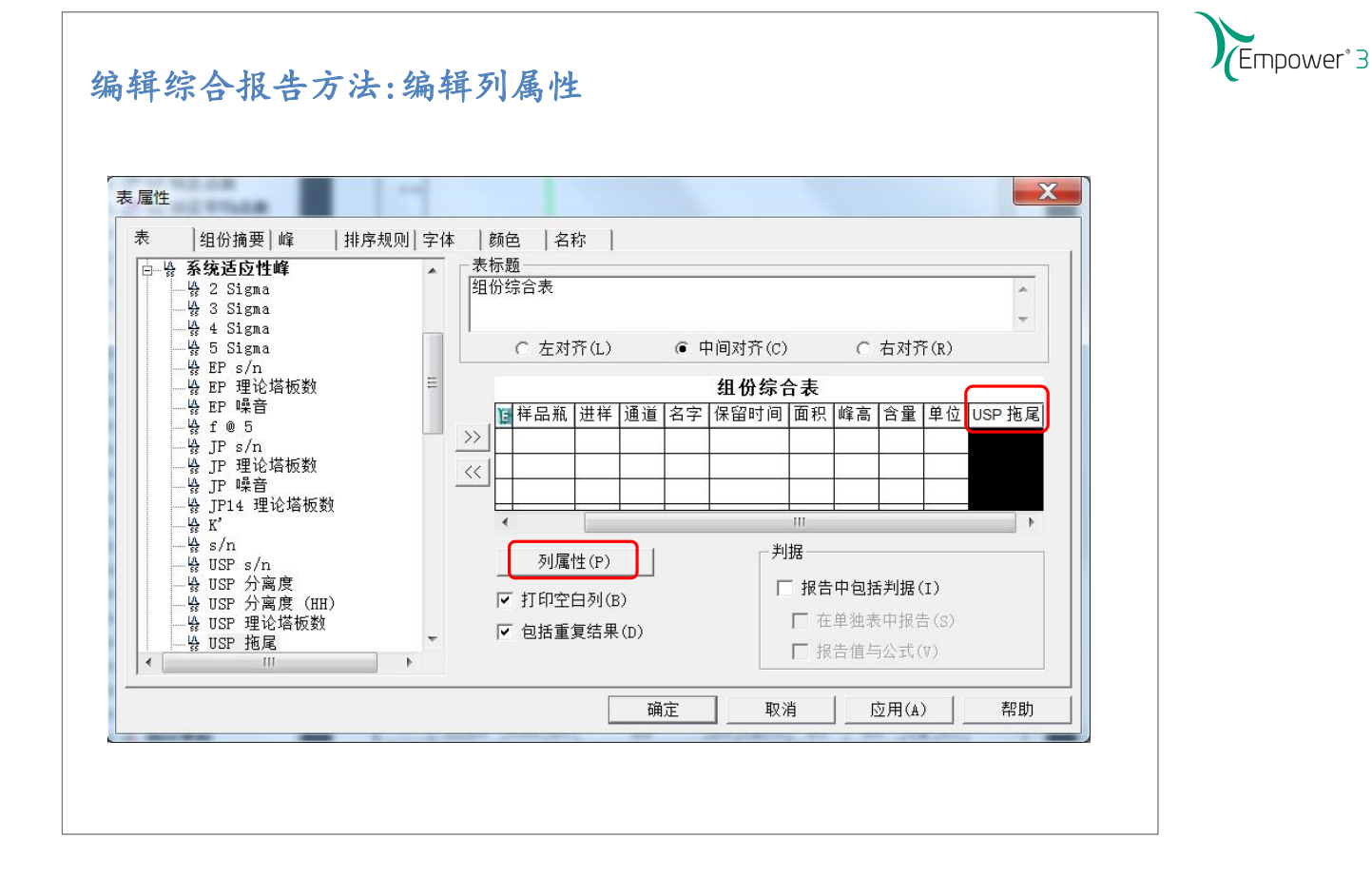

# 编辑综合报告方法:编辑列属性

|                         | 原名:                      | USP 拖庫          | l                  | _                |            |                   |
|-------------------------|--------------------------|-----------------|--------------------|------------------|------------|-------------------|
|                         | 数据类型:                    | 】<br> <br> 双精度浮 | 点数                 |                  | <u>《上·</u> | —列(P)             |
|                         | 字段类型:                    | SuitPeal        | ç.                 |                  | <u> </u>   | $\rightarrow$ (X) |
|                         | 字段名(F):                  | USP 拖尾          |                    | <u>^</u>         |            |                   |
| - 应用的≝<br>❷ None        | 奴据有度(D)     对齐:     六合函数 | C 左(L)          | <br>○ 中(N)<br>综合函数 | ● 右(R)<br>● 右(R) | 上限         | 精度                |
| ≫ Min<br>≪ Max<br>∑ Sum | Ξ.                       |                 |                    |                  |            |                   |

| 编辑综合报告方法:保存报告模板                                                                                                    | Empower <sup>*</sup> 3 |
|----------------------------------------------------------------------------------------------------|------------------------|
| 修会合报告 项目 Data H-Class School 田白 System/管理员 - 报告出版                                                                                                    |                        |
|                                                                                                    |                        |
| maxing     maxing       maxing     maxing       maxing       maxing |                        |
| 打开(0) Ctrl+0                                                                                                    |                        |
| 保存(S) Ctrl+S KH子目的的 加口/J 法<br>另存为(A)                                                                                                    |                        |
| 古砂(A):         GPC 0异         CPC 0异         LC 校正曲线报告         LS 向导         PDA 向导         PA 向导         PA 向导         PA 向导         PA 向导         PA 向导         PA 向导         PA 向导         PA 向导         PA 向导         PA 向导         PA 向导         PA 向导         PA 高导         PA 合导         PA 合导                                                                                                    |                        |

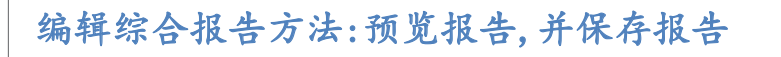

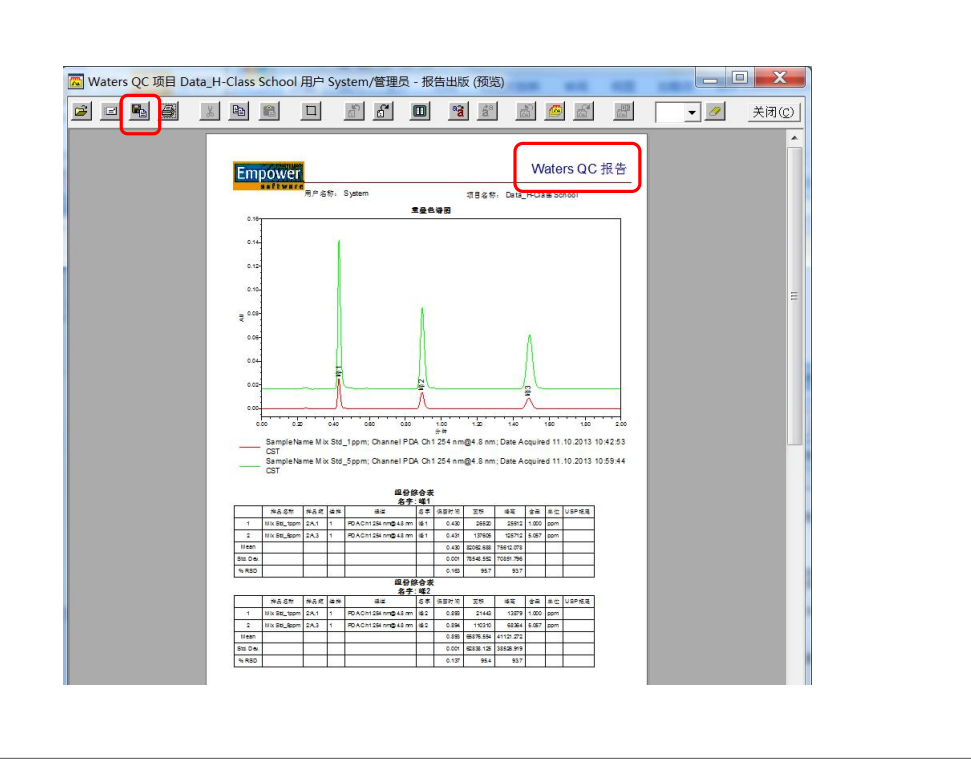

Empower<sup>®</sup> 3

### 小结

- 多重数据的综合报告方法
- 包含统计学计算的综合报告 (例如均值,标准偏差,%RSD).
- 一个混合组可以提供二次排序和筛选.
- 不可以将综合报告应用于方法组.

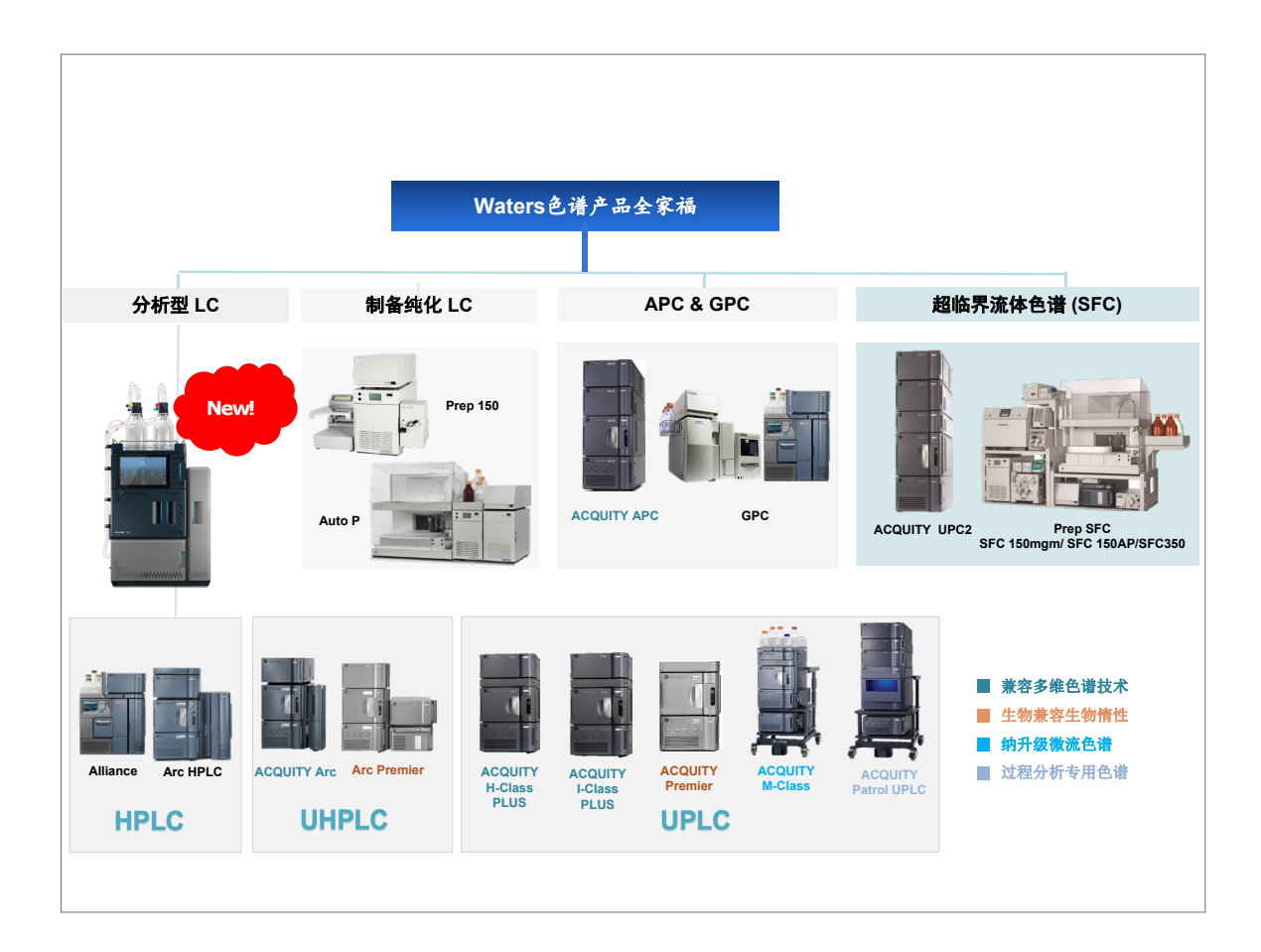

## 全新 Alliance iS HPLC 系统

- 直观地防止高达 40% 的常见错误
   在需要时提供快速、简单的指导
   通过有效利用资源来提高生产力和容量
   提高工作流程效率和质量
   eConnect第二代智能色谱柱,提高数据完整性
- 方法转换器,快速实现方法导入及转换

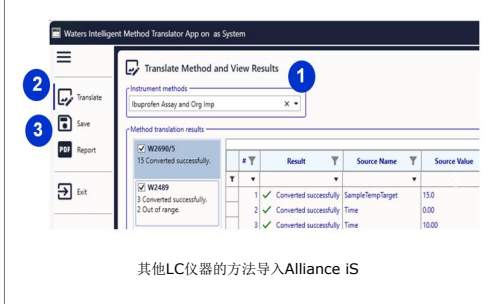

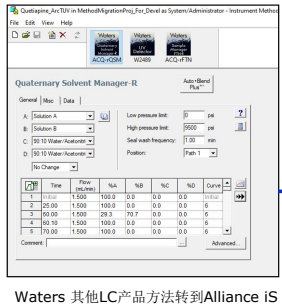

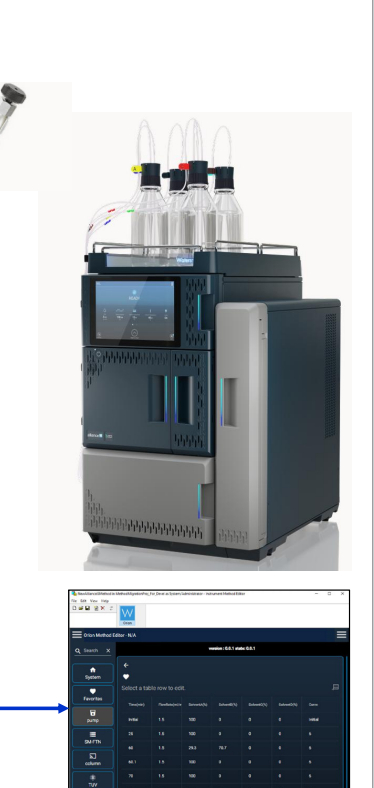

## alliance

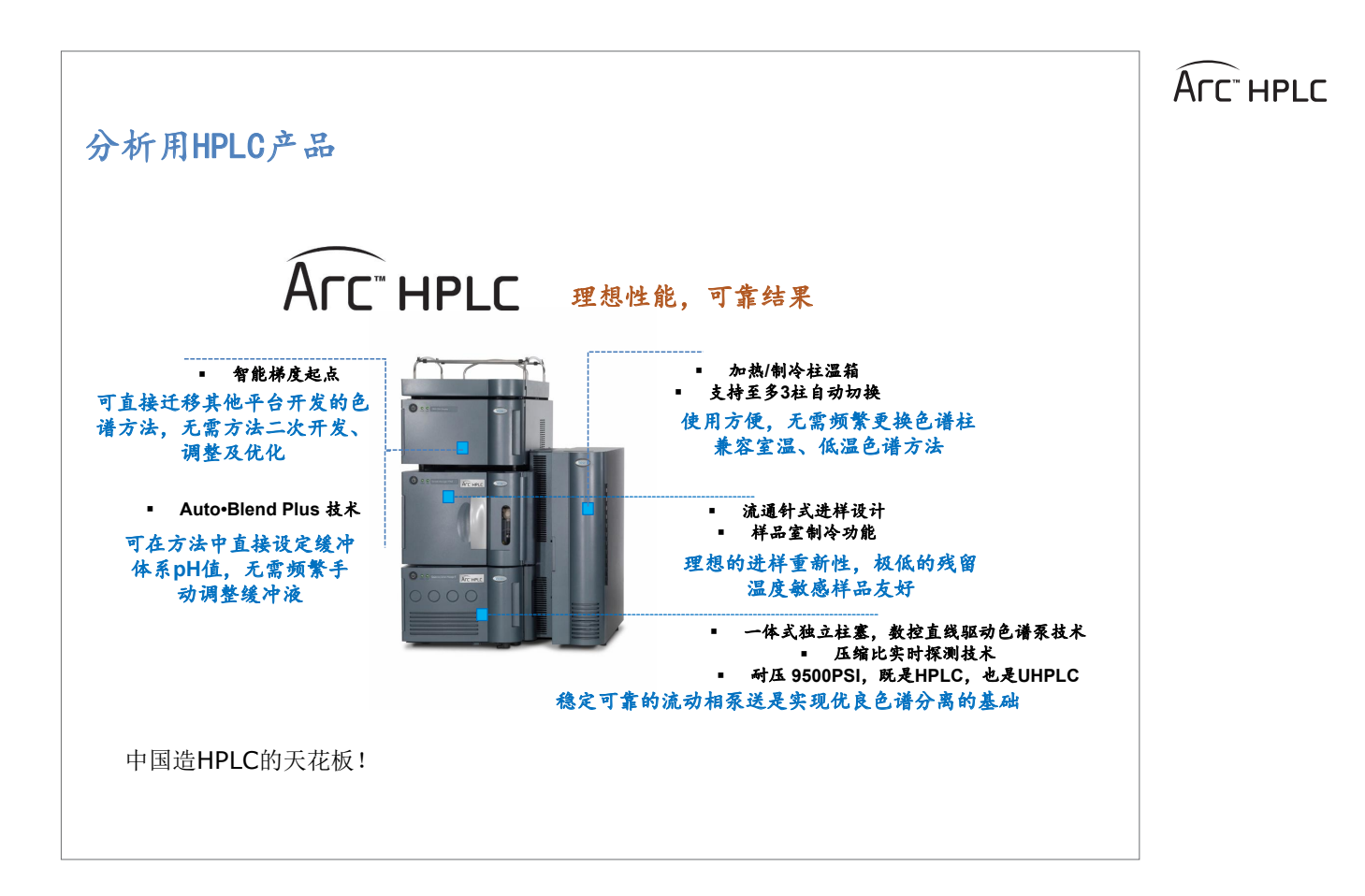

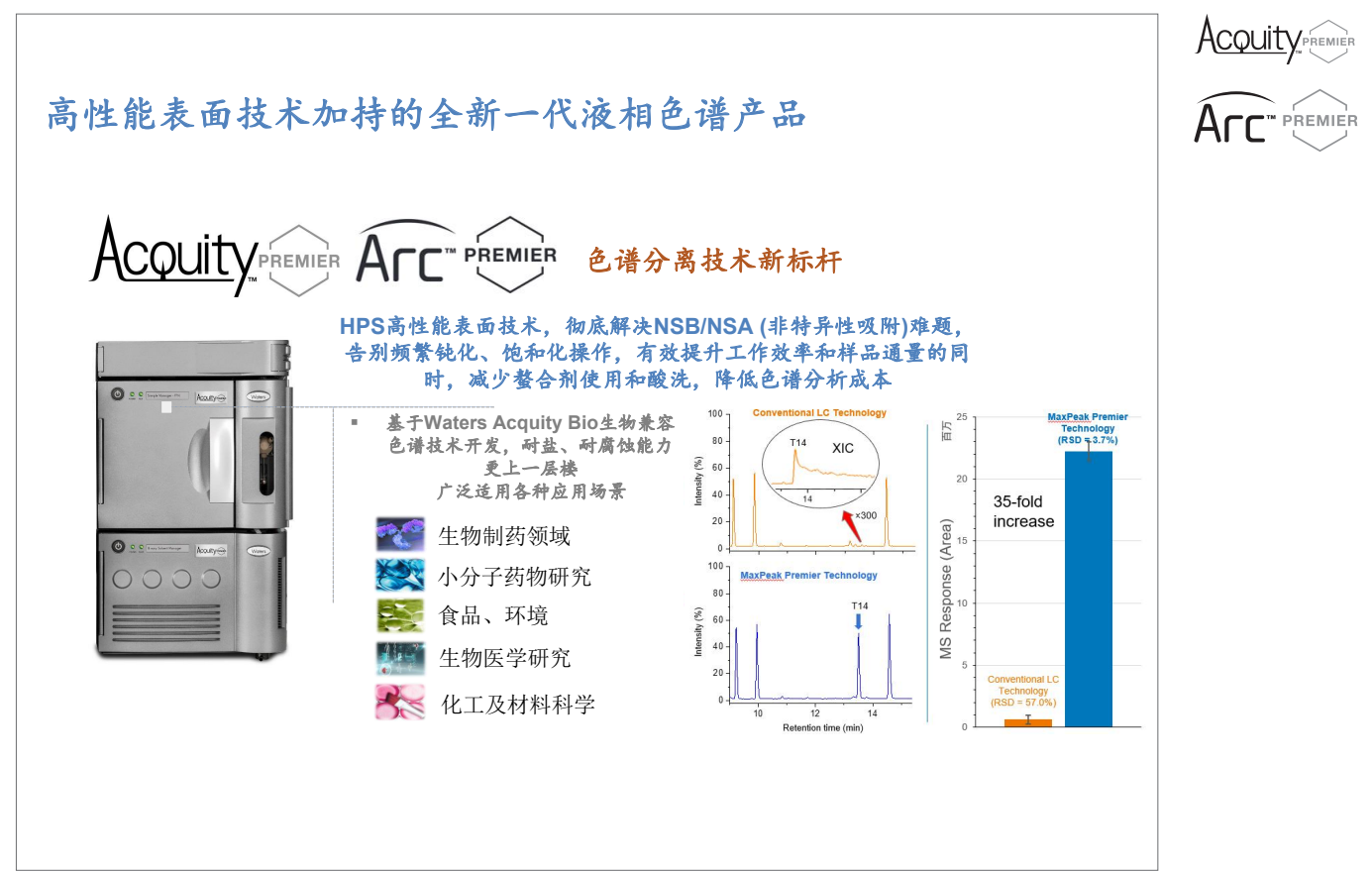

### 沃特世科技(上海)有限公司

### 上海办公室

地址:上海市浦东新区东育路 255 弄 5 号 世贸中心一期 B 栋 23/25 楼

邮编: 200126

电话: 021-6156 2666

### 北京办公室

地址:北京市北京经济技术开发区 经海四路 156 号院 1 号楼 邮编: 100176 电话: 010-5769 0500 传真: 010-5769 0550

### 广州办公室

地址: 广州市荔湾区中山七路 50 号 西门口广场 1707-08 室 邮编: 510170 电话: 020-2829 6555 传真: 020-2829 6556

### Waters China Limited

地址:香港九龙尖沙咀海港城 港威大厦第五座 16 楼 A128 室 电话: 852-3921 5239 传真: 852-3585 0618

### 全国免费售后服务热线:

800(400)820 2676 www.waters.com

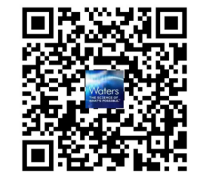

扫一扫,关注沃特世微信

### www.waters.com

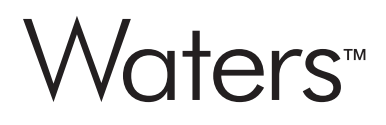

Waters和The Science of What's Possible是沃特世公司的商标。